# Surveillance et performances de vSphere Performance

vSphere 5.0 vCenter Serveur 5.0 ESXi 5.0

Ce document prend en charge la version de chacun des produits répertoriés, ainsi que toutes les versions publiées par la suite jusqu'au remplacement dudit document par une nouvelle édition. Pour rechercher des éditions plus récentes de ce document, rendezvous sur : http://www.vmware.com/fr/support/pubs.

FR-000620-00

# **vm**ware<sup>®</sup>

Vous trouverez la documentation technique la plus récente sur le site Web de VMware à l'adresse :

http://www.vmware.com/fr/support/pubs/

Le site Web de VMware propose également les dernières mises à jour des produits.

N'hésitez pas à nous transmettre tous vos commentaires concernant cette documentation à l'adresse suivante :

docfeedback@vmware.com

Copyright <sup>©</sup> 2010, 2011 VMware, Inc. Tous droits réservés. Ce produit est protégé par les lois américaines et internationales relatives au copyright et à la propriété intellectuelle. Les produits VMware sont protégés par un ou plusieurs brevets répertoriés à l'adresse http://www.vmware.com/go/patents-fr.

VMware est une marque déposée ou une marque de VMware, Inc. aux États-Unis et/ou dans d'autres juridictions. Toutes les autres marques et noms mentionnés sont des marques déposées par leurs propriétaires respectifs.

VMware, Inc. 3401 Hillview Ave. Palo Alto, CA 94304 www.vmware.com VMware, Inc. 100-101 Quartier Boieldieu 92042 Paris La Défense France www.vmware.com/fr

# Table des matières

À propos de la surveillance et des performances vSphere 5

- **1** Surveillance des objets d'inventaire ayant des diagrammes de performances 7 Types de diagrammes de performances 8 Compteurs de données 9 groupes métriques 10 Intervalles de collecte des données. 11 Niveaux de collecte des données 12 Afficher les graphiques 13 Créer des graphiques personnalisés 15 Dépanner et améliorer les performances 18 Pourquoi les graphiques sont-ils vides ? 23 2 Surveillance des performances du système d'exploitation client 25 Activer la collecte statistique pour l'analyse des performances de système d'exploitation client 25 Consulter les statistiques de performances de systèmes d'exploitation clients Windows 25 Surveillance de l'état de santé de l'hôte 27 3 Surveiller l'état de santé si connecté directement à un hôte 28 Surveiller l'état de santé lors de la connexion à vCenter Server 28 Réinitialiser capteurs matériels lorsque directement connecté à un hôte 29 Réinitialiser les capteurs d'état de santé si connexion à vCenter Server 29 Dépanner le service de santé du matériel 30 **4** Surveiller les ressources de stockage 31 Utiliser les rapports de stockage 31 Utiliser les mappages de stockage 34 Surveillance des événements, des alarmes et actions automatiques 5 37 Afficher les événements 38 Afficher les journaux système 39 Afficher les alarmes déclenchées et les définitions des alarmes 40 Avaliser les alarmes déclenchées 41 Réinitialiser les alarmes d'événement déclenchées 41 Identifier les actions d'alarme désactivées 42 **6** Surveillance des solutions avec Gestionnaire de solutions vCenter 43
- Affichage des solutions 44 Surveillance des agents 44 Surveillance des vServices 45

- 7 Utilitaires de contrôle des performances : resxtop et esxtop 47 Utilisation de l'utilitaire esxtop 47 Utilisation de l'utilitaire de resxtop 48 Utilisation d'esxtop ou de resxtop en mode interactif 48 Utilisation du mode de traitement par lot 62 Utilisation du mode Lecture 64
- 8 Surveillance des périphériques connectés à un réseau avec SNMP et vSphere 67 Utiliser les interruptions SNMP avec vCenter Server 67 Configurer SNMP pour ESXi 68 Diagnostics SNMP 73 Utiliser SNMP avec les systèmes d'exploitation clients 73 Fichiers MIB VMware 73

Index 89

# À propos de la surveillance et des performances vSphere

VMware fournit des outils qui permettent de surveiller l'environnement virtuel et de localiser la source des problèmes potentiels et des problèmes actuels.

| Diagrammes de<br>performances dans<br>vSphere Client                       | Permet d'afficher des données de performance sur diverses ressources système,<br>notamment CPU, mémoire, stockage, etc.                |
|----------------------------------------------------------------------------|----------------------------------------------------------------------------------------------------|
| Utilitaires de ligne de<br>commande de<br>surveillance des<br>performances | Permet d'accéder à des informations détaillées sur les performances du système<br>via la ligne de commande.                            |
| Intégrité de l'hôte                                                        | Permet d'identifier rapidement les hôtes sains et ceux qui présentent des problèmes.                                                   |
| Diagrammes et mappes<br>de stockage                                        | Fournit des informations détaillées sur les ressources de stockage.                                                                    |
| Événements, alertes et<br>alarmes dans vSphere<br>Client                   | Permet de configurer des alertes et des alarmes et de définir les actions que doit<br>exécuter le système lorsqu'elles se déclenchent. |

# **Public ciblé**

Le contenu de cette section est destiné aux administrateurs de vSphere qui effectuent les tâches suivantes :

- Surveiller l'intégrité et les performances de la prise en charge du matériel physique sous-jacent à l'environnement virtuel.
- Surveiller l'intégrité et les performances des périphériques virtuels dans l'environnement virtuel.
- Dépanner les problèmes dans le système.
- Configurer les alarmes.
- Configurer les messages SNMP.

La section dans Chapitre 2, « Surveillance des performances du système d'exploitation client », page 25peut également s'avérer utile pour les administrateurs de machines virtuelles.

Surveillance et performances de vSphere Performance

# Surveillance des objets d'inventaire ayant des diagrammes de performances

Le sous-système de statistiques vSphere collecte des données sur l'utilisation des ressources des objets de l'inventaire. Les données d'un grand nombre de mesures sont collectées à des intervalles fréquents, traitées et archivées dans la base de données vCenter Server. Vous pouvez accéder aux informations statistiques via des utilitaires de contrôle de ligne de commande ou en affichant des graphiques de performance dans vSphere Client etvSphere Web Client. Votre client doit être connecté à un vCenter Server pour pouvoir afficher les diagrammes.

# Compteurs et groupes de mesure

Les systèmes vCenter Server et les hôtes utilisent des compteurs de données pour obtenir des statistiques. Un compteur de données est une unité d'information associée à un objet ou un périphérique de l'inventaire donné. Chaque compteur recueille des données pour une statistique différente dans un groupe métrique. Par exemple, le groupes de mesure du disque se compose de compteurs de données distincts pour recueillir les données sur le taux de lecture du disque, le taux d'écriture sur le disque et l'utilisation du disque. Les statistiques de chaque compteur sont cumulées après un intervalle de collecte donné et s'affichent dans un diagramme de performances. Chaque compteur de données est constitué de plusieurs attributs qui permettent de déterminer la valeur statistique collectée.

Pour la liste complète et la description des mesures de performances, reportez-vous à *Référence de l'API vSphere*.

**REMARQUE** Les données pour les hôtes avec des versions d'ESXi antérieures à la version 5.0 ne sont pas incluses dans les résultats collectés par les compteurs présentés dans ESXi 5.0. Reportez-vous à la Base de connaissances VMware pour plus d'informations.

# Niveaux et intervalles de collecte

Les niveaux de collecte déterminent le nombre de compteurs pour lesquels des données sont collectées au cours de chaque intervalle de collecte. Les intervalles de collecte déterminent les périodes pendant lesquelles les statistiques sont agrégées, calculées, cumulées et archivées dans la base de données vCenter Server. Ensemble, l'intervalle de collecte et le niveau de collecte déterminent combien de données statistiques sont recueillies et stockées dans votre base de données vCenter Server.

# Disponibilité des données

Les données en temps réel apparaissent dans les diagrammes de performances uniquement pour les hôtes et les machines virtuelles sous tension. Les données historiques s'affichent pour tous les objets d'inventaire pris en charge, mais elles peuvent ne pas être disponibles dans certains cas.

Ce chapitre aborde les rubriques suivantes :

- « Types de diagrammes de performances », page 8
- « Compteurs de données », page 9
- « groupes métriques », page 10
- « Intervalles de collecte des données. », page 11
- « Niveaux de collecte des données », page 12
- « Afficher les graphiques », page 13
- « Créer des graphiques personnalisés », page 15
- « Dépanner et améliorer les performances », page 18
- « Pourquoi les graphiques sont-ils vides ? », page 23

# Types de diagrammes de performances

Les mesures de performances s'affichent dans différents types de diagrammes, selon le type de mesure et l'objet.

Tableau 1-1. Types de diagrammes de performances

| Type de<br>diagramme    | Description                                                                                                    |  |
|-------------------------|----------------------------------------------------------------------------------------------------|--|
| Diagramme<br>linéaire   | Affiche la mesure pour un objet d'inventaire. Les données pour chaque compteur de performances sont<br>tracées sur des lignes séparées dans le diagramme. Par exemple, un diagramme de réseau pour un hôte<br>peut contenir deux lignes : une affichant le nombre de paquets reçus et l'autre affichant le nombre de<br>paquets transmis.                                                                                                    |  |
| Diagramme à<br>barres   | Affiche la mesure du stockage pour les banques de données dans un centre de données sélectionné.<br>Chaque banque de données est représentée sous la forme d'une barre dans le diagramme. Chaque barre<br>affiche la mesure en fonction du type de fichier : disques virtuels, snapshots, fichiers d'échange et d'autres<br>fichiers.                                                                                                    |  |
| Diagramme à<br>secteurs | Affiche la mesure du stockage pour un objet, selon le type de fichier ou la machine virtuelle. Par exemp<br>un diagramme à secteurs pour une banque de données peut afficher la quantité d'espace de stockage<br>occupée par les machines virtuelles occupant le plus d'espace.                                                                                                    |  |
| Diagramme<br>empilé     | Affiche la mesure des objets enfants ayant les valeurs statistiques les plus élevées. Tous les autres objets sont agrégés et la valeur totale est affichée avec le terme <b>[Autre]</b> . Par exemple, le diagramme empilé de l'utilisation CPU d'un hôte affiche la mesure d'utilisation CPU pour les cinq machines virtuelles sur l'hôte qui consomment le plus de CPU. La valeur <b>[Autre]</b> contient l'utilisation CPU totale des autres machines virtuelles. |  |
|                         | La mesure de l'hôte même s'affiche sur des lignes séparées dans les diagrammes.                                                                                                    |  |
|                         | Les diagrammes empilés sont utiles pour la comparaison de l'allocation de ressources et l'utilisation sur<br>plusieurs hôtes ou machines virtuelles. Par défaut, les cinq objets enfants avec les valeurs de compteurs<br>de données les plus élevées s'affichent.                                                                                                    |  |

# Compteurs de données

Chaque compteur de données inclut des attributs qui permettent de déterminer la valeur statistique collectée. Voir la *Référence d'API vSphere* pour la liste complète et la description des compteurs pris en charge.

Tableau 1-2. Attributs de compteur de données

| Attribut             | Description                                                                                                    |
|----------------------|----------------------------------------------------------------------------------------------------|
| Unité de mesure      | Norme à laquelle la quantité de statistique est mesurée.                                                                                                    |
|                      | ■ Kilo-octets (Ko) – 1024 octets                                                                                                    |
|                      | <ul> <li>Kilo-octets par seconde (Kops) – 1024 octets par seconde</li> </ul>                                                                                                    |
|                      | <ul> <li>Kilobits (kb) – 1000 bits</li> </ul>                                                                                                    |
|                      | <ul> <li>Kilobits par seconde (Kbps) – 1000 bits par seconde</li> </ul>                                                                                                    |
|                      | <ul> <li>Mégaoctets (Mo)</li> </ul>                                                                                                    |
|                      | <ul> <li>mégaoctets par seconde (Mops)</li> </ul>                                                                                                    |
|                      | <ul> <li>mégabits (Mb), mégabits par seconde (Mbps)</li> </ul>                                                                                                    |
|                      | ■ Mégahertz (MHz)                                                                                                    |
|                      | <ul> <li>Micro-secondes (μs)</li> </ul>                                                                                                    |
|                      | <ul> <li>Millisecondes (ms)</li> </ul>                                                                                                    |
|                      | ■ Numéro (n°)                                                                                                    |
|                      | ■ pour cent (%)                                                                                                    |
|                      | <ul> <li>Secondes (s)</li> </ul>                                                                                                    |
| Description          | Description du compteur de données.                                                                                                    |
| Type de statistiques | Mesure utilisée pendant l'intervalle statistique. Associé à l'unité de la mesure                                                                                                    |
| Type de statistiques | <ul> <li>Taux – Valeur sur l'intervalle statistique actuelle</li> </ul>                                                                                                    |
|                      | <ul> <li>Delta – Changement par rannort à l'intervalle statistique précédent</li> </ul>                                                                                                    |
|                      | <ul> <li>Absolu – Valeur absolue indépendante de l'intervalle statistique</li> </ul>                                                                                                    |
|                      |                                                                                                    |
| Type de cumul :      | Méthode de calcul appliquée pendant l'intervalle statistique pour cumuler les données. Ceci<br>détermine le type de valeurs statistiques qui sont retournées pour le compteur.                                                                                                    |
|                      | <ul> <li>Moyenne – Les données recueillies pendant l'intervalle sont agrégées et ramenées à une<br/>moyenne</li> </ul>                                                                                                    |
|                      | <ul> <li>Minimum – La valeur minimum est cumulée</li> </ul>                                                                                                    |
|                      | <ul> <li>Maximum – La valeur maximum est cumulée</li> </ul>                                                                                                    |
|                      | - Maximum - La valcur maximum est curraice.                                                                                                    |
|                      | Les valeurs minimum et maximum ne sont recueillies et affichées qu'au niveau 4 des statistiques.<br>Les types de cumul minimum et maximum servent à capturer les pics de données pendant<br>l'intervalle. Pour les données en temps réel, la valeur est le minimum actuel ou le maximum<br>actuel. Pour les données historiques, la valeur est le minimum moyen ou le maximum moyen. |
|                      | Par exemple, l'information suivante pour le diagramme d'utilisation CPU prouve que la<br>moyenne est collectée au niveau 1 des statistiques et le minimum et les valeurs maximales sont<br>collectés au niveau 4 des statistiques.                                                                                                    |
|                      | Compteur : utilisation                                                                                                    |
|                      | <ul> <li>Unité : Pourcentage (%)</li> </ul>                                                                                                    |
|                      | <ul> <li>Type de cumul : Moyenne (minimum/maximum)</li> </ul>                                                                                                    |
|                      | Niveau de collecte : 1 (4)                                                                                                    |
|                      | <ul> <li>Totalisation – Les données recueillies sont totalisées. La mesure affichée dans le diagramme<br/>représente la somme de données recueillies pendant l'intervalle.</li> </ul>                                                                                                    |
|                      | Plus récentes – Les données recueillies pendant l'intervalle sont une valeur fixe. La valeur affichée dans les diagrammes de performances représente la valeur actuelle.                                                                                                    |
| Niveau de collecte   | Nombre de compteurs de données utilisés pour recueillir les statistiques. Les niveaux de collecte vont de 1 à 4, le niveau 4 comportant le plus de compteurs.                                                                                                    |

# groupes métriques

Le sous-système de collecte des données de performance pour vSphere collecte des données de performance sur divers éléments d'inventaire et leurs périphériques. Les compteurs de données définissent les mesures de performance individuelle. Les mesures de performance sont structurées en groupes logiques basés sur l'objet ou le périphérique objet. Les statistiques pour une ou plusieurs mesures peuvent être affichées dans un diagramme.

| Tableau | 1-3. | groupes | métriq | ues |
|---------|------|---------|--------|-----|
|         |      |         |        |     |

| groupes<br>métrique                                | Description                                                                                                    |  |  |
|----------------------------------------------------|----------------------------------------------------------------------------------------------------|--|--|
| Services de<br>cluster                             | Statistiques de performance pour les clusters configurés en utilisant VMware DRS (distributed resource scheduler), VMware HA (haute disponibilité), ou les deux.                                                                                                    |  |  |
| CPU                                                | Utilisation de CPU par hôte, machine virtuelle, pool de ressources ou ressource en calcul.                                                                                                    |  |  |
| Espaces de<br>stockage et<br>banques de<br>données | Statistiques d'utilisation de la banque de données                                                                                                    |  |  |
| Disque                                             | Utilisation de disque par hôte, machine virtuelle ou banque de données. La métrique de disque inclut des performances d'E/S (telles que la latence et les vitesses lecture/écriture) et la métrique d'utilisation pour le stockage comme ressource finie.                                                                                                    |  |  |
| Agent de<br>gestion                                | Statistiques d'échange de mémoire par COS.                                                                                                    |  |  |
| Mémoire                                            | <ul> <li>Utilisation de mémoire par hôte, machine virtuelle, pool de ressources ou ressource en calcul. La valeur obtenue est l'une des suivantes :</li> <li>Pour des machines virtuelles, la mémoire se rapporte à la mémoire physique du système invité. La mémoire physique du système invité est la quantité de mémoire physique présentée comme composant de matériel virtuel à la machine virtuelle, au temps de création et rendue disponible quand la machine virtuelle est en cours d'exécution.</li> </ul> |  |  |
|                                                    | <ul> <li>Pour des hôtes, la mémoire se rapporte à la mémoire de machine. La mémoire de machine est la RAM<br/>qui est installée dans le matériel qui comporte le système hôte.</li> </ul>                                                                                                    |  |  |
| Mise en réseau                                     | Utilisation du réseau pour à la fois des contrôleurs d'interface d'e réseau physique et de réseau virtuel<br>(NIC) et d'autres périphériques de réseau, tels que les commutateurs virtuels (vSwitch) qui prennent o<br>charge cette connectivité parmi tous les composants (hôtes, machines virtuelles, VMkernel et ainsi de<br>suite).                                                                                                    |  |  |
| Alimentation                                       | Statistiques de consommation d'énergie par hôte.                                                                                                    |  |  |
| Adaptateur de<br>stockage                          | Statistiques du trafic de données par HBA.                                                                                                    |  |  |
| Chemin de<br>stockage                              | Statistiques du trafic de données par chemin.                                                                                                    |  |  |
| System                                             | Disponibilité de système global, telle que le signal de pulsation de système et le temps utilisable. Ces compteurs sont disponibles directement depuis les hôtes et vCenter Server.                                                                                                    |  |  |
| Opérations de<br>machine<br>virtuelle              | Opérations d'alimentation et de provisionnement de machine virtuelle dans un cluster ou un centre de données.                                                                                                    |  |  |

# Intervalles de collecte des données.

L'intervalle de la collecte détermine la durée d'agrégation, de calcul, d'accumulation et d'archivage des statistiques. Conjointement, l'intervalle de collecte et le niveau de collecte déterminent la quantité de statistiques collectées et stockées dans la base de données vCenter Server.

| Intervalle de<br>collecte/durée<br>d'archivage | Fréquence de collecte | Comportement par défaut                                                                                                    |
|------------------------------------------------|-----------------------|----------------------------------------------------------------------------------------------------|
| 1 jour                                         | 5 minutes             | Les statistiques en temps réel sont cumulées pour créer un point de données<br>toutes les 30 minutes. Il en résulte 12 points de données par heure et 288 points<br>de données par jour. Au bout de 30 minutes, les six points de données<br>recueillis sont agrégés et cumulés en point de données d'un intervalle d'une<br>semaine.                                      |
|                                                |                       | Vous pouvez modifier la durée d'intervalle et la durée d'archivage de<br>l'intervalle de collecte d'un jour en configurant les paramètres statistiques.                                                                                                    |
| 1 semaine                                      | 30 minutes            | Les statistiques sur un jour sont cumulées pour créer un point de données<br>toutes les 30 minutes. Il en résulte 48 points de données par jour et 336 points<br>de données par semaine. Toutes les deux heures, les douze points de données<br>recueillis sont agrégés et cumulés en point de données de l'intervalle d'un<br>mois.                                       |
|                                                |                       | Vous ne pouvez modifier les paramètres par défaut de l'intervalle de collecte d'une semaine.                                                                                                    |
| 1 mois                                         | 2 heures              | Les statistiques sur une semaine sont cumulées de manière à créer un point de données toutes les deux heures. Il en résulte 12 points de données par jour et 360 points de données par mois (en tablant sur un mois de 30 jours). Au bout de 24 heures, les 12 points de données recueillis sont agrégés et cumulés en point de données de l'intervalle <b>[d'un an]</b> . |
|                                                |                       | Vous ne pouvez modifier les paramètres par défaut de l'intervalle de collecte d'une mois.                                                                                                    |
| 1 an                                           | 1 jour                | Les statistiques sur un mois sont cumulées de manière à créer un point de<br>données par jour. Il en résulte 365 points de données par an.                                                                                                    |
|                                                |                       | Vous pouvez modifier la durée d'intervalle et la durée d'archivage de<br>l'intervalle de collecte d'un an en configurant les paramètres statistiques.                                                                                                    |

Tableau 1-4. Intervalles de collecte

# Niveaux de collecte des données

Chaque intervalle de collecte a un niveau de collecte par défaut qui détermine la quantité de données collectée et les compteurs disponibles à afficher dans les graphiques. Les niveaux de collecte s'appellent également des niveaux de statistiques.

| Niveau   | Métrique                                                                                                    | Meilleures pratiques                                                                                                    |
|----------|----------------------------------------------------------------------------------------------------|----------------------------------------------------------------------------------------------------|
| Niveau 1 | <ul> <li>Services de cluster (VMware Distributed Resource Scheduler)         <ul> <li>toute la métrique</li> </ul> </li> <li>CPU – dotation en cpu, total en MHz, utilisation (moyenne), utilisation en MHz</li> <li>Disque – capacité, latence totale maximum, approvisionné, non partagé, utilisation (moyenne), utilisé</li> <li>Mémoire – consommée, dotation mémorielle, temps système, taux d'échange en entrée, taux d'échange en sortie, échange utilisé, total en Mo, utilisation (moyenne), vmmemctl (gonflage)</li> <li>Mise en réseau – utilisation (moyenne)</li> <li>Système – signal de pulsation, temps disponible</li> <li>Opérations de machine virtuelle – numChangeDS, numChangeHost, numChangeHostDS</li> </ul> | Utilisation pour le contrôle des<br>performances à long terme quand des<br>statistiques de périphérique ne sont pas<br>exigées.<br>Le niveau 1 est par défaut le niveau de<br>collecte pour tous les intervalles de<br>collecte.                                                                                                    |
| Niveau 2 | <ul> <li>Métrique du niveau 1</li> <li>CPU – inactivité, capacité réservée</li> <li>Disque – toute la métrique, à l'exclusion de numberRead<br/>(lecture du numéro) et de numberWrite (écriture du numéro).</li> <li>Mémoire – toute la métrique, à l'exclusion de la mémoire<br/>utilisée et des valeurs de cumul maximum et minimum.</li> <li>Opérations de machine virtuelle – toute la métrique</li> </ul>                                                                                                    | L'utilisation pour le contrôle des<br>performances à long terme quand des<br>statistiques de périphérique ne sont pas<br>exigées mais que vous voulez surveiller<br>plus que les statistiques de base.                                                                                                    |
| Niveau 3 | <ul> <li>Métrique des niveaux 1 et 2</li> <li>Métrique de tous les compteurs, à l'exclusion des valeurs de cumul minimum et maximum.</li> <li>Métrique de périphérique</li> </ul>                                                                                                    | Utiliser pour le contrôle des<br>performances à court terme après la<br>rencontre des problèmes ou quand des<br>statistiques de périphérique sont<br>exigées.<br>En raison de la grande quantité de<br>dépannage de données recherchées et<br>enregistrées, utilisez le niveau 3 pour la<br>période la plus courte (intervalle de<br>collecte de jour ou de semaine). |
| Niveau 4 | Toute la métrique prise en charge par le vCenter Server, y compris<br>les valeurs de cumul minimum et maximum.                                                                                                    | Utiliser pour le contrôle des<br>performances à court terme après la<br>rencontre des problèmes ou quand des<br>statistiques de périphérique sont<br>exigées.<br>En raison de la grande quantité de<br>dépannage de données recherchées et<br>enregistrées, utilisez le niveau 4 pour le<br>laps de temps le plus court.                                              |

Tableau 1-5. Niveaux de statistiques

# Afficher les graphiques

Les paramètres des statistiques vCenter Server, le type d'objet sélectionné et les fonctions activées sur l'objet sélectionné déterminent la quantité d'informations figurant dans les graphiques. Les graphiques sont organisés dans des vues. Vous pouvez sélectionner une vue pour afficher simultanément les données associées dans un même écran. Vous pouvez également définir une plage de temps ou un intervalle de collecte des données. La durée s'étend de la plage de temps sélectionnée jusqu'à maintenant.

#### Prérequis

Un vSphere Web Client ou un vSphere Client doit être connecté à un vCenter Server.

#### Procédure

- 1 Sélectionner un objet d'inventaire.
- 2 Accédez aux diagrammes de performance du client.

| Option                                                                            | Description                                                                                                    |
|-----------------------------------------------------------------------------------|----------------------------------------------------------------------------------------------------|
| vSphere Client Sélectionnez l'onglet [Performances] > [Présentation] ou [Avancé]. |                                                                                                    |
|                                                                                   | Les diagrammes de présentation affichent des groupes de données dans un<br>panneau pour évaluer aisément des statistiques de ressources différentes, les<br>diagrammes vignettes des objets enfants et les diagrammes d'un objet parent<br>et d'un objet enfant. |
|                                                                                   | Les graphiques avancés affichent plus d'informations que les graphiques de présentation et vous pouvez les configurer, les imprimer et les exporter vers une feuille de calcul.                                                                                  |
| vSphere Web Client                                                                | Sélectionnez le sous-onglet [Surveillance] > [Performances].                                                                                                    |
|                                                                                   | Les diagrammes avancés sont disponibles uniquement dans vSphere Client.                                                                                                    |

- 3 Sélectionnez une vue.
- 4 Définissez un intervalle de temps.

# Options du menu d'affichage des graphiques de performance

Les options sous le menu Vue des graphiques de performances varient en fonction de l'objet sélectionné et des propriétés de l'objet.

Par exemple, la vue **[Machines virtuelles]** est disponible uniquement lorsque vous affichez les diagrammes de performances d'un hôte qui contient des machines virtuelles sur l'hôte sélectionné. De même, la vue **[Tolérance aux pannes]** des graphiques de performances d'une machine virtuelle est disponible uniquement lorsque que cette fonction est activée pour la machine virtuelle sélectionnée.

| Objet                                       | Afficher les éléments de liste                                                                                                    |                                                                                                    |  |
|---------------------------------------------|----------------------------------------------------------------------------------------------------|----------------------------------------------------------------------------------------------------|--|
| Centre de<br>données                        | Clusters                                                                                                    | Diagrammes vignettes de CPU et diagrammes de mémoire de chaque<br>cluster et diagrammes empilés d'utilisation totale de la CPU et de la<br>mémoire dans le centre de données. C'est la vue par défaut.                      |  |
|                                             | Stockage                                                                                                    | Diagrammes d'utilisation de l'espace des banques de données dans le<br>centre de données, y compris l'espace par type de fichier et l'espace de<br>stockage utilisé par chaque banque de données dans le centre de données. |  |
| Banque de<br>données/Clust<br>er de banques | Espace                                                                                                    | Diagramme d'utilisation de l'espace de la banque de données : espace par<br>type de fichier, espace par machine virtuelle et utilisation de l'espace.                                                                       |  |
| de données                                  | Performances                                                                                                    | Graphiques de performance de la banque de données/du cluster de<br>banques de données et des disques de machine virtuelle sur la ressource.                                                                                 |  |
|                                             | <b>[REMARQUE]</b> : La vue Performances pour les banques de données est disponible uniquement lorsque<br>les hôtes connectés aux banques de données sont ESX/ESXi 4.1 ou une version ultérieure. La vue<br>Performances pour les clusters de banques de données est disponible uniquement lorsque le stockage<br>DRS est activé. |                                                                                                    |  |
| Cluster                                     | Page d'accueil                                                                                                    | Diagrammes de CPU et mémoire du cluster.                                                                                                    |  |
|                                             | Pools de ressources et<br>machines virtuelles                                                                                                    | Diagrammes vignettes des pools de ressources et des machines virtuelles<br>et diagrammes empilés de l'utilisation totale de la CPU et de la mémoire<br>dans le cluster.                                                     |  |
|                                             | Hôtes                                                                                                    | Diagrammes vignettes de chaque hôte du cluster et diagrammes empilés<br>de l'utilisation totale de la CPU, de la mémoire, du disque et du réseau.                                                                           |  |
| Hôte                                        | Page d'accueil                                                                                                    | Diagrammes de la CPU, de la mémoire, du disque et du réseau de l'hôte.                                                                                                    |  |
|                                             | Machines virtuelles                                                                                                    | Diagrammes vignettes des machines virtuelles et diagrammes empilés de l'utilisation totale de la CPU et de la mémoire sur l'hôte.                                                                                           |  |
| Pool de<br>ressources/vA Page d'accueil     |                                                                                                    | Diagrammes de la CPU et de la mémoire du pool de ressources.                                                                                                    |  |
| pps                                         | Pools de ressources et<br>machines virtuelles                                                                                                    | Diagrammes vignettes des pools de ressources et des machines virtuelles<br>et diagrammes empilés de l'utilisation de la CPU et de la mémoire dans le<br>pool de ressources ou le vApp.                                      |  |
| Machine<br>virtuelle                        | Page d'accueil                                                                                                    | Diagrammes d'utilisation de la CPU, de la mémoire, du réseau<br>(diagrammes vignettes) et du disque de la machine virtuelle.                                                                                                |  |
|                                             | Stockage                                                                                                    | Diagrammes d'utilisation de l'espace de la machine virtuelle : espace par<br>type de fichier, espace par banque de données et nombre total de<br>gigaoctets.                                                                |  |
|                                             | Fault Tolerance                                                                                                    | Diagrammes de la CPU et de la mémoire affichant des mesures<br>comparatives pour les machines virtuelles principales et secondaires<br>tolérantes aux pannes.                                                               |  |

Tableau 1-6. Vues des diagrammes de performances par objet d'inventaire

# Créer des graphiques personnalisés

Utilisez les graphiques avancés, ou créez vos propres graphiques personnalisés, pour voir davantage de données sur les performances. Les graphiques avancés peuvent être utiles si vous êtes au courant d'un problème mais que vous avez besoin de davantage de données statistiques pour localiser la source du problème.

Les graphiques avancés incluent les fonctions suivantes :

- Plus d'informations. Placez le pointeur de la souris sur un point de données dans un graphique pour afficher des informations sur ce point.
- Graphiques personnalisables. Changez les paramètres des graphiques. Enregistrez des paramètres personnalisés pour créer vos propres graphiques.
- Exporter vers une feuille de calcul.
- Enregistrez des données dans un fichier image ou une feuille de calcul.

#### Afficher les diagrammes de performances avancés

Les graphiques avancés prennent en charge des compteurs de données qui ne sont pas pris en charge dans les autres graphiques de performances.

Une fois connecté directement à un hôte, les graphiques avancés de performances affichent uniquement des statistiques en temps réel et les statistiques du jour précédent.

#### Prérequis

Un vSphere Client doit être connecté à un vCenter Server.

#### Procédure

- 1 Sélectionnez un objet d'inventaire.
- 2 Cliquez sur l'onglet [Performances].
- 3 Cliquez sur [Avancé].
- 4 (Facultatif) Pour consulter un diagramme différent, sélectionnez une option de la liste [Basculer à].

La quantité de données historiques affichées dans un diagramme dépend de l'intervalle de collecte et du positionnement de niveau de statistiques de vCenter Server.

5 (Facultatif) Pour visualiser le diagramme dans sa propre fenêtre, cliquez sur le bouton de graphique contextuelle. Vous pouvez visualiser d'autres diagrammes en gardant ce diagramme ouvert.

#### Définir des diagrammes de performances avancés comme valeur par défaut

Vous pouvez configurer le vSphere Client pour qu'il affiche les diagrammes de performances avancés par défaut quand vous ouvrez l'onglet **[Performances]**. Les diagrammes de présentation des performances s'affichent par défaut.

#### Prérequis

Un vSphere Client doit être connecté à un vCenter Server.

- 1 Sélectionnez [Éditer] > [Paramètres client].
- 2 Dans la section **[Onglets]** de la boîte de dialogue Paramètres client, sélectionnez **[Transférer sur diagrammes performances avancés]**.

3 Cliquez sur [OK].

#### Modifier les paramètres des graphiques avancés

Vous pouvez personnaliser un diagramme de performances en désignant les objets à surveiller, les compteurs à inclure, la plage de temps et le type de diagramme. Vous pouvez personnaliser les vues graphiques préconfigurées et créer des vues graphiques.

#### Prérequis

Un vSphere Client doit être connecté à un vCenter Server.

#### Procédure

- 1 Sélectionnez un objet d'inventaire et cliquez sur l'onglet [Performances].
- 2 Cliquez sur [Avancé].
- 3 Cliquez sur [Options de diagramme].
- 4 Sélectionnez le groupe de mesures du diagramme.
- 5 Sélectionnez la plage de temps du groupe de mesures.

Si vous choisissez **[Personnalisé]**, procédez de l'une des manières suivantes.

- Sélectionnez [dernier] et indiquez pendant quelle durée surveiller l'objet en nombre d'heures, de jours, de semaines ou de mois.
- Sélectionnez **[De]** et sélectionnez les dates de début et de fin.

Vous pouvez également personnaliser les options de plage de temps en personnalisant le paramètre d'intervalle de collecte statistique.

6 Sélectionnez le type de diagramme.

Si vous sélectionnez l'option de graphique en pile, tenez compte des considérations suivantes.

- Vous ne pouvez sélectionner qu'un seul élément dans la liste de mesures.
- Les graphiques en pile par machine virtuelle ne sont disponibles que pour les hôtes.
- Cliquez sur la désignation d'un compteur pour afficher les informations sur la fonction du compteur et déterminer si la mesure sélectionnée peut être empilée pour les graphiques pour chaque machine virtuelle.
- 7 Dans Objets, sélectionnez les objets d'inventaire à afficher dans le diagramme.

Vous pouvez également désigner des objets à l'aide des boutons [Tous] ou [Aucun].

8 Dans les compteurs, sélectionnez les compteurs de données à afficher dans le diagramme.

Vous pouvez également désigner des compteurs à l'aide des boutons [Tous] ou [Aucun].

Cliquez sur un nom de compteur pour afficher les informations le concernant dans le panneau Description du compteur.

9 Cliquez sur [Appliquer].

Les modifications des paramètres du graphique entrent en vigueur immédiatement après leur application.

10 Cliquez sur [OK].

## Créer un graphique avancé personnalisé

Vous pouvez créer vos propres graphiques personnalisés en enregistrant des paramètres de graphique personnalisés. Les nouveaux graphiques sont ajoutés au menu **[Commuter sur]** et apparaissent dans ce menu uniquement lorsque les diagrammes de l'objet sélectionné sont affichés.

#### Prérequis

Un vSphere Client doit être connecté à un vCenter Server.

#### Procédure

- 1 Personnalisez les paramètres des graphiques, comme indiqué dans « Modifier les paramètres des graphiques avancés », page 16
- 2 Cliquez sur [Enregistrer les paramètres de diagramme].
- 3 Entrez le nom des paramètres.
- 4 Cliquez sur [OK].

Les paramètres du diagramme sont enregistrés et une entrée correspondant au diagramme est ajoutée dans le menu **[Commuter sur]**.

#### Suppression d'une vue d'un diagramme avancé personnalisé

Vous pouvez supprimer des vues personnalisées de graphique du vSphere Client.

#### Prérequis

Un vSphere Client doit être connecté à un vCenter Server.

#### Procédure

- 1 Sélectionnez n'importe quel objet du centre de données pour activer l'onglet [Performances].
- 2 Cliquez sur l'onglet [Performances] et cliquez [Avancé].
- 3 Cliquez sur [Options de diagramme].
- 4 Cliquez sur [Gérer les Paramètres du graphique].
- 5 Sélectionnez un diagramme et cliquez sur [Supprimer].

Le diagramme est supprimé et il est retiré du menu [Basculer sur].

6 Cliquez sur [OK].

## Enregistrer les données du diagramme dans un fichier

Vous pouvez enregistrer les données des diagrammes de performances détaillés dans un fichier sous divers formats graphiques ou au format Microsoft Excel.

#### Prérequis

Un vSphere Client doit être connecté à un vCenter Server.

- 1 Dans l'onglet [Performances], cliquez sur [Avancé].
- 2 Cliquez sur [Enregistrer].
- 3 Dans la boîte de dialogue d'enregistrement du diagramme de performances, accédez à l'emplacement où vous souhaitez enregistrer le fichier.

- 4 Entrez un nom de fichier.
- 5 Sélectionnez un type de fichier.
- 6 Cliquez sur [Enregistrer].

Le fichier est enregistré à l'emplacement et au format que vous avez désignés.

#### Exporter les données de performances vers un tableur

Vous pouvez exporter les données de performance des diagrammes détaillés dans un fichier Microsoft Office Excel.

#### Prérequis

Un vSphere Client doit être connecté à un vCenter Server.

#### Procédure

- 1 Sélectionne l'objet dans l'inventaire.
- 2 Sélectionnez [Fichier] > [Rapport] > [Performance].

Si les données de performances ne sont pas disponibles pour l'objet d'inventaire sélectionné, l'option d'exportation des performances n'est pas disponible.

- 3 Saisissez un nom de fichier et un emplacement.
- 4 Sélectionnez la date et la plage de temps du diagramme.
- 5 Dans **[Options du diagramme]**, sélectionnez le type de diagramme.
- 6 Sélectionnez les groupes de mesures à afficher dans le diagramme.

Vous pouvez également spécifier les objets en sélectionnant [Tous] ou [Aucun].

- 7 (Facultatif) Pour personnaliser les options, cliquez sur **[Avancé]**, sélectionnez les objets et compteurs à inclure dans le diagramme, et cliquez sur **[OK]**.
- 8 Indiquez la taille du diagramme dans le fichier exporté.
- 9 Cliquez sur [OK] pour exporter les données.

# Dépanner et améliorer les performances

Cette section présente des conseils pour identifier et résoudre les problèmes de performances.

Les suggestions dans cette section ne sont pas destinées à être un guide complet pour diagnostiquer et dépanner les problèmes dans l'environnement virtuel. Elles sont destinées à fournir des informations sur des problèmes courants pouvant être résolus sans contacter l'assistance technique VMware.

## Solutions relatives à l'utilisation intensive persistante des ressources de la CPU

Les pics temporaires d'utilisation de la CPU indiquent que vous utilisez de manière optimale les ressources du CPU. Lorsque les ressources de la CPU sont utilisées de manière intentive constamment, cela implique qu'il existe un problème. Utilisez les diagrammes de performances CPU vSphere Client pour contrôler l'utilisation CPU des hôtes, des clusters, des pools de ressources, des machines virtuelles et des vApp.

#### Problème

- Utilisation de la CPU de l'hôte contamment élevée. Une valeur élevée d'utilisation de la CPU peut augmenter la disponibilité et la filte d'attente du processeur des machines virtuelles sur l'hôte.
- L'utilisation de la CPU de la machine virtuelle est supérieure à 90 % et la valeur CPU prête est supérieure à 20 %. Les performances de l'application sont affectées.

#### Cause

Il est probable que l'hôte manque de ressources CPU pour répondre à la demande.

#### Solution

- Vérifiez que VMware Tools est installé sur chaque machine virtuelle sur l'hôte.
- Comparez la valeur d'utilisation de la CPU d'une machine virtuelle à l'utilisation de la CPU d'autres machines virtuelles sur l'hôte ou dans le pool de ressources. Le graphique à barres empilées de la vue [Machine virtuelle] montre l'utilisation de la CPU pour toutes les machines virtuelles sur l'hôte.
- Déterminez si le temps de disponibilité élevé pour la machine virtuelle découle du fait que la durée d'utilisation de la CPU a atteint le paramètre de limite de CPU. Si tel est le cas, augmentez la limite de CPU sur la machine virtuelle.
- Augmentez les parts de CPU pour donner à la machine virtuelle plus d'opportunités de s'exécuter. Le temps de disponibilité total sur l'hôte peut rester au même niveau si le système hôte est contraint par le CPU. Si le temps de disponibilité de l'hôte ne diminue pas, définissez les réservations de CPU pour les machines virtuelles prioritaires pour garantir qu'elles recevront les cycles de CPU nécessaires.
- Augmentez la quantité de mémoire allouée à la machine virtuelle. Cette action réduit l'activité disque et réseau des applications qui placent les données en cache. L'opération peut réduire les E/S de disque et la nécessité pour l'hôte de virtualiser le matériel. Les machines virtuelles dont les allocations de ressources sont moins importantes cumulent plus de temps de disponibilité de la CPU.
- Réduisez le nombre de CPU virtuelles sur une machine virtuelle au nombre nécessaire pour exécuter la charge de travail. Par exemple, une application à thread unique sur une machine virtuelle à quatre voies bénéficie seulement d'un vCPU simple. Mais la maintenance de l'hyperviseur des trois vCPU inactifs utilise les cycles de CPU qui pourraient être employés pour d'autres tâches.
- Si l'hôte n'est pas déjà dans un cluster DRS, ajoutez-le. Si l'hôte est dans un cluster DRS, augmentez le nombre d'hôtes et migrez une ou plusieurs machines virtuelles vers le nouvel hôte.
- Mettez à niveau les CPU physiques ou les cœurs sur l'hôte au besoin.
- Utilisez la dernière version du logiciel hyperviseur et activez les fonctions d'économie CPU, telles que déchargement de segmentation TCP (TCP Segmentation Offload), les pages mémoire volumineuses et les trames Jumbo.

## Solutions des problèmes de performance de la mémoire

La mémoire des machines hôtes est le matériel sous-jacent de la mémoire virtuelle du client et de la mémoire physique du client. La mémoire de la machine hôte doit être au minimum légèrement plus grande que la mémoire active combinée des machines virtuelles de l'hôte. La capacité mémoire d'une machine virtuelle doit être légèrement supérieure à l'utilisation moyenne de la mémoire d'un invité. Augmenter la capacité de la mémoire de machine virtuelle entraîne une plus grande utilisation de la capacité supplémentaire de la mémoire.

#### Problème

- L'utilisation de la mémoire est constamment élevée (94 % ou plus) ou basse (24 % ou moins).
- La mémoire libre est constamment de 6 % ou moins et des échanges se produisent fréquemment.

#### Cause

Il est probable que l'hôte ne dispose pas de la mémoire nécessaire pour répondre à la demande. La taille de la mémoire active est identique à la taille de la mémoire allouée et les ressources mémoire ne sont donc pas suffisantes pour la charge de travail. La mémoire allouée est trop importante si la mémoire active est constamment basse.

- Les ressources mémoire de la machine hôte ne permettent pas de répondre à la demande, ce qui provoque une récupération de mémoire et affecte les performances.
- La taille de la mémoire active est identique à la taille de la mémoire allouée et les ressources mémoire ne sont donc pas suffisantes pour la charge de travail.

#### Solution

- Vérifiez que VMware Tools est installé sur chaque machine virtuelle. Le pilote de gonflage, installé avec VMware Tools, est essentiel pour les performances.
- Vérifiez que le pilote de gonflage est activé. VMkernel récupère régulièrement la mémoire de machine virtuelle inutilisée grâce au gonflage et à l'échange. Généralement, cela n'a aucune incidence sur les performances de la machine virtuelle.
- Réduisez l'espace mémoire sur la machine virtuelle, et corrigez la taille du cache si elle est trop grande.
   Cela libère de la mémoire pour d'autres machines virtuelles.
- Si la réservation de mémoire de la machine virtuelle est définie à une valeur nettement supérieure à sa mémoire active, diminuez le paramètre de réservation de sorte que VMkernel puisse récupérer la mémoire inactive pour d'autres machines virtuelles sur l'hôte.
- Migrez une ou plusieurs machines virtuelles vers un hôte dans un cluster DRS.
- Ajoutez de la mémoire physique à l'hôte.

#### Solutions des problèmes de performance de stockage

Les banques de données sont les emplacements de stockage des fichiers des machines virtuelles. Un emplacement de stockage peut être un volume VMFS, un répertoire sur le NAS (Network Attached Storage) ou un chemin de système de fichiers local. Les banques de données sont indépendantes de la plate-forme et de l'hôte.

#### Problème

- Les fichiers de snapshot consomment une grande quantité de l'espace de banque de données.
- La banque de données est à pleine capacité quand l'espace utilisé est égal à la capacité. L'espace alloué peut être supérieur à la capacité de la banque de données, par exemple, quand vous avez des snapshots et des disques à provisionnement léger.

#### Solution

- Envisagez de consolider les snapshots sur le disque virtuel lorsqu'ils ne sont plus utiles. La consolidation des snapshots supprime les fichiers redo-log et supprime les snapshots de l'interface utilisateur vSphere Client.
- Vous pouvez provisionner plus d'espace dans la banque de données si possible, ajouter des disques à la banque de données ou utiliser des banques de données partagées.

#### Solutions des problèmes de performance des disques

Utilisez les diagrammes de disque pour surveiller les charges moyennes de disque et pour déterminer les tendances d'utilisation du disque. Vous pouvez, par exemple, remarquer une baisse des performances des applications qui effectuent des opérations fréquentes de lecture et d'écriture sur le disque dur. Si vous constatez un pic du nombre de requêtes de lecture/écriture de disque, vérifiez si ces applications étaient en cours d'exécution à ce moment-là.

#### Problème

La valeur du compteur de données kernelLatency est supérieure à 4 ms.

- La valeur du compteur de données deviceLatency est supérieure à 15 ms. Cela indique que la baie de stockage ne fonctionne probablement pas correctement.
- Mesures du compteur de données queueLatency est supérieures à zéro.
- Pics de latence.
- Augmentation anormale des demandes de lecture/écriture.

#### Cause

- Les machines virtuelles sur l'hôte tentent d'envoyer plus de débit au système de stockage que ne le permet la configuration.
- Des incidents internes existent probablement dans la baie de stockage.
- La charge de travail est trop élevée et la baie ne peut pas traiter assez rapidement les données.

#### Solution

- Les machines virtuelles sur l'hôte tentent d'envoyer plus de débit au système de stockage que ne le permet la configuration. Vérifiez l'utilisation de la CPU et augmentez la capacité de la file d'attente.
- Déplacez le VMDK actif vers un volume doté d'un plus grand nombre de broches ou ajoutez des disques au LUN.
- Augmentez la mémoire de la machine virtuelle. Tenez compte d'une mise en cache du système d'exploitation supérieure, qui peut réduire l'activité d'E/S. Notez que vous pouvez être amené à augmenter également la mémoire de l'hôte. Celle-ci pourrait réduire le besoin de stocker les données car les bases de données peuvent utiliser la mémoire système pour placer des données dans le cache et pour éviter l'accès au disque.
- Pour vérifier que les machines virtuelles disposent d'une mémoire adéquate, consultez les statistiques d'échange dans le système d'exploitation client. Augmentez la mémoire de l'invité, mais pas dans une proportion qui entraînerait un échange excessif de mémoire de l'hôte. Installez VMware Tools de sorte que le gonflage de la mémoire puisse survenir.
- Défragmentez les systèmes de fichiers sur tous les invités.
- Désactivez les analyses antivirus à la demande sur les fichiers VMDK et VMEM.
- Utilisez les outils de baie du fournisseur pour déterminer les statistiques de performances de la baie. Si un trop grand nombre de serveurs accèdent simultanément aux éléments communs sur une baie, les disques peuvent avoir des difficultés à assumer. Il convient d'envisager des améliorations côté baie pour augmenter le débit.
- Utilisez Storage VMotion pour migrer les machines virtuelles à fortes d'E/S vers plusieurs hôtes.
- Équilibrez la charge de disque sur toutes les ressources physiques disponibles. Répartissez le stockage fortement utilisé sur les LUN auxquels différents adaptateurs accèdent. Utilisez des files d'attente séparées pour chaque adaptateur pour améliorer l'efficacité du disque.
- Configurez les HBA et les contrôleurs RAID pour une utilisation optimale. Vérifiez que la capacité des files d'attente et les paramètres de cache sur les contrôleurs RAID sont adéquats. Dans le cas contraire, augmentez le nombre de requêtes de disque en attente pour la machine virtuelle en ajustant le paramètre Disk.SchedNumReqOutstanding.
- Dans le cas de machines virtuelles gourmandes en ressources, séparez le disque physique de la machine virtuelle du disque avec le fichier d'échange du système. Cela allège la contention de broches de disque au cours des périodes de forte utilisation.
- Sur des systèmes dotés d'une RAM dimensionnable, désactivez le réglage de la mémoire en ajoutant la ligne MemTrimRate=0 au fichier .vmx de la machine virtuelle.

- Si l'E/S combinée de disque est supérieure à une seule capacité de HBA, utilisez les chemins ou les liens multiples.
- Dans le cas d'hôtes d'ESXi, créez les disques virtuels comme étant préalloués. Quand vous créez un disque virtuel pour un système d'exploitation client, sélectionnez [Allouer tout l'espace disque maintenant]. La baisse de performances liée à la réallocation d'espace disque supplémentaire ne se produit pas, et le disque est moins susceptible de se fragmenter.
- Utilisez le dernier logiciel hyperviseur disponible.

## Solutions associées aux faibles performances du réseau

Les performances du réseau dépendent de la charge de travail de l'application et de la configuration réseau. Les paquets de réseau ignorés indiquent un goulot d'étranglement dans le réseau. Les performances du réseau lentes peut indiquer des problèmes d'équilibrage de charge.

#### Problème

Les problèmes réseau peuvent se manifester sous différentes formes :

- Des paquets sont rejetés.
- La latence du réseau est trop élevée.
- Le débit de réception des données est trop bas.

#### Cause

Les problèmes réseau peuvent avoir plusieurs causes :

- Le nombre de parts de ressources réseau des machines virtuelles est insuffisant.
- Les paquets réseau sont trop volumineux, ce qui augmente la latence du réseau. Utilisez l'application de contrôle des performances VMware AppSpeed ou une application tierce pour vérifier la latence du réseau.
- La taille des paquets du réseau est trop petite, ce qui augmente la demande de ressources CPU nécessaires au traitement de chaque paquet. Les ressources CPU de l'hôte, ou éventuellement celles des machines virtuelles, ne permettent pas de traiter la charge.

#### Solution

- Déterminez si des paquets sont ignorés en utilisant esxtop ou les graphiques de performances détaillés pour examiner les valeurs des compteurs réseau droppedRx et droppedRx. Vérifiez que VMware Tools est installé sur chaque machine virtuelle.
- Vérifiez le nombre de machines virtuelles assignées à chaque carte d'interface réseau physique. Au besoin, effectuez l'équilibrage de charge en déplaçant les machines virtuelles vers différents vSwitches ou en ajoutant d'autres adaptateurs réseau à l'hôte. Vous pouvez également déplacer les machines virtuelles vers un autre hôte ou augmenter le CPU de l'hôte ou de la machine virtuelle.
- Si possible, utilisez les pilotes de la carte d'interface réseau vmxnet3, qui sont disponibles avec VMware Tools. Ils sont optimisés pour la haute performance.
- Si les machines virtuelles exécutées sur un même hôte communiquent entre elles, connectez-les au même commutateur vSwitch afin de ne pas avoir à transférer les paquets sur le réseau physique.
- Attribuez chaque carte d'interface réseau physique à un groupe de ports et à un vSwitch.
- Utilisez des cartes réseau physiques distinctes pour gérer les différents flux de trafic, tels que les paquets réseau générés par les machines virtuelles, les protocoles iSCSI et les tâches VMotion.

- Assurez-vous que la capacité physique de la carte d'interface réseau est suffisante pour gérer le trafic réseau sur ce vSwitch. Si la capacité est insuffisante, envisagez d'utiliser un adapteur d'interface réseau physique à large bande passante (10 Gbps) ou de déplacer quelques machines virtuelles vers un vSwitch doté d'une charge plus légère ou vers un nouveau vSwitch.
- Si des paquets sont ignorés au port vSwitch, augmentez les amortisseurs d'anneau de pilote réseau virtuels aux endroits où ils sont nécessaires.
- Vérifiez que la vitesse reportée et les paramètres de duplex de la carte d'interface réseau physique correspondent aux attentes du matériel et que le matériel est configuré pour fonctionner à ses capacités maximales. Par exemple, vérifiez que des adaptateurs réseau avec 1 Gbps ne sont pas réinitialisées à 100 Mbps car elles sont connectées à un commutateur plus ancien.
- Vérifiez que toutes les adaptateurs réseau s'exécutent en mode duplex. Les problèmes de connectivité du matériel peuvent avoir comme conséquence la réinitialisation de la carte réseau à une vitesse inférieure ou à un mode de semi-duplex.
- Utilisez des vNIC compatibles TSO et vérifiez que les Trames jumbo TSO sont activés lorsque c'est possible.

# Pourquoi les graphiques sont-ils vides ?

Le tableau suivant répertorie les cas dans lesquels les graphiques de performance sont vides avec l'étiquette « Aucune donnée disponible ». Chaque scénario suppose que la configuration de cumul par défaut pour le système vCenter Server n'a pas changé. Les métriques introduites dans ESXi 5.0 ne sont pas disponibles pour les hôtes exécutant des versions antérieures ; le message "Aucune donnée disponible" s'affichera lorsque les utilisateurs tenteront d'afficher les nouvelles métriques sur des plus anciens.

| Intervalle de temps du<br>diagramme | Comportement                                                                                                    |  |
|-------------------------------------|----------------------------------------------------------------------------------------------------|--|
| En temps réel                       | Les statistiques en temps réel ne sont pas disponibles pour les hôtes déconnectés ou les machines virtuelles hors tension. Les diagrammes sont vides, avec l'étiquette « No data available ».                                                                                                    |  |
| 1 jour                              | Les statistiques en temps réel sont collectées sur les hôtes et agrégées toutes les 5 minu<br>Après la collecte de six points de données (30 minutes), ceux-ci sont cumulés dans la b<br>de données vCenter Server pour créer les statistiques de 1 jour. Les statistiques de 1 j<br>peuvent ne pas être disponibles pendant 30 minutes après le temps actuel, selon le<br>moment où la période d'échantillonnage a commencé. Les diagrammes sont vides, a<br>l'étiquette « No data available ». |  |
| 1 semaine                           | Les statistiques de 1 jour sont cumulées pour créer un point de données toutes les 30 minutes. S'il y a un retard dans les opérations de cumul, les statistiques de 1 semaine peuvent ne pas être disponibles pendant 1 heure après l'heure actuelle (30 minutes pour l'intervalle de collecte de 1 semaine + 30 minutes pour l'intervalle de collecte de 1 jour). Les diagrammes sont vides, avec l'étiquette « No data available ».                                                            |  |
| 1 mois                              | Les statistiques de 1 semaine sont cumulées de manière à créer un point de données toutes<br>les 2 heures. S'il y a un retard dans les opérations de cumul, les statistiques de 1 mois<br>peuvent ne pas être disponibles pendant 3 heures (2 heures pour l'intervalle de collecte<br>de 1 mois + 1 heure pour l'intervalle de collecte d'1 semaine). Les diagrammes sont vides,<br>avec l'étiquette « No data available ».                                                                      |  |
| 1 an                                | Les statistiques de 1 mois sont cumulées de manière à créer un point de données tous les<br>jours. S'il y a un retard dans les opérations de cumul, les statistiques peuvent ne pas être<br>disponibles pendant 1 jour et 3 heures (1 jour pour l'intervalle de collecte de l'année<br>passée + 3 heures pour l'intervalle de collecte du mois passé). Pendant ce temps, les<br>diagrammes sont vides avec l'étiquette « No data available ».                                                    |  |

Tableau 1-7. Scénarios concernant les données de performance indisponibles

Surveillance et performances de vSphere Performance

# Surveillance des performances du système d'exploitation client

2

Cette section explique comment installer et afficher les données de performances spécifiques VMware des machines virtuelles exécutées sur les systèmes d'exploitation Microsoft Windows. VMware fournit des compteurs de performances qui vous permettent d'afficher les données sur plusieurs aspects des performances du système d'exploitation client pour l'utilitaire Microsoft Windows Perfmon.

Certains processus de virtualisation allouent dynamiquement les ressources disponibles selon le statut, ou les taux d'utilisation, des machines virtuelles de l'environnement. Ceci peut compliquer l'obtention d'informations exactes sur l'utilisation des ressources (de la CPU notamment) par des machines virtuelles individuelles, ou par des applications fonctionnant sur des machines virtuelles. VMware fournit à présent des bibliothèques de compteurs de performances pour l'utilitaire Windows Perfmon permettant aux administrateurs d'applications d'accéder à des statistiques précises sur l'utilisation des ressources de machine virtuelle depuis l'utilitaire Windows Perfmon.

Ce chapitre aborde les rubriques suivantes :

- « Activer la collecte statistique pour l'analyse des performances de système d'exploitation client », page 25
- « Consulter les statistiques de performances de systèmes d'exploitation clients Windows », page 25

# Activer la collecte statistique pour l'analyse des performances de système d'exploitation client

Les objets de performances spécifiques à VMware sont chargés dans Microsoft Windows Perfmon et activés quand VMware Tools est installé.

Pour afficher un diagramme de performances d'un quelconque objet de performances, vous devez ajouter des compteurs. Reportez-vous à la section « Consulter les statistiques de performances de systèmes d'exploitation clients Windows », page 25

# Consulter les statistiques de performances de systèmes d'exploitation clients Windows

Vous pouvez afficher des statistiques spécifiques à VMware dans l'utilitaire Microsoft Windows Perfmon.

#### Prérequis

Vérifiez qu'une machine virtuelle avec un système d'exploitation Microsoft Windows et VMware Tools est installée.

#### Procédure

1 Ouvrez une console pour la machine virtuelle et ouvrez une session.

- 2 Sélectionnez [Démarrer > Exécuter].
- 3 Tapez [Perfmon] et appuyez sur [Entrée].
- 4 Dans la boîte de dialogue de performances, cliquez sur [Ajouter].
- 5 Dans la boîte de dialogue d'ajout de compteurs, cochez [Utiliser les compteurs locaux de l'ordinateur].
- 6 Sélectionnez un objet de performances de machine virtuelle.

Les noms d'objets de performances de machine virtuelle commencent par [VM].

- 7 Sélectionnez les compteurs que vous voulez afficher pour cet objet.
- 8 Si l'objet de performances compte plusieurs instances, sélectionnez celles que vous voulez afficher.
- 9 Cliquez sur [Ajouter].

La boîte de dialogue de performances affiche les données de l'objet de performances sélectionné.

10 Cliquez sur **[Fermer]** pour fermer la boîte de dialogue d'ajout de compteurs et revenir à la boîte de dialogue de performances.

# Surveillance de l'état de santé de l'hôte

Vous pouvez utiliser le vSphere Client pour surveiller l'état des composants matériels de l'hôte, tels que des processeurs de CPU, de la mémoire, des ventilateurs et d'autres composants.

L'outil de surveillance de santé de l'hôte vous permet de surveiller la santé d'un grand choix de composants de matériel d'hôte incluant :

- Processeurs de CPU
- Mémoire
- Ventilateurs
- Température
- Tension
- Alimentation
- Mise en réseau
- Batterie
- Stockage
- Câble/interconnexion
- Composants logiciels
- Surveillance
- Autre

L'outil de surveillance de l'intégrité de l'hôte présente les données recueillies en utilisant les profils SMASH (Systems Management Architecture for Server Hardware). Les informations affichées dépendent des capteurs disponibles sur votre matériel serveur. SMASH est une spécification de norme du secteur qui fournit des protocoles pour gérer divers systèmes dans le centre de données. Pour plus d'informations, voir http://www.dmtf.org/standards/smash.

Vous pouvez surveiller l'état d'intégrité d'un hôte en connectant vSphere Client directement à un hôte ou en le connectant à un système vCenter Server. Vous pouvez également définir des alarmes qui se déclenchent lorsque l'état de santé de l'hôte change.

Ce chapitre aborde les rubriques suivantes :

- « Surveiller l'état de santé si connecté directement à un hôte », page 28
- « Surveiller l'état de santé lors de la connexion à vCenter Server », page 28
- « Réinitialiser capteurs matériels lorsque directement connecté à un hôte », page 29
- « Réinitialiser les capteurs d'état de santé si connexion à vCenter Server », page 29

• « Dépanner le service de santé du matériel », page 30

# Surveiller l'état de santé si connecté directement à un hôte

Lorsque vous connectez vSphere Client directement à un hôte, vous pouvez consulter l'état d'intégrité vSphere Client dans l'onglet **[Configuration]** de l'hôte.

Quand vous êtes connecté à un hôte via vCenter Server, vous devez employer l'onglet **[État du matériel]** pour surveiller la santé de l'hôte.

#### Procédure

- 1 Ouvrez une session sur l'hôte au moyen de vSphere Client, et affichez l'inventaire.
- 2 Cliquez sur l'onglet [Configuration], puis sur [État de santé].

Si un composant fonctionne normalement, l'indicateur est vert. L'indicateur passe au jaune ou au rouge si un composant système enfreint un seuil de performances ou ne fonctionne pas correctement. Généralement, un indicateur jaune signale des performances dégradées. Un indicateur rouge signifie qu'un composant a cessé de fonctionner ou a dépassé le seuil le plus élevé. Si le statut du composant est vide, c'est que le service de supervision de la santé ne parvient pas à le déterminer.

La colonne **[Lecture]** affiche les valeurs actuelles des capteurs. Par exemple, la colonne affiche les tours par minute (RPM) pour les ventilateurs et les degrés Celsius pour la température.

# Surveiller l'état de santé lors de la connexion à vCenter Server

Quand vous connectez vSphere Client à vCenter Server, vous pouvez consulter l'état de santé dans l'onglet [État du matériel].

Quand vous êtes connecté à un hôte via vCenter Server, vous devez employer l'onglet **[État du matériel]** pour surveiller la santé de l'hôte.

#### Prérequis

Assurez-vous que le module vCenter Statut du matériel est activé.

- 1 Ouvrez une session sur un système vCenter Server au moyen de vSphere Client.
- 2 Sélectionnez l'hôte dans l'inventaire puis cliquez sur l'onglet [État du matériel].

3 Dans le menu déroulant [Présentation], sélectionnez le type d'information à consulter.

| Option                         | Description                                                                                                    |  |
|--------------------------------|----------------------------------------------------------------------------------------------------|--|
| Capteurs                       | Affiche tous les capteurs, disposés dans une vue arborescente. Si le statut du<br>composant est vide, c'est que le service de supervision de la santé ne parvient<br>pas à le déterminer.                                                                                                    |  |
|                                | <ul> <li>Cliquez sur [Afficher tous capteurs] pour développer l'arborescence<br/>afin d'afficher tous les capteurs sous chaque groupes.</li> </ul>                                                                                                    |  |
|                                | <ul> <li>Cliquez sur [Afficher tous détails] pour développer l'arborescence afin<br/>d'afficher les détails descriptifs de chaque capteur.</li> </ul>                                                                                                    |  |
|                                | <ul> <li>Cliquez sur [Tout masquer] pour réduire l'arborescence afin de<br/>n'afficher que les groupes de capteurs.</li> </ul>                                                                                                    |  |
| Alertes et avertissements      | N'affiche que les alertes et avertissements.                                                                                                    |  |
| Journal des événements système | Affiche le journal des événements système.                                                                                                    |  |
|                                | Cliquez sur <b>[Réinitialiser journal événement]</b> (Réinitialiser le journal des événements) pour effacer le journal des événements.                                                                                                    |  |
|                                | <b>AVERTISSEMENT</b> La réinitialisation du journal des événements efface toutes les données du journal. Téléchargez un bundle de support ou exportez les données du journal avant de réinitialiser le journal si vous avez besoin de conserver le journal existant à des fins de dépannage. |  |

# Réinitialiser capteurs matériels lorsque directement connecté à un hôte

Des capteurs matériels de l'hôte affichent les données qui sont cumulatives avec le temps. Vous pouvez réinitialiser ces capteurs pour y effacer les données et pour commencer à collecter de nouvelles données.

#### Prérequis

Si vous devez conserver les données des capteurs à des fins de dépannage, entre autres, créez une capture d'écran, exportez les données ou téléchargez un bundle de support avant de réinitialiser les capteurs.

#### Procédure

- 1 Sur l'onglet [Configuration] de l'hôte, cliquez sur [État de santé].
- 2 Clic [réinitialiser capteurs].

# Réinitialiser les capteurs d'état de santé si connexion à vCenter Server

Des capteurs matériels de l'hôte affichent les données qui sont cumulatives avec le temps. Vous pouvez réinitialiser ces capteurs pour y effacer les données et pour commencer à collecter de nouvelles données.

Si vous devez conserver les données des capteurs à des fins de dépannage, entre autres, créez une capture d'écran, exportez les données ou téléchargez un bundle de support avant de réinitialiser les capteurs.

#### Prérequis

Assurez-vous que le module vCenter Statut du matériel est activé.

- 1 Ouvrez une session sur un système de vCenter Server en utilisant vSphere Client et affichez la vue **[Hôtes** et clusters] dans l'inventaire.
- 2 Sélectionnez l'hôte dans l'inventaire puis cliquez sur l'onglet [État du matériel].
- 3 Cliquez sur [Réinitialiser capteurs].

# Dépanner le service de santé du matériel

Le service de santé matérielle est une extension de vCenter Server qui emploie un contrôle de navigateur Web Internet Explorer pour afficher des informations sur la santé matérielle de l'hôte. Servez-vous des informations de cette rubrique pour résoudre les problèmes de santé matérielle.

#### Procédure

Prenez les mesures adéquates selon le problème constaté.

| Problème                                                                                                    | Action                                                                                                    |  |
|----------------------------------------------------------------------------------------------------|----------------------------------------------------------------------------------------------------|--|
| L'onglet État du matériel n'est pas visible dans vSphere Client.                                                                                                    | Sélectionnez <b>[Plug-ins] &gt; [Gestionnaire de plug-ins]</b> et vérifiez que le plug-<br>in d'état du matériel est activé.                                                                                                    |  |
| L'onglet Statut du matériel affiche le<br>message d'erreur suivant : le nom<br>distant n'a pas pu être résolu<br><i>SERVER_NAME</i> où <i>SERVER_NAME</i> est<br>le nom de domaine du système<br>vCenter Server. | Cette erreur apparaît quand le système client ne parvient pas à résoudre le<br>nom de domaine du système vCenter Server. Vous devez soit remédier au<br>problème de résolution de nom de domaine, soit modifier le fichier<br>C:\Program Files\VMware\Infrastructure\VirtualCenter<br>Server\extensions\cim-ui\extensions.xml sur le système vCenter<br>Server et remplacer le nom de domaine vCenter Server par son adresse IP.                                                                                                    |  |
| L'onglet Statut du matériel affiche<br>une alerte de sécurité.                                                                                                    | <ul> <li>Vos paramètres de sécurité Internet Explorer sont réglés trop haut. Pour changer les paramètres de sécurité :</li> <li>a Lancez Internet Explorer.</li> <li>b Sélectionnez [Outils] &gt; [Options Internet].</li> <li>c Cliquez sur l'onglet [Sécurité].</li> <li>d Sélectionnez la zone de contenu Web [Intranet local].</li> <li>e Cliquez sur [Personnaliser le niveau].</li> <li>f Sous [Autoriser les scripts de contrôle du navigateur Internet Explorer], cochez [Activé].</li> <li>g Cliquez sur [OK] pour fermer la boîte de dialogue Paramètres de sécurité, puis sur [OK] pour fermer la boîte de dialogue Options Internet</li> </ul> |  |

# 4

# Surveiller les ressources de stockage

Si vous utilisez vCenter Server pour gérer les hôtes, vous pouvez vérifier les informations d'utilisation du stockage et mapper visuellement les relations entre toutes les entités de stockage qui sont disponibles dans vCenter Server.

Dans vSphere Client, pour n'importe quel objet d'inventaire excepté la mise en réseau, les données d'utilisation du stockage apparaissent dans l'onglet **[Vues de stockage]**. Pour consulter cet onglet, vous devez avoir le plug-in de surveillance de stockage vCenter Storage Monitoring, généralement installé et activé par défaut.

Vous pouvez afficher les informations de stockage sous forme de rapports ou de mappages topologiques de stockage.

| Rapports | Les rapports affichent des tables de relation qui renseignent sur la la façon dont<br>un objet d'inventaire est associé aux entités de stockage. Ils fournissent<br>également un résumé des données d'utilisation du stockage pour les ressources<br>de stockage virtuel et physique de l'objet. Employez la vue <b>[Rapports]</b> pour<br>analyser l'utilisation et la disponibilité de l'espace de stockage, le statut de<br>multichemin et autres propriétés de stockage de l'objet sélectionné et des<br>éléments connexes. |
|----------|----------------------------------------------------------------------------------------------------|
|          | Si vous utilisez des baies qui prennent en charge les fournisseurs de fabricants<br>développés via les API de stockage - Storage Awareness, la vue Rapports<br>fournit des informations supplémentaires sur les baies de stockage, les<br>processeurs de stockage, les ports, les LUN ou les systèmes de fichiers, etc. Pour<br>plus d'informations sur les fournisseurs de distributeur, reportez-vous à la<br>documentation <i>Stockage vSphere</i> .                                                                         |
| Mappages | Les mappages topologiques de stockage représentent visuellement les relations<br>entre l'objet sélectionné et les entités de stockage virtuel et physique associées.                                                                                                    |

Ce chapitre aborde les rubriques suivantes :

- « Utiliser les rapports de stockage », page 31
- « Utiliser les mappages de stockage », page 34

# Utiliser les rapports de stockage

Les informations sur le stockage se supervisent au moyen de la vue **[Rapports]** de l'onglet **[Vues de stockage]** du vSphere Client.

Pour l'objet que vous choisissez dans l'inventaire, une liste de catégories associées à cet objet est disponible. Vous pouvez afficher et consulter les statistiques de chaque catégorie d'éléments de la liste dépendant de l'objet d'inventaire. Par exemple, si l'objet d'inventaire est une banque de données, vous pouvez afficher les informations de toutes les machines virtuelles qui résident sur la banque de données, de tous les hôtes qui ont accès à la banque de données, des LUN sur lesquels la banque de données est déployée, etc. En outre, si le stockage prend en charge les fournisseurs de fabricants développés via les API de stockage - Storage Awareness, vous pouvez également visualiser des informations sur les baies physiques. Pour des informations sur les fournisseurs de fabricants, reportez-vous à la documentation *Stockage vSphere*.

Quand vous affichez les tables de rapports, les en-têtes de colonne par défaut dépendent de l'objet d'inventaire que vous sélectionnez. Vous pouvez personnaliser les tables en ajoutant ou supprimant des colonnes. Les rapports sont automatiquement mis à niveau toutes les 30 minutes. Vous pouvez mettre à niveau les rapports manuellement en cliquant sur le lien **[Mettre à niveau]**.

Vous pouvez rechercher les informations spécifiques que vous avez besoin de consulter en filtrant les tables de rapports au moyen d'attributs et de mots clés de stockage.

## Afficher les rapports de stockage

Vous pouvez consulter les rapports de stockage dans vSphere Client.

Vous pouvez afficher les rapports de stockage pour consulter les informations de stockage de n'importe quel objet d'inventaire excepté la mise en réseau. Par exemple, si l'objet d'inventaire est une machine virtuelle, vous pouvez consulter les banques de données et les LUN que la machine virtuelle utilise, le statut des chemins d'accès aux LUN, les adaptateurs dont l'hôte se sert pour accéder aux LUN, etc.

#### Procédure

- 1 Démarrez le vSphere Client, et ouvrez une session sur le système vCenter Server.
- 2 Sélectionnez l'objet d'inventaire concerné.
- 3 Cliquez sur [Vues de stockage] > [Rapports].
- 4 Sélectionnez **[Affichage] > [Filtrage]** pour afficher **[Afficher tout [Catégorie d'éléments]]** et les champs de recherche.
- 5 Cliquez sur **[Afficher tout [catégorie d'éléments]]** et sélectionnez une catégorie dans la liste pour afficher les informations la concernant.
- 6 Pour voir la description de chaque colonne, déplacez le curseur au-dessus de son en-tête.

#### Filtrer les rapports de stockage

Pour rechercher les informations précises dont vous avez besoin, vous pouvez filtrer les tables de rapports au moyen des attributs que vous sélectionnez et des mots clés que vous saisissez dans le champ de recherche.

- 1 Démarrez le vSphere Client, et ouvrez une session sur le système vCenter Server.
- 2 Sélectionnez l'objet d'inventaire concerné.
- 3 Cliquez sur [Vues de stockage] > [Rapports].
- 4 Sélectionnez **[Affichage] > [Filtrage]** pour afficher **[Afficher tout [Catégorie d'éléments]]** et les champs de recherche.
- 5 Cliquez sur **[Afficher tout [catégorie d'éléments]]** et sélectionnez une catégorie dans la liste pour afficher les informations la concernant.
- 6 Cliquez sur la flèche du champ de recherche et sélectionnez les attributs à inclure dans la recherche.
- 7 Tapez un mot clé dans le champ et appuyez sur Entrée.

La table est mise à niveau selon vos critères de recherche. Par exemple, si vous consultez les rapports de banques de données dans un centre de données, vous pouvez n'afficher que les informations des banques de données dont le format est NFS en sélectionnant l'attribut **[Type de système de fichiers]** et en tapant NFS comme mot clé. Le filtrage est permanent pour la session.

#### Personnaliser les rapports de stockage

Quand vous affichez les tables de rapports, les en-têtes de colonne par défaut dépendent de l'objet d'inventaire que vous sélectionnez. Vous pouvez personnaliser les tables en ajoutant ou supprimant des colonnes.

#### Procédure

- 1 Démarrez le vSphere Client, et ouvrez une session sur le système vCenter Server.
- 2 Sélectionnez l'objet d'inventaire concerné.
- 3 Cliquez sur [Vues de stockage] > [Rapports].
- 4 Sélectionnez [Affichage] > [Filtrage] pour afficher [Afficher tout [Catégorie d'éléments]] et les champs de recherche.
- 5 Cliquez sur **[Afficher tout [catégorie d'éléments]]** et sélectionnez une catégorie dans la liste pour afficher les informations la concernant.
- 6 Personnalisez le rapport en ajoutant ou en masquant des colonnes.
  - Pour ajouter une colonne, cliquez avec le bouton droit sur n'importe quelle en-tête de colonne et sélectionnez un élément à afficher dans la liste.
  - Pour masquer une colonne, cliquez avec le bouton droit sur l'en-tête de colonne et désélectionnez-la dans la liste.

# Exporter les rapports de stockage

Vous pouvez exporter les données d'utilisation du stockage d'un rapport à un fichier en divers formats, y compris XML, HTML ou Microsoft Excel.

- 1 Démarrez le vSphere Client, et ouvrez une session sur le système vCenter Server.
- 2 Sélectionnez l'objet d'inventaire concerné.
- 3 Cliquez sur [Vues de stockage] > [Rapports].
- 4 Sélectionnez **[Affichage] > [Filtrage]** pour afficher **[Afficher tout [Catégorie d'éléments]]** et les champs de recherche.
- 5 Cliquez sur **[Afficher tout [catégorie d'éléments]]** et sélectionnez une catégorie dans la liste pour afficher les informations la concernant.
- 6 Cliquez avec le bouton droit au-dessous de la table et sélectionnez [Exporter liste].
- 7 Indiquez un nom de fichier, un type et un emplacement.
- 8 Cliquez sur [Enregistrer].

# Utiliser les mappages de stockage

La vue de mappages de l'onglet **[Vues de stockage]** du vSphere Client vous aide à représenter visuellement et à comprendre les relations entre un objet d'inventaire et toutes les ressources de stockage virtuelles et physiques disponibles pour cet objet. Les mappages étant centrés par objet, ils n'affichent que les éléments concernant l'objet spécifique.

Les mappages sont automatiquement mis à niveau toutes les 30 minutes. Vous pouvez mettre à niveau les mappages manuellement en cliquant sur le lien **[Mettre à niveau]**.

Vous pouvez personnaliser une vue de mappage en sélectionnant ou désélectionnant des options dans la zone Afficher, en masquant des éléments spécifiques ou en modifiant leur position sur le mappage.

Vous pouvez repositionner le mappage en le glissant, et faire un zoom avant ou arrière sur le mappage ou sur une section.

## Afficher les mappages de stockage

Vous pouvez consulter les mappages de stockage dans vSphere Client.

Pour n'importe quel objet d'inventaire excepté la mise en réseau, vous pouvez afficher les mappages de stockage qui représentent graphiquement les relations entre l'objet, par exemple, une machine virtuelle, et toutes les ressources telles que banques de données, LUN, hôtes, etc. disponibles pour cet objet.

#### Procédure

- 1 Démarrez le vSphere Client, et ouvrez une session sur le système vCenter Server.
- 2 Dans le vSphere Client, sélectionnez l'objet d'inventaire concerné.
- 3 Cliquez sur [Vues de stockage] > [Mappages].

#### Déplacer les éléments sur les mappages de stockage

Vous pouvez déplacer individuellement les éléments du mappage de stockage afin d'en clairifier la visualisation.

#### Procédure

- 1 Démarrez le vSphere Client, et ouvrez une session sur le système vCenter Server.
- 2 Dans le vSphere Client, sélectionnez l'objet d'inventaire concerné.
- 3 Cliquez sur [Vues de stockage] > [Mappages].
- 4 Sélectionnez l'élément que vous voulez déplacer.

Maintenez la touche CTRL pour sélectionner plusieurs éléments.

5 Déplacez l'élément sélectionné en le glissant.

#### Masquer des éléments de mappages de stockage

Vous pouvez masquer des éléments quand vous consultez un mappage de stockage.

- 1 Démarrez le vSphere Client, et ouvrez une session sur le système vCenter Server.
- 2 Dans le vSphere Client, sélectionnez l'objet d'inventaire concerné.
- 3 Cliquez sur [Vues de stockage] > [Mappages].

4 Cliquez avec le bouton droit sur l'élément que vous voulez masquer et sélectionnez **[Cacher le noeud]** dans le menu.

## Exporter les mappages de stockage

Utilisez le vSphere Client pour exporter des mappages sur différents types de fichiers graphiques, incluant les fichiers jpeg, tiff et gif.

#### Procédure

- 1 Démarrez le vSphere Client, et ouvrez une session sur le système vCenter Server.
- 2 Dans le vSphere Client, sélectionnez l'objet d'inventaire concerné.
- 3 Cliquez sur [Vues de stockage] > [Mappages].
- 4 Cliquez avec le bouton droit sur le mappage et sélectionnez **[Exporter mappage]**.
- 5 Indiquez un nom de fichier, un type et un emplacement.
- 6 Cliquez sur [Enregistrer].

Le fichier image est enregistré au format et dans l'inventaire que vous avez indiqués.

Surveillance et performances de vSphere Performance
# Surveillance des événements, des alarmes et actions automatiques

5

vSphere inclut un sous-système d'événements et d'alarmes configurable par l'utilisateur. Ce sous-système identife les événements qui se produisent dans vSphere et stocke les données dans des fichiers journaux dans la base de données vCenter Server. Le sous-système permet également de définir des conditions de déclenchement des alarmes. Les alarmes peuvent générer de simples avertissements ou des avertissements graves en fonction de l'évolution des conditions et peuvent déclencher des actions automatiques. Cette fonctionnalité est utile lorsque vous voulez être informé, ou exécuter une action immédiate, lorsque certains événements ou conditions existent pour un objet d'inventaire ou un groupe d'objets.

# Événements

Les événements sont des enregistrements d'actions utilisateur ou d'actions système qui surviennent sur des objets dans de vCenter Server ou sur un hôte. Les actions qui pourraient être enregistrées comme des événements comprennent, sans s'y limiter, les exemples suivants :

- Expiration d'une clé de licence
- Mise sous tension d'une machine virtuelle
- Connexion d'un utilisateur à une machine virtuelle
- Perte de la connexion d'un hôte

Les données d'événement incluent des informations sur l'événement (origine de sa génération), son emplacement et son type. Il existe trois types d'événements :

- Informations
- Avertissement
- Erreur

Les données d'événements s'affichent dans l'onglet **[Tâches et événements]** de l'objet d'inventaire sélectionné. Reportez-vous à la section « Afficher les événements », page 38

# Alarmes

Les alarmes sont des notifications activées en réponse à un événement, un groupe de conditions ou l'état d'un objet d'inventaire. Une définition d'alarme est constituée des éléments suivants :

- Nom et description : fournit une étiquette d'identification et une description.
- Type d'alarme : définit le type de l'objet à surveiller.
- Déclencheurs : définit l'événément, la condition ou l'état déclencheur de l'alarme et le niveau de notification.

- Seuils de tolérance (rapport) : fournit des restrictions supplémentaires sur les seuils des déclencheurs de condition et d'état qui doivent être dépassés pour déclencher l'alarme.
- Actions : définit les opérations à exécuter en réponse aux alarmes déclenchées. VMware fournit des groupes d'actions prédéfinies spécifiques des types d'objets d'inventaire.

Les alarmes ont les niveaux de gravité suivants :

- Normal : vert
- Avertissement : jaune
- Alerte : rouge

Les définitions d'alarme sont associées à l'objet sélectionné dans l'inventaire. Une alarme surveille le type des objets d'inventaire spécifiés dans sa définition.

Par exemple, vous pouvez contrôler l'utilisation CPU de toutes les machines virtuelles d'un cluster d'hôtes. Vous pouvez sélectionner le cluster dans l'inventaire et y ajouter une alarme de machine virtuelle. Lorsqu'elle est activée, l'alarme surveille toutes les machines virtuelles actives dans le cluster et se déchenche lorsqu'elles répondent aux critères définis dans l'alarme. Si vous voulez surveiller une machine virtuelle du cluster uniquement, sélectionnez la machine virtuelle dans l'inventaire et ajoutez-y une alarme. Vous pouvez appliquer aisément les mêmes alarmes à un groupe d'objets en plaçant les objets dans un dossier et en définissant l'alarme sur le dossier.

**REMARQUE** Vous pouvez activer, désactiver et modifier les alarmes uniquement depuis l'objet dans lequel elles sont définies. Par exemple, si vous avez défini une alarme dans un cluster pour surveiller les machines virtuelles, vous pouvez activer, désactiver ou modifier l'alarme uniquement via le cluster ; vous ne pouvez pas modifier l'alarme au niveau de la machine virtuelle.

# Actions d'alarme

Les actions d'alarme sont les opérations exécutées en réponse au déclencheur. Par exemple, vous pouvez demander qu'une notification par courriel soit envoyée à des administrateurs dès qu'une alarme se déclenche.

**REMARQUE** Aucune alarme par défaut n'est définie pour les actions. Vous devez définir manuellement quelle action survient quand l'événement, la condition ou l'état survient.

Ce chapitre aborde les rubriques suivantes :

- « Afficher les événements », page 38
- « Afficher les journaux système », page 39
- « Afficher les alarmes déclenchées et les définitions des alarmes », page 40
- « Avaliser les alarmes déclenchées », page 41
- « Réinitialiser les alarmes d'événement déclenchées », page 41
- « Identifier les actions d'alarme désactivées », page 42

# Afficher les événements

Vous pouvez afficher les événements associés à un seul objet ou tous les événements. Les événements énumérés pour un objet d'inventaire sélectionné incluent les événements liés à ses objets enfants.

#### Prérequis

Un vSphere Web Client ou un vSphere Client doit être connecté à un vCenter Server.

Privilège nécessaire : Lecture seule

#### Procédure

• Effectuez les actions correspondant à l'interface du client que vous utilisez.

| Dans cette interface | Faites cela                                                                                                    |
|----------------------|----------------------------------------------------------------------------------------------------|
| vSphere Client       | <ul> <li>Pour afficher la liste de tous les événements dans le système,<br/>sélectionnez [Page d'accueil] &gt; [Gestion] &gt; [Événements].</li> </ul>                                              |
|                      | <ul> <li>Pour afficher la liste des événements associés à un objet d'inventaire<br/>sélectionné, sélectionnez l'onglet [Tâches et événements] et cliquez<br/>sur [Événements].</li> </ul>           |
| vSphere Web Client   | <ul> <li>Pour afficher la liste de tous les événements dans le système,<br/>sélectionnez [Surveiller la] &gt; [Console d'événements] depuis<br/>l'utilitaire de lancement de la console.</li> </ul> |
|                      | <ul> <li>Pour afficher la liste des événements associés à un objet d'inventaire<br/>sélectionné et ses objets enfants, effectuez les actions suivantes :</li> </ul>                                 |
|                      | 1 Ouvrez la console <b>[Gestion vCenter]</b> .                                                                                                    |
|                      | 2 Sélectionner un objet d'inventaire.                                                                                                    |
|                      | 3 Sélectionnez l'onglet [Surveiller].                                                                                                    |
|                      | 4 Cliquez sur [Événements].                                                                                                    |
| Les deux clients     | <ul> <li>Sélectionnez un événement pour afficher les détails.</li> </ul>                                                                                                    |
|                      | <ul> <li>Utilisez les contrôles de filtre sous la liste pour filtrer la liste.</li> </ul>                                                                                                    |
|                      | <ul> <li>Cliquez sur l'en-tête d'une colonne pour trier la liste.</li> </ul>                                                                                                    |

# Afficher les journaux système

vSphere enregistre les événements dans la base de données vCenter Server. Ces entrées contiennent le nom de l'élément qui a généré l'événement, la date de création de l'événement et le type de l'événement.

#### Prérequis

Un vSphere Client doit être connecté à un vCenter Server.

Privilège nécessaire : Global. Diagnostics privilège.

#### Procédure

- Pour afficher les entrées du journal système, sélectionnez [Page d'accueil] > [Administration] > [Journaux système].
- 2 Dans le menu déroulant, sélectionnez le journal.
- 3 (Facultatif) Cliquez sur [Afficher tout] ou sur [Show next#lines] pour afficher d'autres entrées de journal.
- 4 (Facultatif) Filtrer les entrées de journal.
  - a Sélectionnez [Affichage] > [Filtrage].
  - b Tapez les critères de filtre dans la zone de filtre.

## Exporter des données d'événements

Vous pouvez exporter tout ou une partie des données d'événements stockées dans la base de données de vCenter Server.

#### Prérequis

Un vSphere Web Client ou un vSphere Client doit être connecté à un vCenter Server.

Privilège nécessaire : Lecture seule

#### Procédure

Effectuez les actions correspondant à l'interface du client que vous utilisez.

| Option             | Description                                                                                                    |  |  |
|--------------------|----------------------------------------------------------------------------------------------------|--|--|
| vSphere Client     | a Sélectionnez [Fichier] > [Exportation] > [Exporter des événements].                                                                |  |  |
|                    | b (Mode lié uniquement) Dans la liste <b>[vCenter Server]</b> , sélectionnez le serveur dans lequel les événements se sont produits. |  |  |
|                    | <ul> <li>Spécifiez les attributs Événements, Heure et Limites pour les événements<br/>que vous souhaitez exporter.</li> </ul>        |  |  |
|                    | d Indiquez un nom de fichier et un emplacement.                                                                                      |  |  |
|                    | e Cliquez sur <b>[OK]</b> .                                                                                                    |  |  |
| vSphere Web Client | a Basculez les vues de la console sur la vue Console d'événements et cliquez sur <b>[Exporter]</b> .                                 |  |  |
|                    | <ul> <li>b Spécifiez les attributs Événements, Heure et Limites pour les événements<br/>que vous souhaitez exporter.</li> </ul>      |  |  |
|                    | c Cliquez sur [Procéder].                                                                                                    |  |  |
|                    | d Cliquez sur [Exporter].                                                                                                    |  |  |
|                    | e Indiquez un nom de fichier et un emplacement.                                                                                      |  |  |
|                    | f Cliquez sur <b>[OK]</b> .                                                                                                    |  |  |

vCenter Server crée le fichier dans l'emplacement spécifié. Le fichier contient les valeurs **[Type]**, **[Heure]** et la **[Description]** des événements.

# Afficher les alarmes déclenchées et les définitions des alarmes

Les alarmes déclenchées sont visibles dans plusieurs emplacements dans vSphere Client et vSphere Web Client. Les définitions d'alarme sont accessibles uniquement via le vSphere Client.

#### Prérequis

Un vSphere Web Client ou un vSphere Client doit être connecté à un vCenter Server.

### Procédure

• Effectuez les opérations suivantes pour le client que vous utilisez :

| Option             | Description                                                                                                    |  |  |
|--------------------|----------------------------------------------------------------------------------------------------|--|--|
| vSphere Client     | <ul> <li>Pour afficher toutes les alarmes déclenchées, cliquez sur [Alarmes] sur<br/>la barre d'état.</li> </ul>                                                                                                    |  |  |
|                    | <ul> <li>Pour afficher les alarmes déclenchées sur un objet d'inventaire<br/>sélectionné, sélectionnez l'onglet [Alarmes] [&gt; Alarmes déclenchées].</li> </ul>                                                                                                  |  |  |
|                    | <ul> <li>Pour afficher la liste de toutes les alarmes associées à un objet<br/>d'inventaire sélectionné, sélectionnez l'onglet [Alarmes] [&gt;</li> <li>Définitions]. La colonne [Défini dans] indique l'objet dans lequel<br/>l'alarme a été définie.</li> </ul> |  |  |
| vSphere Web Client | <ul> <li>Pour afficher toutes les alarmes déclenchées, cliquez sur [Tout] dans<br/>l'encadré Alarmes.</li> </ul>                                                                                                    |  |  |
|                    | <ul> <li>Pour afficher uniquement les alarmes venant d'être déclenchées, cliquez<br/>sur [Nouveau] dans l'encadré Alarmes.</li> </ul>                                                                                                    |  |  |
|                    | <ul> <li>Pour afficher les alarmes avalisées, cliquez sur [Avalisé] dans l'encadré<br/>Alarmes.</li> </ul>                                                                                                    |  |  |
|                    | <ul> <li>Pour afficher les alarmes déclenchées sur un objet d'inventaire<br/>sélectionné, sélectionnez l'onglet [Surveiller les] &gt; [alarmes].</li> </ul>                                                                                                    |  |  |

# Avaliser les alarmes déclenchées

Avaliser une alarme permet aux autres utilisateurs de savoir que vous vous occupez du problème. Une fois qu'une alarme a été avalisée, ses actions d'alarme sont interrompues. Par exemple, un hôte a une alarme définie qui contrôle l'utilisation CPU et envoie un courrier électronique à un administrateur lorsqu'elle se déclenche. Lorsque l'utilisation maximale CPU de l'hôte est atteinte, l'hôte déclenche l'alarme qui envoie un courrier électronique à son administrateur. L'administrateur avalise l'alarme déclenchée pour faire savoir aux autres administrateurs qu'il s'occupe du problème, et pour empêcher l'alarme d'envoyer d'autres messages e-mail. Cependant, l'alarme reste visible dans le système. Les alarmes ne sont pas supprimées ni réinitialisées par l'accusé de réception.

### Prérequis

Un vSphere Web Client ou un vSphere Client doit être connecté à un vCenter Server.

Privilège nécessaire : Alarme. Avaliser les alarmes

#### Procédure

• Effectuez les opérations suivantes pour le client que vous utilisez :

| Option             | Description                                                                                                    |
|--------------------|----------------------------------------------------------------------------------------------------|
| vSphere Client     | a Affichez le panneau d'inventaire.                                                                                                    |
|                    | b Si nécessaire, sélectionnez [Affichage] > [Barre d'état] pour afficher le panneau d'état.                                                                                                    |
|                    | <ul> <li>Dans la barre d'état, cliquez sur [Alarmes] pour afficher le panneau des<br/>alarmes déclenchées.</li> </ul>                                                                                                    |
|                    | d Cliquez avec le bouton droit sur l'alarme et sélectionnez [Reconnaître alarme].                                                                                                    |
|                    | <ul> <li>Pour avaliser plusieurs alarmes en même temps, maintenez la touche<br/>Maj et cliquez sur chaque alarme pour la sélection, cliquez avec le bouton<br/>droit sur la sélection, puis sélectionnez [Reconnaître alarme].</li> </ul> |
| vSphere Web Client | a Sélectionner un objet d'inventaire.                                                                                                    |
|                    | b Sélectionnez [Surveiller les] > [Alarmes].                                                                                                    |
|                    | <ul> <li>Sélectionnez les alarmes que vous souhaitez avaliser. Pour sélectionner<br/>plusieurs alarmes, utilisez Maj.+Click ou Ctrl+Click.</li> </ul>                                                                                     |
|                    | d Cliquez sur [Reconnaître].                                                                                                    |
|                    | Autres méthodes :                                                                                                    |
|                    | <ul> <li>Cliquez sur [Reconnaître] dans Détails des alarmes.</li> </ul>                                                                                                    |
|                    | <ul> <li>Cliquez avec le bouton droit de la souris sur l'alarme dans l'encadre<br/>Alarme et sélectionnez [Reconnaître].</li> </ul>                                                                                                    |

# Réinitialiser les alarmes d'événement déclenchées

Il se peut qu'une alarme déclenchée par un événement ne se réinitialise pas à l'état normal si vCenter Server ne récupère pas l'événement qui identifie la condition normale. Dans ce cas, réinitialisez l'alarme manuellement pour la ramener à l'état normal.

### Prérequis

Un vSphere Web Client ou un vSphere Client doit être connecté à un vCenter Server.

Privilège nécessaire : Alarme. Définir l'état d'alarme

### Procédure

• Effectuez les opérations suivantes pour le client que vous utilisez :

| Option             | Description                                                                                                    |  |  |
|--------------------|----------------------------------------------------------------------------------------------------|--|--|
| vSphere Client     | a Localisez l'alarme déclenchée dans le panneau d'alarmes déclenchées ou dans l'onglet <b>[Alarmes]</b> de l'objet.                                        |  |  |
|                    | <ul> <li>b Cliquez avec le bouton droit sur l'alarme et sélectionnez [Remettre l'alarme sur vert].</li> </ul>                                              |  |  |
| vSphere Web Client | a Sélectionner un objet d'inventaire.                                                                                                    |  |  |
|                    | b Sélectionnez [Surveiller les] > [Alarmes].                                                                                                    |  |  |
|                    | <ul> <li>Sélectionnez les alarmes que vous souhaitez réinitialiser. Pour<br/>sélectionner plusieurs alarmes, utilisez Maj.+Click ou Ctrl+Click.</li> </ul> |  |  |
|                    | d Cliquez sur [Remettre l'alarme sur Vert].                                                                                                    |  |  |
|                    | Autres méthodes :                                                                                                    |  |  |
|                    | <ul> <li>Cliquez sur [Remettre l'alarme sur Vert] dans Détails de l'alarme.</li> </ul>                                                                     |  |  |
|                    | <ul> <li>Cliquez avec le bouton droit de la souris sur l'alarme dans l'encadre<br/>Alarme et sélectionnez [Remettre l'alarme sur Vert].</li> </ul>         |  |  |

# Identifier les actions d'alarme désactivées

Si vous rencontrez des problèmes liés aux actions des alarmes d'un objet d'inventaire spécifique, vérifiez que les actions des alarmes de l'objet sont activées.

#### Prérequis

Un vSphere Web Client ou un vSphere Client doit être connecté à un vCenter Server.

#### Procédure

- 1 Sélectionnez un objet parent, en fonction de la portée des objets à examiner.
  - vCenter Server
  - Centre de données
  - Cluster
  - Hôte
  - Commutateur virtuel
  - Cluster de banques de données
- 2 Sélectionnez l'onglet des objets enfants à examiner.

Par exemple, si vous avez sélectionné un centre de données dans l'objet d'inventaire, vous pouvez sélectionner l'onglet Hôtes.

3 Recherchez la colonne [Actions d'alarme].

Il peut être nécessaire de faire défiler l'écran horizontalement pour afficher la colonne.

La valeur dans la colonne **[Actions d'alarme]** indique si les actions d'alarme sont activées ou désactivées sur les objets répertoriés.

# Surveillance des solutions avec Gestionnaire de solutions vCenter

Un administrateur vSphere utilise Gestionnaire de solutions vCenter pour afficher les solutions installées, afficher des informations détaillées sur les solutions et contrôler l'état d'intégrité des solutions.

Vous pouvez contrôler et gérer les solutions vSphere depuis le vSphere Client qui affiche un inventaire des solutions vSphere et des informations sur chaque solution.

Une solution est une extension de vCenter Server, qui ajoute de nouvelles fonctions à une instance vCenter Server. Par exemple, Gestionnaire d'agent vSphere ESX est une solution standard vCenter fournie par VMware qui permet de gérer les agents d'hôte ESX qui ajoutent de nouvelles fonctions aux hôtes ESX. vSphere fournit également une autre solution standard, Gestionnaire vService. Les produits VMware qui s'intègrent à vCenter Sever sont des solutions considérées. Vous pouvez installer une solution pour ajouter une fonctionnalité de technologies tierces aux fonctions standard de vCenter Server. Généralement, les solutions sont distribuées dans des packages OVF. Vous pouvez installer et déployer les solutions depuis vSphere Client. Les solutions peuvent être intégrées à Gestionnaire de solutions vCenter.

Si une machine virtuelle ou un vApp exécute une solution, une icône personnalisée apparaît à côté de la machine virtuelle dans l'inventaire de vSphere Client. Lorsque vous mettez sous tension ou hors tension une machine virtuelle ou un vApp, vous recevez un message indiquant que vous exécutez l'opération sur entité qui est gérée par le gestionnaire de solution.

Chaque solution enregistre une icône unique pour indiquer que la machine virtuelle ou le vApp est géré par la solution. Les icônes indiquent les états d'alimentation (sous tension, suspendue, hors tension).

Les solutions affichent plusieurs types d'icônes si elles gèrent plusieurs types de machines virtuelles ou vApp.

Lorsque vous tentez d'exécuter une opération sur une machine virtuelle ou un vApp gérée par une solution, un message d'avertissement s'affiche.

Pour plus d'informations, consultez la documentation *Développement et déploiement des solutions vSphere, des vServices et des agents ESX*.

Ce chapitre aborde les rubriques suivantes :

- Affichage des solutions », page 44
- Surveillance des agents », page 44
- Surveillance des vServices », page 45

# Affichage des solutions

Vous pouvez déployer et contrôler les solutions installées dans une instance vCenter Server avec Gestionnaire de solutions vCenter et interagir avec elles. Le gestionnaire de solutions affiche des informations sur l'intégrité d'une solution.

Vous pouvez accéder au gestionnaire de solutions depuis la page d'accueil de vSphere Client. La vue Gestionnaire de solutions affiche des informations sur la solution :

- Nom de la solution
- Intégrité de la solution
- Fournisseurs vService

### Procédure

- 1 Cliquez sur l'icône Gestionnaire de solutions dans la page d'accueil vSphere Client.
- 2 Naviguez dans les onglets du gestionnaire de solutions :
  - Onglet [Résumé]. Indique le nombre de solutions installées et fournit une présentation de l'intégrité de chaque solution.
  - Onglet [Solutions] . Liste chaque solution gérée.
  - Onglet [Santé]. Indique l'état d'intégrité des services vCenter. Il indique également les alertes et avertissements de chaque service.
- 3 Dans l'inventaire Gestionnaire de solutions, cliquez sur l'une des solutions.
  - Onglet [Résumé]. Fournit des informations sur la solution, notamment un lien vers le site Web du produit et du fournisseur, un lien pour lancer l'interface utilisateur de gestion dans une fenêtre distincte et un lien vers la machine virtuelle ou le vApp qui exécute la solution.

Le lien vers le site Web du fournisseur permet d'accéder à la page Résumé de la machine virtuelle ou du vApp. Un lien sous "Géré par" permet de retourner à la solution.

- Onglet [Machines virtuelles]. Affiche la liste de toutes les machines virtuelles qui appartiennent à la solution.
- Onglet [Fournisseurs vServices].
- Onglet [Gestion] ou tout autre onglet spécifié par la solution.

# Surveillance des agents

Le Gestionnaire de solutions vCenter affiche les agents du Gestionnaire d'agent vSphere ESX utilisés pour déployer et gérer les agents associés sur les hôtes ESX.

Un administrateur utilise le gestionnaire de solution pour déterminer si les agents d'une solution fonctionnent correctement. Les problèmes à résoudre sont indiqués par l'état du gestionnaire d'agent ESX de la solution et la liste des problèmes.

Lorsque l'état d'une solution change, le gestionnaire de solution met à jour le statut et l'état du résumé du gestionnaire d'agent ESX. Les administrateurs utilisent ce statut pour déterminer si l'état désiré est atteint.

Le statut d'intégrité de l'agent est indiqué par une couleur spécifique :

Rouge. La solution doit intervenir pour que le gestionnaire d'agent ESX puisse agir. Par exemple, si l'agent de machine virtuelle est mis hors tension manuellement dans une ressource informatique et que le gestionnaire d'agents ESX ne tente pas de mettre sous tension l'agent. Le gestionnaire d'agent ESX le signale à la solution. La solution demande à l'administrateur d'activer l'agent.

- Jaune. Le gestionnaire d'agent ESX cherche à atteindre un état d'objectif. Cet état peut être Activé, Désactivé ou Non installé. Par exemple, lorsqu'une solution est enregistrée, son statut est jaune jusqu'à ce que le gestionnaire d'agent ESX déploie les agents de la solution sur toutes les ressources informatiques définies. Une solution n'a pas besoin d'intervenir lorsque le gestionnaire d'agent ESX signale en jaune son statut d'intégrité.
- Vert. Une solution et tous ses agents ont atteint l'état désiré.

# Surveillance des vServices

Un vService est un service ou une fonction que fournit une solution aux machines virtuelles et aux vApp. Une solution peut fournir un ou plusieurs vServices. Ces vServices s'intègrent à la plate-forme et peuvent changer l'environnement d'exécution des vApp ou des machines virtuelles.

Un vService est un type de service pour une machine virtuelle et un vApp fourni par une extension vCenter. Les machines virtuelles et les vApp peuvent avoir des dépendances sur les vServices. Chaque dépendance est associée à un type vService. Le type de vService doit être lié à une extension vCenter donnée qui met en œuvre ce type vService. Ce type de vService est similaire à un périphérique de matériel virtuel. Par exemple, une machine virtuelle peut avoir un périphérique de communication réseau qui, lors du déploiement, doit être connecté à un réseau donné.

Le Gestionnaire vService permet à une solution de se connecter aux opérations associées aux modèles OVF :

- Importer des modèles OVF. Réception d'un rappel lorsque des modèles OVF avec un certain type de dépendance vService est importé.
- Exporter des modèles OVF Insère des sections OVF lors de l'exportation d'une machine virtuelle.
- Génération d'environnement OVF. Insère des sections OVF dans l'environnement OVF sur l'instance sous tension.

L'onglet **[Fournisseur vService]** dans le gestionnaire de solution fournit des informations pour chaque extension vCenter. Ces informations permettent de contrôler les fournisseurs vService et de lister les machines virtuelles ou les vApp auxquelles ils sont liés.

Surveillance et performances de vSphere Performance

# Utilitaires de contrôle des performances : resxtop et esxtop

Les utilitaires de ligne de commande resxtop et esxtop fournissent un aperçu temps réel sur l'utilisation des ressources par ESXi. Vous pouvez lancer les utilitaires dans l'un des trois modes suivants : interactif (par défaut), exploitation par lots ou lecture.

La différence fondamentale entre resxtop et esxtop réside dans le fait que vous pouvez utiliser resxtop à distance, alors que vous ne pouvez lancer esxtop que par l'intermédiaire du shell ESXi d'un hôte ESXi.

Ce chapitre aborde les rubriques suivantes :

- « Utilisation de l'utilitaire esxtop », page 47
- « Utilisation de l'utilitaire de resxtop », page 48
- « Utilisation d'esxtop ou de resxtop en mode interactif », page 48
- « Utilisation du mode de traitement par lot », page 62
- « Utilisation du mode Lecture », page 64

# Utilisation de l'utilitaire esxtop

Vous pouvez exécuter l'utilitaire esxtop en utilisant l'Shell ESXi pour communiquer avec l'interface de gestion de l'hôte ESXi. Vous devez disposer des privilèges de l'utilisateur racine.

Saisissez la commande à l'aide des options désirées :

esxtop [-] [h] [v] [b] [s] [a] [nom du fichier c] [R vm-support\_dir\_path] [retard d] [ITER de n]

L'utilitaire esxtop lit sa configuration par défaut dans .esxtop50rc sur le système ESXi. Ce fichier de configuration comprend neuf lignes.

Les huit premières lignes contiennent des lettres minuscules et majuscules pour préciser l'ordre dans lequel les champs apparaissent sur le CPU, la mémoire, l'adaptateur de stockage, le périphérique de stockage, le stockage de la machine virtuelle, le réseau, l'interruption et les panneaux d'alimentation du CPU. Les lettres correspondent aux lettres dans les panneaux de Champs ou d'Ordre d'affichage pour le panneau esxtop correspondant.

La neuvième ligne contient des informations sur les autres options. Élément plus important encore, si vous avez enregistré une configuration en mode sécurisé, vous n'obtiendrez pas d'esxtop non protégé sans supprimer le s de la septième ligne de votre fichier .esxtop50rc. Un nombre spécifie le temps de retard entre les mises à jour. Comme en mode interactif, la saisie des lettres c, m, d, u, v, n, I, ou p détermine le panneau par lequel l'esxtop commence.

**REMARQUE** N'éditez pas le fichier .esxtop50rc. Au lieu de cela, sélectionnez les champs et l'ordre d'affichage dans un processus esxtop en cours, procédez aux modifications et sauvegardez ce fichier à l'aide de la commande interactive W.

# Utilisation de l'utilitaire de resxtop

L'utilitaire resxtop est une commande de vSphere CLI.

Avant que vous puissiez utiliser toutes les commandes de vSphere CLI, vous devez télécharger et installer un module vSphere CLI ou bien déployer vSphere Management Assistant (vMA) sur votre hôte ESXi ou système vCenter Server.

Une fois installé, lancez le resxtop à partir de la ligne de commande. Pour les connexions à distance, vous pouvez vous connecter à un hôte directement ou via vCenter Server.

Les options de ligne de commande répertoriées dans le tableau suivant sont les mêmes que pour esxtop (sauf pour l'option R) avec des options de connexion supplémentaires.

**REMARQUE** Le resxtop n'utilise pas toutes les options partagées par d'autres commandes de vSphere CLI.

| Option                                                                                                    | Description                                                                                                    |  |
|----------------------------------------------------------------------------------------------------|----------------------------------------------------------------------------------------------------|--|
| [serveur]                                                                                                    | Nom de l'hôte distant auquel se connecter (requis). Si vous vous connectez<br>directement à l'hôte ESXi, utilisez le nom de cet hôte. Si votre connexion à l'hôte<br>ESXi est indirecte (c'est-à-dire, par l'intermédiaire de vCenter Server), utilisez le nom<br>du système vCenter Server pour cette option                         |  |
| [vihost]                                                                                                    | Si vous vous connectez indirectement (par l'intermédiaire de vCenter Server), cette<br>option doit contenir le nom de l'hôte ESXi auquel vous vous connectez. Si vous vous<br>connectez directement à l'hôte, cette option n'est pas utilisée. Notez que le nom de<br>l'hôte doit être identique à celui affiché dans vSphere Client. |  |
| [numéro de port] Numéro de port auquel se connecter sur le serveur distant. Le port pau 443 et, à moins que celui-ci soit changé sur le serveur, cette option n'es nécessaire. |                                                                                                    |  |
| [nom d'utilisateur]                                                                                                    | Nom d'utilisateur à authentifier lors d'une connexion à l'hôte distant. Le serveur distant vous demande un mot de passe.                                                                                                    |  |

**Tableau 7-1.** Options de la ligne de commande resxtop

Vous pouvez également utiliser resxtop sur un hôte ESXi local en omettant l'option server sur la ligne de commande. La commande sera par défaut « hôte local ».

# Utilisation d'esxtop ou de resxtop en mode interactif

Par défaut, le resxtop et l'esxtop fonctionnent en mode interactif. Le mode interactif affiche des statistiques dans différents panneaux.

Un menu d'aide est disponible pour chaque panneau.

# Options de la ligne de commande en mode interactif

En mode interactif, vous pouvez utiliser différents options de ligne de commande avec esxtop et resxtop.

Tableau 7-2. Options de la ligne de commande en mode interactif

| Option                                                                                                    | Description                                                                                                    |  |
|----------------------------------------------------------------------------------------------------|----------------------------------------------------------------------------------------------------|--|
| h                                                                                                    | Imprime l'aide des options de ligne de commande de resxtop (ou esxtop).                                                                          |  |
| v                                                                                                    | Imprime le numéro de version de resxtop (ou esxtop).                                                                                             |  |
| S                                                                                                    | Appelle resxtop (ou esxtop) en mode sécurisé. En mode sécurisé, la commande –d, spécifiant<br>le délai entre les mises à niveau, est désactivée. |  |
| d Spécifie le délai entre les mises à niveau. La valeur par défaut est de cinq secondes<br>minimale est de deux secondes. Vous pouvez modifier cela à l'aide de la commande<br>s. Si vous spécifiez un délai inférieur à deux secondes, le délai est alors défini sur deu |                                                                                                    |  |

| Option            | Description                                                                                                    |
|-------------------|----------------------------------------------------------------------------------------------------|
| n                 | Nombre d'itérations. Met à niveau l'affichage n fois, puis quitte. La valeur par défaut est 10 000.                                                                                                    |
| serveur           | Nom de l'hôte de serveur distant auquel se connecter (requis uniquement pour resxtop).                                                                                                    |
| vihost            | Si vous vous connectez indirectement (par l'intermédiaire de vCenter Server), cette option doit<br>contenir le nom de l'hôte ESXi auquel vous vous connectez. Si vous vous connectez directement<br>à l'hôte ESXi, cette option n'est pas utilisée. Remarque : le nom de l'hôte doit être le même que<br>celui affiché dans vSphere Client. |
| numéro de port    | Le numéro de port auquel se connecter sur le serveur distant. Le port par défaut est 443 et, à moins que celui-ci soit changé sur le serveur, cette option n'est pas nécessaire. ( <b>resxtop</b> seulement)                                                                                                    |
| nom d'utilisateur | Nom d'utilisateur à authentifier en se connectant à l'hôte distant. Le serveur distant vous invite également à saisir un mot de passe (avec resxtop uniquement).                                                                                                    |
| a                 | Affichez toutes les statistiques. Cette option ne tient pas compte des réglages de fichier de configuration et affiche toutes les statistiques. Le fichier de configuration peut être le fichier de configuration par défaut ~/.esxtop50rc ou un fichier de configuration défini par l'utilisateur.                                         |
| c filename        | Chargez un fichier de configuration défini par l'utilisateur. Si l'option -c n'est pas utilisée, le<br>nom de fichier de configuration par défaut est ~/.esxtop50rc. Créez votre propre fichier de<br>configuration, en spécifiant un nom de fichier différent, à l'aide de la commande interactive à<br>clé unique W.                      |

Tableau 7-2. Options de la ligne de commande en mode interactif (suite)

### Description commune de statistiques

Plusieurs statistiques apparaissent sur les différents panneaux lorsque le resxtop (ou l'esxtop) est en cours d'exécution en mode interactif. Ces statistiques sont communes aux quatre panneaux.

La ligne de temps disponible, se trouvant en haut de chacun des quatre panneaux de resxtop (ou esxtop), affiche le temps actuel, le temps écoulé depuis le dernier redémarrage, le nombre de « mondes » en cours d'exécution et les moyennes de chargement. Un World est une entité planifiable ESXi VMkernel semblable à un processus ou à un thread dans d'autres systèmes d'exploitation.

En dessous de ces données, apparaissent les moyennes de chargement de la minute qui vient de s'écouler, mais également des cinq et quinze dernières minutes. Les moyennes de chargement tiennent compte aussi bien des mondes qui fonctionnent que de ceux prêts à fonctionner. Une moyenne de chargement de 1,00 signifie que toutes les CPU physiques sont utilisées. Une moyenne de chargement de 2 signifie que le système ESXi peut avoir besoin de deux fois plus de CPU physiques que ceux disponibles actuellement. De même, une moyenne de chargement de 0,50 signifie que la moitié des CPU physiques du système ESXi est utilisée.

### Colonnes de statistiques et pages d'ordre d'affichage

Vous pouvez définir l'ordre d'affichage des champs en mode interactif.

Si vous appuyez sur la touche f, F, o ou 0, le système lance une page qui spécifie l'ordre d'affichage des champs sur la ligne supérieure ainsi que de brèves descriptions des contenus de champ. Si la lettre dans la chaîne de caractères correspondant à un champ est en majuscules, le champ apparaît. Un astérisque devant la description de champ indique si un champ est affiché.

L'ordre des champs correspond à l'ordre des lettres dans la chaîne de caractères.

Dans le panneau de sélection de champ, vous pouvez :

- Basculer l'affichage d'un champ en appuyant sur la lettre correspondante.
- Déplacer un champ vers la gauche en appuyant sur la lettre majuscule correspondante.
- Déplacer un champ vers la droite en appuyant sur la lettre minuscule correspondante.

### Commandes à clé unique en mode interactif

En mode interactif, resxtop (ou esxtop) reconnaît certaines commandes à clé unique.

Tous les panneaux du mode interactif reconnaissent les commandes répertoriées dans le tableau suivant. La commande permettant de spécifier le délai entre les mises à niveau est désactivée si l'option s est donnée sur la ligne de commande. Toutes les commandes interactives de tri trient par ordre décroissant.

| Tableau 7-3. | Commandes | à clé unique | e en mode | e interacti |
|--------------|-----------|--------------|-----------|-------------|
|--------------|-----------|--------------|-----------|-------------|

| Touche | Description                                                                                                    |
|--------|----------------------------------------------------------------------------------------------------|
| h ou ? | Affiche un menu d'aide relatif au panneau actuel et fournissant un bref résumé des commandes, ainsi que l'état<br>du mode sécurisé.                                                                                                    |
| espace | Met immédiatement à niveau le panneau actuel.                                                                                                    |
| ^L     | Efface et redessine le panneau actuel.                                                                                                    |
| f ou F | Affiche un panneau permettant d'ajouter ou de supprimer des colonnes de statistiques (champs) dans le panneau actuel.                                                                                                    |
| o ou O | Affiche un panneau permettant de modifier l'ordre des colonnes de statistiques du panneau actuel.                                                                                                    |
| #      | Vous invite à indiquer le nombre de lignes de statistiques à afficher. Toute valeur supérieure à 0 remplace la détermination automatique (basée sur la taille de fenêtre) du nombre de lignes à afficher. Si vous modifiez ce nombre dans l'un des panneaux de resxtop (ou esxtop), la modification affecte les quatre panneaux.                                                                     |
| s      | Vous invite à indiquer le délai entre les mises à niveau (en secondes). Les valeurs fractionnelles sont reconnues jusqu'aux microsecondes. La valeur par défaut est de cinq secondes. La valeur minimale est de deux secondes. Cette commande n'est pas disponible en mode sécurisé.                                                                                                    |
| W      | Écrit la configuration actuelle dans un fichier de configuration esxtop (ou resxtop). Il s'agit de la manière<br>recommandée d'écrire un fichier de configuration. Le nom de fichier par défaut est celui spécifié par l'option -c<br>ou ~/.esxtop50rc si l'option -c n'est pas utilisée. Vous pouvez également spécifier un nom de fichier différent<br>dans l'invite générée par cette commande W. |
| q      | Permet de quitter le mode interactif.                                                                                                    |
| c      | Permet de passer au panneau d'utilisation des ressources du CPU.                                                                                                    |
| р      | Permet de passer au panneau d'utilisation de l'alimentation du CPU.                                                                                                    |
| m      | Permet de passer au panneau d'utilisation des ressources mémoire.                                                                                                    |
| d      | Permet de passer au panneau d'utilisation des ressources du périphérique de stockage (disque).                                                                                                    |
| u      | Permet de passer à l'écran d'utilisation des ressources du périphérique de stockage (disque).                                                                                                    |
| v      | Permet de passer à l'écran d'utilisation des ressources de la machine virtuelle de stockage (disque).                                                                                                    |
| n      | Permet de passer au panneau d'utilisation des ressources du réseau.                                                                                                    |
| i      | Permet de passer au panneau d'interruption.                                                                                                    |
|        |                                                                                                    |

# Panneau CPU

Le panneau CPU affiche les statistiques pour le monde individuel, le pool de ressource et l'utilisation CPU de machine virtuelle.

Les pools de ressources, les machines virtuelles en fonctionnement ou les autres Worlds sont parfois appelés groupes de travail. Les statistiques de la machine virtuelle en fonctionnement s'affichent pour les Worlds appartenant à une machine virtuelle. Tous les autres Worlds sont logiquement regroupés dans les pools de ressources les contenant.

| Tableau 7-4. | Statistiques du | panneau CPU |
|--------------|-----------------|-------------|
|--------------|-----------------|-------------|

| Ligne        | Description                                                                                                    |
|--------------|----------------------------------------------------------------------------------------------------|
| PCPU USED(%) | PCPU renvoie à un contexte d'exécution de matériel physique. Il peut s'agir d'un cœur de CPU<br>physique si l'hyperthreading n'est pas disponible ou est désactivé ou d'une CPU logique (LCPU ou<br>thread SMT) si l'hyperthreading est activé.                                                                                                    |
|              | PCPU USED(%) affiche les pourcentages suivants :                                                                                                    |
|              | <ul> <li>le pourcentage d'utilisation de la CPU par PCPU</li> </ul>                                                                                                    |
|              | ■ le pourcentage moyen d'utilisation de la CPU sur tous les PCPU                                                                                                    |
|              | L'utilisation CPU (%USED) correspond au pourcentage de frequence nominale de PCPU utilisee<br>depuis la dernière mise à niveau à l'écran. Cela correspond à la somme des statistiques %USED des<br>Worlds s'exécutant sur ce PCPU.                                                                                                    |
|              | <b>R</b> EMARQUE Si un PCPU s'exécute à une fréquence supérieure à sa fréquence nominale, la statistique PCPP USED(%) peut être supérieure à 100 %.                                                                                                    |
|              | Si un PCPU et son partenaire sont occupés lorsque l'hyperthreading est activé, chaque PCPU comptabilise la moitié de l'utilisation de la CPU.                                                                                                    |
| PCPU UTIL(%) | PCPU renvoie à un contexte d'exécution de matériel physique. Il peut s'agir d'un cœur de CPU physique si l'hyperthreading n'est pas disponible ou est désactivé ou d'une CPU logique (LCPU ou thread SMT) si l'hyperthreading est activé.                                                                                                    |
|              | PCPU UTIL(%) représente le pourcentage de temps réel durant lequel le PCPU n'était pas inactif<br>(utilisation brute du PCPU) et affiche le pourcentage d'utilisation de la CPU par PCPU, ainsi que le<br>pourcentage moyen d'utilisation de la CPU sur tous les PCPU.                                                                                                    |
|              | <b>R</b> емаядие La statistique PCPU UTIL(%) peut être différente de PCPU USED(%) en raison des technologies de gestion de l'alimentation ou de l'hyperthreading.                                                                                                    |
| ID           | L'identifiant de pool de ressources ou de la machine virtuelle du pool de ressources ou de la machine virtuelle du World en fonctionnement ou l'identifiant de World du World en cours d'exécution.                                                                                                    |
| GID          | Identifiant du pool de ressources du pool de ressources ou de la machine virtuelle du world en cours d'exécution.                                                                                                    |
| Nom          | Nom du pool de ressources ou de la machine virtuelle du world en cours d'exécution, ou nom du world en cours d'exécution.                                                                                                    |
| NWLD         | Nombre de membres dans le pool de ressources ou dans la machine virtuelle du world en cours<br>d'exécution. Si un groupe est étendu en utilisant la commande e interactive, le NWLD pour tous les<br>Worlds résultant est 1.                                                                                                    |
| %STATE TIMES | Ensemble de statistiques CPU composé des pourcentages suivants. Pour un monde, les pourcentages correspondent au pourcentage d'un cœur de CPU physique.                                                                                                    |
| %USED        | Pourcentage de cycles de cœur de CPU physique utilisé par le pool de ressources, la machine virtuelle<br>ou le World. %USED peut dépendre de la fréquence d'exécution du cœur de la CPU. Lorsque la<br>fréquence d'exécution du cœur de la CPU est faible, %USED peut être inférieure à %RUN. Sur les<br>CPU prenant en charge le mode turbo, la fréquence de la CPU peut également être supérieure à la<br>fréquence nominale et %USED peut être supérieure à %RUN.                                                                                                    |
| %SYS         | Pourcentage de temps passé dans VMkernel ESXi pour le pool de ressources, la machine virtuelle<br>ou le World afin de traiter les interruptions et exécuter d'autres activités système. Ce temps est intégré<br>au temps utilisé pour calculer %USED.                                                                                                    |
| %WAIT        | Pourcentage de temps passé par le pool de ressources, la machine virtuelle ou le World en état bloqué<br>ou attente, occupé. Ce pourcentage comprend le pourcentage de temps d'inactivité du pool de<br>ressources, de la machine virtuelle ou du World.                                                                                                    |
| %VMWAIT      | Le pourcentage total de temps écoulé par le Pool de ressources ou le World dans un état bloqué en attente d'événements.                                                                                                    |
| %IDLE        | Pourcentage de temps d'inactivité du pool de ressources, de la machine virtuelle ou du World. Pour voir le pourcentage de temps d'attente du pool de ressources, de la machine virtuelle ou du World pour un événement, il vous suffit de soustraire ce pourcentage de %WAIT. La différence, %WAIT - %IDLE, des Worlds de VCPU peut être utilisée pour estimer le temps d'attente d'E/S client. Pour connaître les Worlds de VCPU, utilisez la touche de commande e pour développer une machine virtuelle et rechercher le nom de World commençant par « vcpu ». (les Worlds de VCPU peuvent attendre d'autres événements en plus des événements d'E/S. Cette mesure est donc uniquement une estimation.) |

| Tableau 7-4. Statis | tiques du panneau ( | CPU (suite) |  |
|---------------------|---------------------|-------------|--|
|---------------------|---------------------|-------------|--|

| Ligne                   | Description                                                                                                    |  |  |
|-------------------------|----------------------------------------------------------------------------------------------------|--|--|
| %RDY                    | Pourcentage de temps durant lequel le pool de ressources, la machine virtuelle ou le World était prêt<br>à s'exécuter mais ne disposait pas de ressources CPU sur lesquelles s'exécuter.                                                                                                    |  |  |
| %MLMTD (max.<br>limité) | Pourcentage de temps durant lequel ESXi n'a délibérément pas exécuté le pool de ressources, la machine virtuelle ou le Word, car cette exécution violerait le paramètre de limite du pool de ressources, de la machine virtuelle ou du World. Le pool de ressources, la machine virtuelle ou le World est prêt à s'exécuter lorsqu'il en est empêché ; le temps %MLMTD (max. limité) est donc inclu dans le temps %RDY.                                                                                                    |  |  |
| %SWPWT                  | Pourcentage de temps durant lequel le pool de ressources, la machine virtuelle ou le World attend<br>qu'ESXi VMkernel échange de la mémoire. Le temps %SWPWT (attente d'échange) est inclus dans<br>le temps %WAIT.                                                                                                    |  |  |
| EVENT COUNTS/s          | Ensemble de statistiques CPU composé de taux d'événements par seconde. Ces statistiques sont prévues pour une utilisation interne de VMware uniquement.                                                                                                    |  |  |
| CPU ALLOC               | Ensemble de statistiques CPU composé des paramètres de configuration d'allocation CPU suivants.                                                                                                    |  |  |
| AMIN                    | Attribut Réservation d'un pool de ressources, d'une machine virtuelle ou d'un World.                                                                                                    |  |  |
| AMAX                    | Attribut Limite d'un pool de ressources, d'une machine virtuelle ou d'un World. La valeur -1 représente un attribut illimité.                                                                                                    |  |  |
| ASHRS                   | Attribut parts d'un pool de ressources, d'une machine virtuelle ou d'un World.                                                                                                    |  |  |
| SUMMARY STATS           | Ensemble de statistiques CPU composé des paramètres et statistiques de configuration d'allocation<br>CPU suivants. Ces statistiques s'appliquent uniquement aux Worlds et non aux machines virtuelles<br>ou pools de ressources.                                                                                                    |  |  |
| AFFINITY BIT<br>MASK    | Masque de bit indiquant l'affinité de programmation actuelle du World.                                                                                                    |  |  |
| HTSHARING               | Configuration actuelle de l'hyperthreading.                                                                                                    |  |  |
| СРИ                     | Processeur physique ou logique sur lequel le World s'exécutait lorsque <code>resxtop</code> (ou <code>esxtop</code> ) a obtenu ces informations.                                                                                                    |  |  |
| HTQ                     | Indique si le World est actuellement mis en quarantaine. N signifie non et Y signifie oui.                                                                                                    |  |  |
| TIMER/s                 | Taux de temporisateur de ce World.                                                                                                    |  |  |
| %OVRLP                  | Pourcentage de temps système écoulé durant la programmation d'un pool de ressources, d'une machine virtuelle ou d'un monde pour un pool de ressources, une machine virtuelle ou un monde différent alors que le pool de ressources, la machine virtuelle ou le monde était programmé. Ce temps n'est pas inclus dans %SYS. Par exemple, si la machine virtuelle A est actuellement en cours de programmation et qu'un paquet réseau pour la machine B est traité par VMkernel ESXi, le temps écoulé s'affiche sous la forme %OVRLP pour la machine virtuelle A et %SYS, pour la machine virtuelle B. |  |  |
| %RUN                    | Pourcentage de temps total programmé. Ce temps ne comptabilise pas l'hyperthreading, ni le temps<br>système. Sur un serveur utilisant l'hyperthreading, %RUN peut être deux fois plus importante<br>%USED.                                                                                                    |  |  |
| %CSTP                   | Pourcentage de temps passé par un pool de ressources dans un état prêt, déprogrammation<br>simultanée.<br><b>REMARQUE</b> Cette statistique peut s'afficher, mais elle est prévue pour être utilisée par VMware<br>uniquement.                                                                                                    |  |  |
| Alimentation            | Consommation d'énergie de CPU actuelle pour un pool de ressources (en Watts).                                                                                                    |  |  |
| %LAT_C                  | Pourcentage de temps durant lequel le pool de ressources ou le World était prêt à s'exécuter mais n'était pas programmé pour s'exécuter en raison d'un conflit de ressources CPU.                                                                                                    |  |  |
| %LAT_C                  | Pourcentage de temps durant lequel le pool de ressources ou le World était prêt à s'exécuter mais n'était pas programmé pour s'exécuter en raison d'un conflit de ressources mémoire.                                                                                                    |  |  |
| %DMD                    | Pourcentage de demande CPU. Représente la charge CPU active moyenne de la minute venant de s'écouler.                                                                                                    |  |  |

Vous pouvez modifier l'affichage en utilisant des commandes à une seule touche.

| Commande | Description                                                                                                    |
|----------|----------------------------------------------------------------------------------------------------|
| e        | Permet de basculer l'affichage des statistiques de la CPU entre un affichage développé ou un affichage réduit.                                                                                                    |
|          | L'affichage développé inclut les statistiques d'utilisation des ressources de la CPU divisées selon les<br>Worlds individuels appartenant à un pool de ressources ou à une machine virtuelle. Tous les<br>pourcentages des Worlds individuels correspondent à un pourcentage d'une CPU physique unique. |
|          | Examinons les exemples suivants :                                                                                                    |
|          | Si la statistique %Used d'un pool de ressources est de 30% sur un serveur à deux voies, le pool de ressources utilise alors 30 pourcent d'un cœur physique.                                                                                                    |
|          | <ul> <li>Si la statistique %Used d'un World appartenant à un pool de ressources est de 30 pourcent sur un<br/>serveur à deux voies, ce World utilise alors 30 % d'un cœur physique.</li> </ul>                                                                                                    |
| U        | Trie les pools de ressources, les machines virtuelles et Worlds en fonction de la colonne %Used du pool<br>de ressources ou de la machine virtuelle. Il s'agit de l'ordre de tri par défaut.                                                                                                    |
| R        | Trie les pools de ressources, machines virtuelles et les Worlds en fonction de la colonne %RDY du pool de ressources ou de la machine virtuelle.                                                                                                    |
| N        | Trie les pools de ressources, machines virtuelles et Worlds selon la colonne GID.                                                                                                    |
| V        | Affiche uniquement les instances de machine virtuelle.                                                                                                    |
| L        | Modifie la longueur affichée de la colonne NOM.                                                                                                    |

Tableau 7-5. Panneau CPU, touches de commande

# Panneau d'alimentation de la CPU

Le panneau Alimentation de la CPU affiche les statistiques d'utilisation de la puissance de la CPU.

Les statistiques sont triées par PCPU dans le panneau Alimentation de la CPU. Un PCPU correspond à un contexte d'exécution de matériel physique, c'est-à-dire un cœur de CPU physique sur l'hyperthreading n'est pas disponible ou est désactivé ou une CPU logique (LCPU ou thread SMT) si l'hyperthreading est activé.

| Tableau 7-6. | Statistiques du panneau Alimentation de la CPU |
|--------------|------------------------------------------------|
|              | Statistiques du parification de la Cr O        |

| Ligne       | Description                                                                                                    |  |
|-------------|----------------------------------------------------------------------------------------------------|--|
| Power Usage | Utilisation totale d'alimentation actuelle (en Watts).                                                                                                    |  |
| Power Cap   | Limite totale d'alimentation (en Watts).                                                                                                    |  |
| %USED       | Pourcentage de fréquence nominale de PCPU utilisée depuis la dernière mise à niveau à l'écran.<br>Il s'agit de la même statistique que la statistique PCPU USED(%) affichée dans l'écran CPU.                  |  |
| %UTIL       | Utilisation de PCPU brute, c'est-à-dire pourcentage de temps réel durant lequel ce PCPU n'était<br>pas inactif. Il s'agit de la même statistique que la statistique PCPU UTIL(%) affichée dans l'écran<br>CPU. |  |
| %Cx         | Pourcentage de temps que le PCPU a passé en État C « x ».                                                                                                    |  |
| %Px         | Pourcentage de temps que le PCPU a passé en État P « x ».                                                                                                    |  |
| %Tx         | Pourcentage de temps que le PCPU a passé en État T « x ».                                                                                                    |  |

# Panneau mémoire

Le panneau de mémoire affiche les statistiques d'utilisation de mémoire à l'échelle du serveur et pour les groupes. Au même titre que pour le panneau de la CPU, les groupes correspondent à des pools de ressources, machines virtuelles en cours d'exécution ou autres Worlds consommant de la mémoire.

La première ligne, située dans la partie supérieure Mémoire affiche l'heure actuelle, le temps écoulé depuis le dernier redémarrage, le nombre de Worlds actifs et les moyennes de survalidations dans la mémoire. Les moyennes de survalidations dans la mémoire au cours de la dernière minute, ainsi que sur les cinq et quinze dernières minutes s'affichent. Une survalidation de 1 correspond à une survalidation de 100 pour cent.

| Champ       | Description                                                                                                 |                                                                                                    |
|-------------|----------------------------------------------------------------------------------------------------|----------------------------------------------------------------------------------------------------|
| PMEM (Mo)   | Affiche les statistiques mémoire machine du serveur. Tous les nombres sont en mégaoctets.                   |                                                                                                    |
|             | total                                                                                                    | Quantité totale de mémoire machine dans le serveur.                                                                                                    |
|             | vmk                                                                                                    | Quantité de mémoire machine utilisée par ESXi VMkernel.                                                                                                    |
|             | autre                                                                                                    | Quantité de mémoire machine utilisée par tout autre composant que ESXi VMkernel.                                                                                                    |
|             | libre                                                                                                    | Quantité de mémoire machine libre.                                                                                                    |
| VMKMEM (Mo) | Affiche les statistiques de mémoire machine de ESXi VMkernel. Tous les nombres sont en mégaoctets.          |                                                                                                    |
|             | gérés                                                                                                    | Quantité totale de mémoire machine gérée par ESXi VMkernel.                                                                                                    |
|             | min libre                                                                                                   | Quantité minimale de mémoire machine que ESXi tente de maintenir libre.                                                                                                    |
|             | rsvd                                                                                                    | Quantité totale de mémoire machine actuellement réservée par les pools de ressources.                                                                                                    |
|             | ursvd                                                                                                    | Quantité totale de mémoire machine actuellement non réservée.                                                                                                    |
|             | état                                                                                                    | État de disponibilité actuel de la mémoire machine. Les valeurs<br>possibles sont hautes, douces, dures et basses. Hautes signifie que<br>la mémoire machine n'est pas sous pression et basses signifie<br>qu'elle l'est. |
| NUMA (Mo)   | Affiche les statistiq<br>sur un serveur NU                                                                  | ues NUMA ESXi. Cette ligne s'affiche uniquement si l'hôte ESXi s'exécute<br>MA. Tous les nombres sont en mégaoctets.                                                                                                    |
|             | Deux statistiques sont affichées pour chaque nœud NUMA du serveur :                                         |                                                                                                    |
|             | <ul> <li>Quantité totale de mémoire machine dans le nœud NUMA géré par ESXi.</li> </ul>                     |                                                                                                    |
|             | <ul> <li>Quantité totale de mémoire machine actuellement libre dans le nœud (entre parenthèses).</li> </ul> |                                                                                                    |
| PSHARE (Mo) | Affiche les statistiq                                                                                       | ues de partage de page ESXi. Tous les nombres sont en mégaoctets.                                                                                                    |
|             | partagé                                                                                                    | Quantité de mémoire physique partagée.                                                                                                    |
|             | common                                                                                                    | Quantité de mémoire machine commune entre les Worlds.                                                                                                    |
|             | enregistrer                                                                                                 | Quantité de mémoire machine économisée grâce au partage de page.                                                                                                    |

Tableau 7-7. Statistiques du panneau Mémoire

| Champ       | Description                                                                                                    | Description                                                                                                    |  |
|-------------|----------------------------------------------------------------------------------------------------|----------------------------------------------------------------------------------------------------|--|
| SWAP (Mo)   | Affiche les statistiques d'utilisation d'échange ESXi. Tous les nombres sont en mégaoctets.                                                                                                    |                                                                                                    |  |
|             | curr                                                                                                    | Utilisation actuelle de l'échange.                                                                                                    |  |
|             | rclmtgt                                                                                                    | Emplacement dans lequel le système ESXi s'attend à trouver la<br>mémoire récupérée. La mémoire peut être récupérée à l'aide de<br>l'échange ou de la compression.       |  |
|             | r/s                                                                                                    | Fréquence d'échange de mémoire par le système ESXi depuis le disque.                                                                                                    |  |
|             | w/s                                                                                                    | Fréquence à laquelle la mémoire est échangée sur le disque par le<br>système ESXi.                                                                                      |  |
| ZIP (Mo)    | Affiche les statisti<br>mégaoctets.                                                                                                    | ques de compression de mémoire ESXi. Tous les nombres sont en                                                                                                    |  |
|             | zipped                                                                                                    | Mémoire physique totale compressée.                                                                                                    |  |
|             | saved                                                                                                    | Mémoire économisée grâce à la compression.                                                                                                    |  |
| MEMCTL (Mo) | Affiche les statisti                                                                                                    | ques de gonflage de mémoire. Tous les nombres sont en mégaoctets.                                                                                                    |  |
|             | curr                                                                                                    | Quantité totale de mémoire physique récupérée à l'aide du module vmmemctl.                                                                                              |  |
|             | cible                                                                                                    | Quantité totale de mémoire physique que l'hôte ESXi tente de récupérer à l'aide du module vmmemctl.                                                                     |  |
|             | max                                                                                                    | Quantité maximale de mémoire physique que l'hôte ESXi peut<br>récupérer à l'aide du module vmmemctl.                                                                    |  |
| AMIN        | Réservation de mémoire de ce pool de ressources ou de cette machine virtuelle.                                                                                                    |                                                                                                    |  |
| AMAX        | Limite de mémoire de ce pool de ressources ou de cette machine virtuelle. La valeur -1 représente un attribut illimité.                                                                                                |                                                                                                    |  |
| ASHRS       | Parts de mémoire de ce pool de ressources ou de cette machine virtuelle.                                                                                                    |                                                                                                    |  |
| NHN         | Nœud local actuel du pool de ressources ou de la machine virtuelle. Cette statistique est<br>applicable uniquement aux systèmes NUMA. Si la machine virtuelle ne possède pas de Nœud<br>local, un tiret (-) s'affiche. |                                                                                                    |  |
| NRMEM (Mo)  | Quantité actuelle de mémoire distante allouée à la machine virtuelle ou au pool de ressources.<br>Cette statistique est applicable uniquement aux systèmes NUMA.                                                       |                                                                                                    |  |
| N% L        | Pourcentage actuel de mémoire allouée à la machine virtuelle locale ou au pool de ressources local.                                                                                                    |                                                                                                    |  |
| MEMSZ (Mo)  | Quantité de mémoire physique allouée à un pool de ressources ou à une machine virtuelle.                                                                                                    |                                                                                                    |  |
| GRANT (Mo)  | Quantité de mémo<br>machine virtuelle.                                                                                                    | Quantité de mémoire physique client allouée mappée vers un pool de ressources ou une machine virtuelle. La mémoire machine hôte consommée correspond à GRANT - SHRDSVD. |  |
| SZTGT (Mo)  | Quantité de mémoire machine que ESXi VMkernel veut allouer à un pool de ressources ou à une machine virtuelle.                                                                                                    |                                                                                                    |  |
| TCHD (Mo)   | Estimation d'ense                                                                                                    | mble de travail pour le pool de ressources ou la machine virtuelle.                                                                                                    |  |
| %ACTV       | Pourcentage de m<br>instantanée.                                                                                                    | Pourcentage de mémoire physique client référencée par le client. Il s'agit d'une valeur instantanée.                                                                    |  |
| %ACTVS      | Pourcentage de m                                                                                                    | émoire physique client référencée par le client. Il s'agit d'une moyenne lente.                                                                                         |  |
| %ACTVF      | Pourcentage de mémoire physique client référencée par le client. Il s'agit d'une moyenne rapide.                                                                                                    |                                                                                                    |  |

| Tableau 7-7. Statistiques du panneau Memoire (su |
|--------------------------------------------------|
|--------------------------------------------------|

| Champ          | Description                                                                                                    |  |  |
|----------------|----------------------------------------------------------------------------------------------------|--|--|
| %ACTVN         | Pourcentage de mémoire physique client référencée par le client. Il s'agit d'une estimatior<br>(cette statistique peut s'afficher, mais elle est prévue pour être utilisée par VMware<br>uniquement).                           |  |  |
| MCTL?          | Indique si le pilote de gonflage de mémoire est installé. [N] signifie non, [Y] signifie oui.                                                                                                    |  |  |
| MCTLSZ (Mo)    | Quantité de mémoire physique récupérée par le pool de ressources à l'aide du gonflage.                                                                                                    |  |  |
| MCTLTGT (Mo)   | Quantité de mémoire physique que le système ESXi tente de récupérer depuis le pool de ressources ou la machine virtuelle à l'aide du gonflage.                                                                                  |  |  |
| MCTLMAX (Mo)   | Quantité maximale de mémoire physique que le système ESXi peut récupérer depuis le poo<br>de ressources ou la machine virtuelle à l'aide du gonflage. Cette valeur maximale dépend du<br>type de système d'exploitation client. |  |  |
| SWCUR (Mo)     | Utilisation actuelle de l'échange de ce pool de ressources ou de cette machine virtuelle.                                                                                                    |  |  |
| SWTGT (Mo)     | Cible dans laquelle l'hôte ESXi s'attend à trouver l'utilisation d'échange du pool de ressources ou de la machine virtuelle.                                                                                                    |  |  |
| SWR/s (Mo)     | Fréquence à laquelle l'hôte ESXi échange dans la mémoire depuis le disque pour le pool de ressources ou la machine virtuelle.                                                                                                   |  |  |
| SWW/s (Mo)     | Fréquence à laquelle l'hôte ESXi échange la mémoire du pool de ressources ou de la machi<br>virtuelle vers le disque.                                                                                                    |  |  |
| LLSWR/s (Mo)   | Taux auquel la mémoire est en défaut à partir du cache d'hôte.                                                                                                    |  |  |
| LLSWW/s (Mo)   | Taux auquel la mémoire est écrite dans le cache d'hôte à partir de sources diverses.                                                                                                    |  |  |
| CPTRD (Mo)     | Quantité de données lues depuis le fichier de point de contrôle.                                                                                                    |  |  |
| CPTTGT (Mo)    | Taille du fichier de point de contrôle.                                                                                                    |  |  |
| ZERO (Mo)      | Pages physiques de pool de ressources ou de machine virtuelles mises à zéro.                                                                                                    |  |  |
| SHRD (Mo)      | Pages physiques de pool de ressources ou de machine virtuelles partagées.                                                                                                    |  |  |
| SHRDSVD (Mo)   | Pages machine économisées grâce aux pages partagées du pool de ressources ou de la machir virtuelle.                                                                                                    |  |  |
| OVHD (Mo)      | Supplément d'espace actuel pour le pool de ressources.                                                                                                    |  |  |
| OVHDMAX (Mo)   | Supplément d'espace maximal pouvant être obtenu par un pool de ressources ou une machine virtuelle.                                                                                                    |  |  |
| OVHDUW (Mo)    | Supplément d'espace actuel pou un World utilisateur. (cette statistique peut s'afficher, mais elle est prévue pour être utilisée par VMware uniquement).                                                                        |  |  |
| GST_NDx (Mo)   | Mémoire d'invité actuelle allouée à un pool de ressources sur le nœud x NUMA. Cette statistique est applicable uniquement aux systèmes NUMA.                                                                                    |  |  |
| OVD_NDx (Mo)   | Capacité supplémentaire de mémoire VMM actuelle allouée à un pool de ressources sur le nœud x NUMA. Cette statistique est applicable uniquement aux systèmes NUMA.                                                              |  |  |
| TCHD_W (Mo)    | Estimation d'ensemble de travail d'écriture pour le pool de ressources.                                                                                                    |  |  |
| CACHESZ (Mo)   | Taille du cache de compression de mémoire.                                                                                                    |  |  |
| CACHEUSD (Mo)  | Cache de compression de mémoire utilisé.                                                                                                    |  |  |
| ZIP/s (Mo/s)   | Mémoire compressée par seconde.                                                                                                    |  |  |
| UNZIP/s (Mo/s) | Mémoire décompressée par seconde.                                                                                                    |  |  |

| Commande | Description                                                                                                    |
|----------|----------------------------------------------------------------------------------------------------|
| М        | Permet de trier les pools de ressources ou machines virtuelles selon les données de la colonne MEMSZ.<br>Il s'agit de l'ordre de tri par défaut. |
| В        | Permet de trier les pools de ressources ou machines virtuelles selon les données de la colonne Group<br>Memctl.                                  |
| N        | Permet de trier les pools de ressources ou machines virtuelles selon les données de la colonne GID.                                              |
| V        | Permet d'afficher uniquement les instances de machine virtuelle.                                                                                 |
| L        | Modifie la longueur affichée de la colonne NOM.                                                                                                  |

Tableau 7-8. Commandes interactives du panneau Mémoire

# Panneau adaptateur de stockage

Dans le panneau Adaptateur de stockage, les statistiques sont regroupées par défaut par adaptateur de stockage. Les statistiques peuvent également être affichées par chemin d'accès de stockage.

| Colonne  | Description                                                                                                    |
|----------|----------------------------------------------------------------------------------------------------|
| ADAPTR   | Nom de l'adaptateur de stockage.                                                                                                    |
| PATH     | Nom du chemin d'accès de stockage. Ce nom est visible uniquement lorsque l'adaptateur correspondant est développé. Voir Commande interactive dansTableau 7-10. |
| NPTHS    | Nombre de chemins d'accès.                                                                                                    |
| AQLEN    | Profondeur de file d'attente actuelle de l'adaptateur de stockage.                                                                                             |
| CMDS/s   | Nombre de commandes émises par seconde.                                                                                                    |
| READS/s  | Nombre de commandes de lecture émises par seconde.                                                                                                    |
| WRITES/s | Nombre de commandes d'écriture émises par seconde.                                                                                                    |
| MBREAD/s | Mégaoctets lus par seconde                                                                                                    |
| MBWRTN/s | Mégaoctets écrits par seconde                                                                                                    |
| RESV/s   | Nombre de réservations SCSI par seconde.                                                                                                    |
| CONS/s   | Nombre de conflits de réservation SCSI par seconde.                                                                                                    |
| DAVG/cmd | Latence de périphérique moyenne par commande, en millisecondes.                                                                                                |
| KAVG/cmd | Latence moyenne d'ESXi VMkernel par commande, en millisecondes.                                                                                                |
| GAVG/cmd | Latence moyenne de système d'exploitation de machine virtuelle par commande, en millisecondes.                                                                 |
| QAVG/cmd | Latence de file d'attente moyenne par commande, en millisecondes.                                                                                              |
| DAVG/rd  | Latence moyenne de lecture de périphérique par opération de lecture, en millisecondes.                                                                         |
| KAVG/rd  | Latence moyenne de lecture ESXi VMkernel par opération de lecture, en millisecondes.                                                                           |
| GAVG/rd  | Latence moyenne de lecture de système d'exploitation client par opération de lecture, en millisecondes.                                                        |
| QAVG/rd  | Latence moyenne de file d'attente par opération de lecture, en millisecondes.                                                                                  |
| DAVG/wr  | Latence moyenne d'écriture de périphérique par opération d'écriture, en millisecondes.                                                                         |
| KAVG/wr  | Latence moyenne d'écriture ESXi VMkernel par opération d'écriture, en millisecondes.                                                                           |
| GAVG/wr  | Latence moyenne d'écriture de système d'exploitation client par opération d'écriture, en millisecondes.                                                        |
| QAVG/wr  | Latence moyenne de file d'attente par opération d'écriture, en millisecondes.                                                                                  |
| ABRTS/s  | Nombre de commandes annulées par seconde.                                                                                                    |
| RESETS/s | Nombre de commandes réinitialisées par seconde.                                                                                                    |

Tableau 7-9. Statistiques du panneau Adaptateur de stockage

| Colonne   | Description                                                                                      |
|-----------|--------------------------------------------------------------------------------------------------|
| PAECMD/s  | Nombre de commandes PAE (Physical Address Extension - Extension d'adresse physique) par seconde. |
| PAECP/s   | Nombre de copies PAE par seconde.                                                                |
| SPLTCMD/s | Nombre de commandes divisées par seconde.                                                        |
| SPLTCP/s  | Nombre de copies divisées par seconde.                                                           |

Tableau 7-9. Statistiques du panneau Adaptateur de stockage (suite)

Le tableau suivant affiche les commandes interactives que vous pouvez utiliser avec le panneau Adaptateur de stockage.

| Commande | Description                                                                                                    |
|----------|----------------------------------------------------------------------------------------------------|
| e        | Permet de basculer l'affichage des statistiques de l'adaptateur de stockage entre un affichage développé<br>et un affichage réduit. Permet d'afficher les statistiques d'utilisation des ressources de stockage par<br>chemins d'accès individuels appartenant à un adaptateur de stockage développé. Vous êtes invité à<br>saisir le nom de l'adaptateur. |
| r        | Trie les données selon la colonne READS/s.                                                                                                    |
| W        | Trie les données selon la colonne WRITES/s.                                                                                                    |
| R        | Trie les données selon la colonne MBREAD/s.                                                                                                    |
| Т        | Trie les données selon la colonne MBWRTN/s.                                                                                                    |
| N        | Trie les données selon la colonne ADAPTR, puis selon la colonne PATH. Il s'agit de l'ordre de tri par défaut.                                                                                                    |

Tableau 7-10. Commandes interactives de panneau Adaptateur de stockage

# Panneau périphérique de stockage

Le panneau Périphérique de stockage affiche les statistiques d'utilisation du stockage à l'échelle du serveur.

Par défaut, les informations sont regroupées par périphérique de stockage. Vous pouvez également regroupesr les statistiques par chemin d'accès, World ou partition.

| Colonne      | Description                                                                                                    |
|--------------|----------------------------------------------------------------------------------------------------|
| Périphérique | Nom du périphérique de stockage.                                                                                                    |
| PATH         | Nom de chemin d'accès. Ce nom est visible uniquement lorsque les chemins d'accès du périphérique correspondant sont développés. Voir la commande interactive p dans Tableau 7-12.                                                                     |
| WORLD        | Identifiant de World. Ce nom est visible uniquement lorsque les Worlds du périphérique correspondant<br>sont développés. Voir la commande interactive e dans Tableau 7-12. Les statistiques de monde sont<br>affichées par monde et par périphérique. |
| PARTITION    | Identifiant de partition. Ce nom est visible uniquement lorsque les partitions du périphérique correspondant sont développées. Voir la commande interactive t dans Tableau 7-12.                                                                      |
| NPH          | Nombre de chemins d'accès.                                                                                                    |
| NWD          | Nombre de Worlds                                                                                                    |
| NPN          | Nombre de partitions.                                                                                                    |
| PARTS        | Nombre de parts. Ces statistiques sont applicables uniquement aux Worlds.                                                                                                    |
| BLKSZ        | Taille de bloc en octets.                                                                                                    |
| NUMBLKS      | Nombre de blocs du périphérique.                                                                                                    |
| DQLEN        | Profondeur de file d'attente de périphérique actuelle du périphérique de stockage.                                                                                                    |

Tableau 7-11. Statistiques du panneau Périphérique de stockage

| Colonne   | Description                                                                                                    |
|-----------|----------------------------------------------------------------------------------------------------|
| WQLEN     | Profondeur de file d'attente de World. Il s'agit du nombre maximal de commandes ESXi VMkernel<br>actives autorisées pour le World. Il s'agit d'un maximum par périphérique pour le World. Ce nombre<br>est valide uniquement si les Worlds du périphérique correspondant sont développés. |
| ACTV      | Nombre de commandes sont actuellement actives dans ESXi. Cette statistique s'applique uniquement aux Worlds et aux périphériques.                                                                                                    |
| QUED      | Nombre de commandes dans ESXi VMkernel qui sont actuellement en file d'attente. Cette statistique s'applique uniquement aux Worlds et aux périphériques.                                                                                                    |
| %USD      | Pourcentage de profondeur de file d'attente utilisée par les commandes actives ESXi VMkernel. Cette statistique s'applique uniquement aux Worlds et aux périphériques.                                                                                                    |
| LOAD      | Rapport entre les commandes actives ESXi VMkernel plus les commandes en file d'attente ESXi<br>VMkernel et la profondeur de file d'attente. Cette statistique s'applique uniquement aux Worlds et aux<br>périphériques.                                                                   |
| CMDS/s    | Nombre de commandes émises par seconde.                                                                                                    |
| READS/s   | Nombre de commandes de lecture émises par seconde.                                                                                                    |
| WRITES/s  | Nombre de commandes d'écriture émises par seconde.                                                                                                    |
| MBREAD/s  | Mégaoctets lus par seconde                                                                                                    |
| MBWRTN/s  | Mégaoctets écrits par seconde                                                                                                    |
| DAVG/cmd  | Latence de périphérique moyenne par commande, en millisecondes.                                                                                                    |
| KAVG/cmd  | Latence moyenne d'ESXi VMkernel par commande, en millisecondes.                                                                                                    |
| GAVG/cmd  | Latence moyenne de système d'exploitation client par commande, en millisecondes.                                                                                                    |
| QAVG/cmd  | Latence de file d'attente moyenne par commande, en millisecondes.                                                                                                    |
| DAVG/rd   | Latence moyenne de lecture de périphérique par opération de lecture, en millisecondes.                                                                                                    |
| KAVG/rd   | Latence de lecture moyenne ESXi VMkernel par opération de lecture, en millisecondes.                                                                                                    |
| GAVG/rd   | Latence moyenne de lecture de système d'exploitation client par opération de lecture, en millisecondes.                                                                                                    |
| QAVG/rd   | Latence moyenne de lecture de file d'attente par opération de lecture, en millisecondes.                                                                                                    |
| DAVG/wr   | Latence moyenne d'écriture de périphérique par opération d'écriture, en millisecondes.                                                                                                    |
| KAVG/wr   | Latence d'écriture moyenne ESXi VMkernel par opération d'écriture, en millisecondes.                                                                                                    |
| GAVG/wr   | Latence moyenne d'écriture de système d'exploitation client par opération d'écriture, en millisecondes.                                                                                                    |
| QAVG/wr   | Latence moyenne d'écriture de file d'attente par opération d'écriture, en millisecondes.                                                                                                    |
| ABRTS/s   | Nombre de commandes annulées par seconde.                                                                                                    |
| RESETS/s  | Nombre de commandes réinitialisées par seconde.                                                                                                    |
| PAECMD/s  | Nombre de commandes PAE par seconde. Cette statistique s'applique uniquement aux chemins.                                                                                                    |
| PAECP/s   | Nombre de copies PAE par seconde. Cette statistique s'applique uniquement aux chemins.                                                                                                    |
| SPLTCMD/s | Nombre de commandes divisées par seconde. Cette statistique s'applique uniquement aux chemins.                                                                                                    |
| SPLTCP/s  | Nombre de copies divisées par seconde. Cette statistique s'applique uniquement aux chemins.                                                                                                    |

Tableau 7-11. Statistiques du panneau Périphérique de stockage (suite)

Le tableau suivant affiche les commandes interactives que vous pouvez utiliser avec le panneau Périphérique de stockage.

| Commande | Description                                                                                                    |
|----------|----------------------------------------------------------------------------------------------------|
| e        | Permet de développer ou de réduire les statistiques de World de stockage. Cette commande vous permet<br>d'afficher les statistiques d'utilisation des ressources de stockage par Worlds individuels appartenant à<br>un périphérique de stockage développé. Vous êtes invité à saisir le nom du périphérique. Les statistiques<br>sont affichées par World et par périphérique. |
| P        | Permet de développer ou de réduire les statistiques de chemin d'accès de stockage. Cette commande<br>vous permet d'afficher les statistiques d'utilisation des ressources de stockage par chemins d'accès<br>individuels appartenant à un périphérique de stockage développé. Vous êtes invité à saisir le nom du<br>périphérique.                                              |
| t        | Permet de développer ou de réduire les statistiques de partition de stockage. Cette commande vous permet d'afficher les statistiques d'utilisation des ressources de stockage par partitions individuelles appartenant à un périphérique de stockage développé. Vous êtes invité à saisir le nom du périphérique.                                                               |
| r        | Trie les données selon la colonne READS/s.                                                                                                    |
| W        | Trie les données selon la colonne WRITES/s.                                                                                                    |
| R        | Trie les données selon la colonne MBREAD/s.                                                                                                    |
| Т        | Trie les données selon la colonne MBWRTN.                                                                                                    |
| N        | Trie tout d'abord les données selon la colonne Périphérique, puis selon les colonnes PATH, WORLD, et PARTITION. Il s'agit de l'ordre de tri par défaut.                                                                                                    |
| L        | Modifie la longueur affichée de la colonne DEVICE.                                                                                                    |

Tableau 7-12. Commandes interactives du panneau Périphérique de stockage

# Panneau de stockage de machine virtuelle

Ce panneau affiche des statistiques de stockage centrées sur la machine virtuelle.

Par défaut, les statistiques sont regroupées par pool de ressources. Une machine virtuelle possède un pool de ressources correspondant et, par conséquent, le panneau affiche les statistiques par machine virtuelle. Vous pouvez également afficher les statistiques par périphérique VSCSI.

| Colonne   | Description                                                                   |
|-----------|-------------------------------------------------------------------------------|
| ID        | Identifiant de pool de ressources ou identifiant VSCSI du périphérique VSCSI. |
| GID       | Identifiant de pool de ressources.                                            |
| VMNAME    | Nom du pool de ressources.                                                    |
| VSCSINAME | Nom du périphérique VSCSI.                                                    |
| NDK       | Nombre de périphériques VSCSI.                                                |
| CMDS/s    | Nombre de commandes émises par seconde.                                       |
| READS/s   | Nombre de commandes de lecture émises par seconde.                            |
| WRITES/s  | Nombre de commandes d'écriture émises par seconde.                            |
| MBREAD/s  | Mégaoctets lus par seconde                                                    |
| MBWRTN/s  | Mégaoctets écrits par seconde                                                 |
| LAT/rd    | Latence moyenne par lecture (en millisecondes).                               |
| LAT/wr    | Latence moyenne par écriture (en millisecondes).                              |

Tableau 7-13. Statistiques du panneau Stockage de machine virtuelle

Le tableau suivant affiche les commandes interactives que vous pouvez utiliser avec le panneau Stockage de machine virtuelle.

| Commande                                      | Description                                                                                                    |
|-----------------------------------------------|----------------------------------------------------------------------------------------------------|
| e                                             | Permet de développer ou de réduire les statistiques de VSCSI de stockage. Vous permet d'afficher<br>les statistiques d'utilisation des ressources de stockage par périphériques VSCSI individuels<br>appartenant à un groupe. Vous êtes invité à saisir l'identifiant du groupes. Les statistiques sont<br>affichées par périphérique VSCSI. |
| r                                             | Trie les données selon la colonne READS/s.                                                                                                    |
| w                                             | Trie les données selon la colonne WRITES/s.                                                                                                    |
| R Trie les données selon la colonne MBREAD/s. | Trie les données selon la colonne MBREAD/s.                                                                                                    |
| т                                             | Trie les données selon la colonne MBWRTN/s.                                                                                                    |
| N                                             | Trie tout d'abord les données selon la colonne VMNAME, puis selon la colonne VSCSINAME. Il s'agit de l'ordre de tri par défaut.                                                                                                    |

Tableau 7-14. Commandes interactives du panneau Stockage de machine virtuelle

## Panneau de réseau

Le panneau Mise en réseau affiche les statistiques d'utilisation du réseau à l'échelle du serveur.

Les statistiques sont disposées par port pour chaque périphérique réseau virtuel configuré. Pour connaître les statistiques de l'adaptateur réseau physique, consultez la ligne dans le tableau correspondant au port auquel l'adaptateur réseau physique est connecté. Pour connaître les statistiques d'un adaptateur réseau virtuel configuré dans une machine virtuelle spécifique, consultez la ligne correspondant au port auquel l'adaptateur réseau virtuel est connecté.

| Colonne    | Description                                                                                                    |
|------------|----------------------------------------------------------------------------------------------------|
| PORT-ID    | Identifiant de port de périphérique réseau virtuel.                                                                                 |
| UPLINK     | Y signifie que le port correspondant est un port de liaison montante. N signifie que le lien ne fonctionne pas en duplexe intégral. |
| UP         | Y signifie que le lien correspondant est actif. N signifie que le lien ne fonctionne pas en duplexe intégral.                       |
| SPEED      | Vitesse du lien en mégabits par seconde.                                                                                            |
| FDUPLX     | Y signifie que le lien fonctionne en duplex intégral. N signifie que le lien ne fonctionne pas en duplexe intégral.                 |
| USED-BY    | Utilisateur de port de périphérique réseau virtuel.                                                                                 |
| DTYP       | Type de périphérique réseau virtuel. H signifie HUB et S signifie commutateur.                                                      |
| DNAME      | Nom de périphérique réseau virtuel.                                                                                                 |
| PKTTX/s    | Nombre de paquets transmis par seconde.                                                                                             |
| PKTRX/s    | Nombre de paquets reçus par seconde.                                                                                                |
| MbTX/s     | Mégabits transmis par seconde.                                                                                                    |
| MbRX/s     | Mégabits reçus par seconde.                                                                                                    |
| %DRPTX     | Pourcentage de paquets de transmission abandonnés.                                                                                  |
| %DRPRX     | Pourcentage de paquets de réception abandonnés.                                                                                     |
| TEAM-PNIC  | Nom de la carte réseau physique utilisé pour la liaison montante associée.                                                          |
| PKTTXMUL/s | Nombre de paquets multidiffusion transmis par seconde.                                                                              |
| PKTRXMUL/s | Nombre de paquets multidiffusion reçus par seconde.                                                                                 |
| PKTTXBRD/s | Nombre de paquets en diffusion transmis par seconde.                                                                                |
| PKTRXBRD/s | Nombre de paquets en diffusion reçus par seconde.                                                                                   |

Tableau 7-15. Statistiques du panneau Mise en réseau

Le tableau suivant affiche les commandes interactives que vous pouvez utiliser avec le panneau de réseau.

| Commande | Description                                                                        |
|----------|------------------------------------------------------------------------------------|
| Т        | Trie les données selon la colonne Mb Tx.                                           |
| R        | Trie les données selon la colonne Mb Rx.                                           |
| t        | Trie les données selon la colonne Packets Tx.                                      |
| r        | Trie les données selon la colonne Packets Rx.                                      |
| Ν        | Trie les données selon la colonne PORT-ID. Il s'agit de l'ordre de tri par défaut. |
| L        | Modifie la longueur affichée de la colonne DNAME.                                  |

Tableau 7-16. Commandes interactives du panneau Mise en réseau

# Panneau d'interruption

Le panneau Interruption affiche des informations relatives à l'utilisation de vecteurs d'interruption.

| Colonne       | Description                                                                                                    |
|---------------|----------------------------------------------------------------------------------------------------|
| VECTOR        | Identifiant de vecteur d'interruption.                                                                                                    |
| COUNT/s       | Nombre total d'interruptions par seconde. Cette valeur cumule le nombre d'interruptions de chaque CPU.                                                              |
| COUNT_x       | Interruptions par seconde sur le CPU x.                                                                                                    |
| TIME/int      | Temps de traitement moyen par interruption (en microsecondes).                                                                                                    |
| TIME_x        | Temps de traitement moyen par interruption sur le CPU x (en microsecondes).                                                                                         |
| Périphériques | Périphériques utilisant le vecteur d'interruption. Si le vecteur d'interruption n'est pas activé pour le périphérique, son nom est indiqué entre chevrons (< et >). |

Tableau 7-17. Statistiques du panneau Interruption

# Utilisation du mode de traitement par lot

Le mode de traitement par lot vous permet de recueillir et de sauvegarder des statistiques d'utilisation des ressources dans un fichier.

Après avoir préparé le mode de traitement par lot, vous pouvez utiliser l'esxtop ou le resxtop dans ce mode.

# Se préparer au mode de traitement par lot

Pour fonctionner en mode de traitement par lot, vous devez tout d'abord vous préparer au mode de traitement par lot.

### Procédure

- 1 Exécutez resxtop (ou esxtop) en mode interactif.
- 2 Sélectionnez les colonnes de votre choix dans chacun des panneaux.
- 3 Enregistrez cette configuration dans un fichier (par défaut, il s'agit du fichier ~/.esxtop50rc) à l'aide de la commande interactive W.

Vous pouvez désormais utiliser resxtop (ou esxtop) en mode de traitement par lot.

## Utiliser l'esxtop ou le resxtop en mode de traitement par lot

Une fois que vous vous êtes préparé à utiliser le mode de traitement par lot, vous pouvez utiliser esxtop ou resxtop dans ce mode.

#### Procédure

1 Démarrez resxtop (ou esxtop) pour rediriger le résultat vers un fichier.

Par exemple :

esxtop -b > my\_file.csv

Le nom de fichier doit comporter l'extension . csv. L'utilitaire ne l'impose pas, mais les outils de posttraitement nécessitent cette extension.

2 Traitez les statistiques collectées en mode de traitement par lot à l'aide d'outils tels que Microsoft Excel et Perform.

En mode de traitement par lot, resxtop (ou esxtop) n'accepte pas les commandes interactives. En mode de traitement par lot, l'utilitaire s'exécute jusqu'à ce qu'il produise le nombre d'itérations requises (pour plus de détails, reportez-vous à l'option de ligne de commande n, ci-dessous) ou jusqu'à ce que vous mettiez fin au processus en appuyant sur Ctrl+c.

### Options de la ligne de commande en mode de traitement par lot

Vous pouvez utiliser le mode de traitement par lot avec les options de la ligne de commande.

| Option            | Description                                                                                                    |
|-------------------|----------------------------------------------------------------------------------------------------|
| a                 | Affichez toutes les statistiques. Cette option ne tient pas compte des réglages de fichier de configuration et affiche toutes les statistiques. Le fichier de configuration peut être le fichier de configuration par défaut ~/.esxtop50rc ou un fichier de configuration défini par l'utilisateur.                                        |
| b                 | Exécute resxtop (ou esxtop) en mode de traitement par lot.                                                                                                    |
| c filename        | Chargez un fichier de configuration défini par l'utilisateur. Si l'option – c n'est pas utilisée, le nom du fichier de configuration par défaut est ~/.esxtop50rc. Créez votre propre fichier de configuration, en spécifiant un nom de fichier différent, à l'aide de la commande interactive à clé unique W.                             |
| d                 | Spécifiez le retard entre les snapshots de statistiques. La valeur par défaut est de cinq secondes. La valeur minimale est de deux secondes. Si un retard de moins de deux secondes est spécifié, le retard est défini à deux secondes.                                                                                                    |
| n                 | Nombre d'itérations. Le <b>resxtop</b> (ou <b>esxtop</b> ) recueille et enregistre des statistiques autant de fois que le nombre spécifié d'itérations, puis se ferme.                                                                                                    |
| serveur           | Le nom de l'hôte de serveur distant auquel se connecter (requis, resxtop seulement).                                                                                                    |
| vihost            | Si vous vous connectez indirectement (par l'intermédiaire de vCenter Server), cette option doit<br>contenir le nom de l'hôte ESXi auquel vous vous connectez. Si vous vous connectez directement à<br>l'hôte ESXi, cette option n'est pas utilisée. Notez que le nom de l'hôte doit être identique à celui<br>affiché dans vSphere Client. |
| numéro de port    | Le numéro de port auquel se connecter sur le serveur distant. Le port par défaut est 443 et, à moins que celui-ci soit changé sur le serveur, cette option n'est pas nécessaire. (resxtop seulement)                                                                                                    |
| nom d'utilisateur | Nom d'utilisateur à authentifier en se connectant à l'hôte distant. Vous êtes également invité par le serveur distant à saisir un mot de passe (resxtop seulement).                                                                                                    |

Tableau 7-18. Options de la ligne de commande en mode de traitement par lot

# Utilisation du mode Lecture

En mode Lecture, l'esxtop lit des statistiques d'utilisation des ressources recueillies à l'aide du vm-support.

Après vous êtes préparé au mode Lecture, vous pouvez utiliser l'esxtop dans ce mode. Consultez la pagemanuel du vm-support.

En mode Lecture, l'esxtop accepte le même ensemble de commandes interactives qu'en mode interactif et fonctionne jusqu'à ce que plus aucun snapshot ne soit recueilli par le vm-support à lire ou jusqu'à ce que le nombre demandé d'itérations soit atteint.

# Se préparer au mode Lecture

Pour fonctionner en mode lecture, vous devez tout d'abord vous préparer au mode lecture.

#### Procédure

1 Exécutez vm-support en mode snapshot dans le Shell ESXi.

Utilisez la commande suivante.

vm-support -S -d duration -I interval

2 Décompressez et détarez le fichier .tar obtenu afin qu'esxtop puisse l'utiliser en mode lecture.

Vous pouvez désormais utiliser esxtop en mode lecture.

### Utiliser esxtop en mode Lecture

Vous pouvez utiliser esxtop en mode lecture.

Le mode lecture peut être exécuté pour produire des résultats d'une manière similaire au mode de traitement par lot (reportez-vous à l'option de ligne de commande b, ci-dessous).

**REMARQUE** La sortie de traitement par lot d'esxtop ne peut être lue par resxtop.

Les snapshots collectés par vm-supported peuvent être relus par esxtop. Cependant, la sortie vm-support générée par ESXi peut être uniquement relue par esxtop exécuté sur la même version d'ESXi.

#### Procédure

• Pour activer le mode lecture, saisissez la commande suivante dans l'invite de ligne de commande.

esxtop -R vm-support\_dir\_path

### Options de la ligne de commande en mode Lecture

Vous pouvez utiliser le mode lecteur avec les options de ligne de commande.

Les tableaux suivants répertorient les options de ligne de commande disponibles pour le mode lecture esxtop.

| Option | Description                                                                                                    |
|--------|----------------------------------------------------------------------------------------------------|
| R      | Chemin d'accès au répertoire du snapshot collecté pris en charge par vm-support.                                                                                                    |
| a      | Affichez toutes les statistiques. Cette option ne tient pas compte des réglages de fichier de configuration et affiche toutes les statistiques. Le fichier de configuration peut être le fichier de configuration par défaut ~/.esxtop50rc ou un fichier de configuration défini par l'utilisateur. |
| b      | Exécute esxtop en mode de traitement par lot.                                                                                                    |

Tableau 7-19. Options de ligne de commande en mode lecture

| Option     | Description                                                                                                    |  |
|------------|----------------------------------------------------------------------------------------------------|--|
| c filename | Chargez un fichier de configuration défini par l'utilisateur. Si l'option –c n'est pas utilisée, le<br>nom de fichier de configuration par défaut est ~/.esxtop50rc. Créez votre propre fichier de<br>configuration et spécifiez un nom différent à l'aide de la touche de commande interactive W. |  |
| d          | Spécifie le délai entre les mises à niveau du panneau. La valeur par défaut est de cinq seconde<br>La valeur minimale est de deux secondes. Si un retard de moins de deux secondes est spécifi<br>le retard est défini à deux secondes.                                                            |  |
| n          | Nombre d'itérations. <b>esxtop</b> met à niveau l'affichage le nombre de fois défini, puis quitte l'affichage.                                                                                                    |  |

Tableau 7-19. Options de ligne de commande en mode lecture (suite)

Surveillance et performances de vSphere Performance

# Surveillance des périphériques connectés à un réseau avec SNMP et vSphere

8

Le protocole SNMP permet aux programmes de gestion de surveiller et contrôler un éventail de périphériques en réseau.

Les systèmes gérés exécutent des agents SNMP, qui peuvent fournir des informations à un programme de gestion de l'une au moins des manières suivantes :

- En réponse à une opération GET, qui est une demande d'informations spécifique provenant du système de gestion.
- En envoyant une interruption, qui est une alerte envoyée par l'agent SNMP pour signaler au système de gestion un événement ou un état particulier.

Vous pouvez également configurer les hôtes ESXi pour convertir les indications CIM en interruptions SNMP, afin de permettre aux systèmes de surveillance SNMP de recevoir ces informations.

Les fichiers MIB définissent les informations qui peuvent être fournies par les périphériques gérés. Les fichiers MIB contiennent des identifiants d'objet et des variables disposés en hiérarchie.

vCenter Server et ESXi ont des agents SNMP. L'agent fournit avec chaque produit possède des capacités différentes.

Ce chapitre aborde les rubriques suivantes :

- « Utiliser les interruptions SNMP avec vCenter Server », page 67
- « Configurer SNMP pour ESXi », page 68
- « Diagnostics SNMP », page 73
- « Utiliser SNMP avec les systèmes d'exploitation clients », page 73
- Fichiers MIB VMware », page 73

# Utiliser les interruptions SNMP avec vCenter Server

L'agent SNMP inclus avec vCenter Server peut servir à envoyer des interruptions quand le système vCenter Server démarre et quand une alarme est déclenchée sur vCenter Server. L'agent SNMP vCenter Server qui fonctionne uniquement comme émetteur d'interruptions ne prend pas en charge d'autres opérations SNMP, telles que GET.

Les interruptions envoyées par vCenter Server sont normalement envoyées aux autres programmes de gestion. Vous devez configurer votre serveur de gestion pour interpréter les interruptions SNMP envoyées par vCenter Server.

Pour utiliser les interruptions SNMP de vCenter Server, configurez les paramètres SNMP sur vCenter Server et configurez votre logiciel client de gestion pour qu'il accepte les interruptions provenant de vCenter Server.

Les interruptions envoyées par vCenter Server sont définies dansVMWARE–VC–EVENT–MIB.mib. Reportez-vous à la section « VMWARE-VC-EVENT-MIB », page 83.

# Configurer les paramètres SNMP pour vCenter Server

Pour employer SNMP avec vCenter Server, vous devez configurer les paramètres SNMP à l'aide de vSphere Client.

### Prérequis

Pour effectuer la tâche suivante, vSphere Client doit être connecté à un système vCenter Server. En outre, il vous faut le nom DNS et l'adresse IP du récepteur SNMP, le numéro de port du récepteur, et l'identifiant de communauté.

### Procédure

- 1 Sélectionnez [Administration] > [Paramètres vCenter Server].
- 2 Si vCenter Server fait partie d'un groupes connecté, dans **[vCenter Server actuel]**, sélectionnez le serveur concerné.
- 3 Cliquez sur [SNMP] dans la liste de navigation.
- 4 Saisissez les informations suivantes pour le [Récepteur principal] des interruptions SNMP.

| Option            | Description                                                                      |
|-------------------|----------------------------------------------------------------------------------|
| URL du récepteur  | Nom DNS ou l'adresse IP du récepteur SNMP.                                       |
| Port du récepteur | Numéro de port du récepteur auquel l'agent SNMP envoie les interruptions.        |
|                   | Si la valeur de port est vide, vCenter Server utilise par défaut le port [162] . |
| Communauté        | Identifiant de communauté.                                                       |

- 5 (Facultatif) Activez les récepteurs supplémentaires dans les options [Activer Récepteur 2], [Activer Récepteur 3] et [Activer Récepteur 4].
- 6 Cliquez sur [OK].

Le système vCenter Server est désormais prêt à envoyer des interruptions au système de gestion que vous avez désigné.

### Suivant

Configurez votre logiciel de gestion SNMP pour recevoir et interpréter les données provenant de l'agent SNMP vCenter Server. Reportez-vous à la section « Configurer le logiciel client de gestion SNMP », page 72.

# **Configurer SNMP pour ESXi**

ESXi inclut un agent SNMP intégré dans hostd qui peut à la fois envoyer des interruptions et recevoir des requêtes d'interrogation, telles que GET. Cet agent est appelé agent SNMP imbriqué.

Par défaut, l'agent SNMP imbriqué est désactivé. Pour l'activer, vous devez le configurer au moyen de l'interface de ligne de commande vSphere vicfg-snmp.

### Prérequis

La configuration SNMP pour ESXi nécessite l'interface de ligne de commande vSphere. Voir *Initiation aux interfaces de ligne de commande vSphere*.

### Procédure

1 Configurer les communautés SNMP page 69

Pour pouvoir activer l'agent SNMP intégré ESXi, vous devez configurer au moins une communauté pour l'agent.

2 Configurer l'agent SNMP pour envoyer des interruptions page 70

Vous pouvez utiliser l'agent SNMP intégré ESXi pour envoyer des interruptions de machine virtuelle et environnementales aux systèmes de gestion. Pour configurer l'agent de sorte qu'il envoie des interruptions, vous devez désigner une adresse cible et une communauté.

3 Configurer l'agent SNMP pour l'interrogation page 70

Si vous configurez l'agent SNMP intégré ESXi pour l'interrogation, il peut écouter les demandes provenant des systèmes clients de gestion SNMP et y répondre (demandes GET, par exemple).

4 Configurer la source utilisée par l'agent SNMP pour les événements matériels page 71

Vous pouvez configurer l'agent SNMP intégré à ESXi pour recevoir les événements matériels des capteurs IPMI ou les indications CIMs.

5 Configurer l'agent SNMP pour filtrer les interruptions page 71

Vous pouvez configurer l'agent SNMP intégré à ESXi pour filtrer les interruptions si vous ne souhaitez pas que votre logiciel de gestion SNMP reçoive ces interruptions.

6 Configurer le logiciel client de gestion SNMP page 72

Une fois que vous avez configuré un système vCenter Server ou un hôte pour qu'il envoie des interruptions, vous devez configurer votre logiciel client de gestion pour qu'il reçoive et interprète ces interruptions.

# Configurer les communautés SNMP

Pour pouvoir activer l'agent SNMP intégré ESXi, vous devez configurer au moins une communauté pour l'agent.

Une communauté SNMP définit un groupes de périphériques et de systèmes de gestion. Seuls les périphériques et les systèmes de gestion qui sont membres de la même communauté peuvent échanger des messages SNMP. Un périphérique ou un système de gestion peuvent être membres de plusieurs communautés.

### Prérequis

La configuration SNMP pour ESXi nécessite l'interface de ligne de commande vSphere. Voir *Initiation aux interfaces de ligne de commande vSphere*.

### Procédure

Dans l'interface de ligne de commande vSphere, tapez

vicfg-snmp.pl --server nom\_hôte --username pseudo --password mot\_de\_passe -c com1.

Remplacez *com1* par le nom de communauté que vous souhaitez définir. Chaque fois que vous désignez une communauté avec cette commande, les paramètres que vous spécifiez remplacent la configuration antérieure. Pour désigner plusieurs communautés, séparez-les par une virgule.

Par exemple, pour définir les communautés publique et interne sur l'hôte hôte.exemple.com, vous taperiez vicfg-snmp.pl --server hôte.exemple.com --username user --password password -c public, internal.

# Configurer l'agent SNMP pour envoyer des interruptions

Vous pouvez utiliser l'agent SNMP intégré ESXi pour envoyer des interruptions de machine virtuelle et environnementales aux systèmes de gestion. Pour configurer l'agent de sorte qu'il envoie des interruptions, vous devez désigner une adresse cible et une communauté.

Pour envoyer des interruptions avec l'agent SNMP, vous devez configurer l'adresse cible (destinataire), la communauté et un port facultatif. Si vous ne désignez pas de port, par défaut, l'agent SNMP envoie les interruptions au port UDP 162 du système de gestion cible.

#### Prérequis

La configuration SNMP pour ESXi nécessite l'interface de ligne de commande vSphere. Voir *Initiation aux interfaces de ligne de commande vSphere*.

#### Procédure

- 1 Dans l'interface de ligne de commande vSphere, tapez
  - vicfg-snmp.pl --server nom\_hôte --username pseudo --password mot\_de\_passe t adresse\_cible@port/communauté.

Remplacez *adresse\_cible,port* et *communauté* par l'adresse du système cible, le numéro de port où envoyer les interruptions, et le nom de communauté, respectivement. Chaque fois que vous désignez une cible avec cette commande, les paramètres que vous indiquez écrasent tous les paramètres définis précédemment. Pour désigner plusieurs cibles, séparez-les par une virgule.

Par exemple, pour envoyer des interruptions SNMP à partie de l'hôte hôte.exemple.com au port 162 sur cible.exemple.com au moyen de la communauté publique, tapez vicfg-snmp.pl --server hôte.exemple.com --username user --password password -t cible.exemple.com@162/public.

- 2 (Facultatif) Si l'agent SNMP n'est pas activé, activez-le en tapant vicfg-snmp.pl --server nom\_hôte --username pseudo --password mot\_de\_passe --enable.
- 3 (Facultatif) Envoyez une interruption test pour vérifier que l'agent est configuré correctement en tapant vicfg-snmp.pl --server *nom\_hôte* --username *pseudo* --password *mot\_de\_passe* --test.

L'agent envoie une interruption warmStart à la cible configurée.

# **Configurer l'agent SNMP pour l'interrogation**

Si vous configurez l'agent SNMP intégré ESXi pour l'interrogation, il peut écouter les demandes provenant des systèmes clients de gestion SNMP et y répondre (demandes GET, par exemple).

Par défaut, l'agent SNMP imbriqué écoute sur le port UDP 161 les demandes d'interrogation provenant des systèmes de gestion. Vous pouvez configurer un port alternatif à l'aide de la commande vicfg-snmp. Pour éviter tout conflit avec d'autres services, employez un port UDP qui ne soit pas défini dans /etc/services.

### Prérequis

La configuration SNMP pour ESXi nécessite l'interface de ligne de commande vSphere. Voir *Initiation aux interfaces de ligne de commande vSphere*.

#### Procédure

1 Dans l'interface de ligne de commande vSphere, tapez vicfg-snmp.pl --server nom\_hôte --username pseudo --password mot\_de\_passe -p port.

Remplacez port par le port de l'agent SNMP imbriqué à utiliser pour écouter les demandes d'interrogation.

2 (Facultatif) Si l'agent SNMP n'est pas activé, activez-le en tapant vicfg-snmp.pl --server nom\_hôte --username pseudo --password mot\_de\_passe --enable.

# Configurer la sourceutilisée par l'agent SNMPpour les événements matériels

Vous pouvez configurer l'agent SNMP intégré à ESXi pour recevoir les événements matériels des capteurs IPMI ou les indications CIMs.

Les capteurs IPMI étaient utilisés pour la surveillance de matériel dans ESX/ESXi 4.x et les versions antérieures. La conversion des indications CIM en notifications SNMP est maintenant disponible dans ESXi 5.0.

### Prérequis

La configuration SNMP pour ESXi nécessite l'interface de ligne de commande vSphere. Voir *Initiation aux interfaces de ligne de commande vSphere*.

### Procédure

1 Depuis l'interface de ligne de commande de vSphere, configurez la source des événements matériels.

| Option          | Commande                                                                                                    |
|-----------------|----------------------------------------------------------------------------------------------------|
| Capteurs IPMI   | vicfg-snmp.plserver <i>nom_hôte</i> username <i>nom_utilisateur</i><br>password <i>mot_de_passe</i> -y sensor     |
| Indications CIM | vicfg-snmp.plserver <i>nom_hôte</i> username <i>nom_utilisateur</i><br>password <i>mot_de_passe</i> -y indication |

2 (Facultatif) Si l'agent SNMP n'est pas activé, activez-le en tapant

vicfg-snmp.pl --server nom\_hôte --username pseudo --password mot\_de\_passe --enable.

## Configurer l'agent SNMP pour filtrer les interruptions

Vous pouvez configurer l'agent SNMP intégré à ESXi pour filtrer les interruptions si vous ne souhaitez pas que votre logiciel de gestion SNMP reçoive ces interruptions.

### Prérequis

La configuration SNMP pour ESXi nécessite l'interface de ligne de commande vSphere. Voir *Initiation aux interfaces de ligne de commande vSphere*.

### Procédure

1 Depuis l'interface de ligne de commande de vSphere, entrez

vicfg-snmp.pl --server nom\_hôte --username nom\_utilisateur --password mot\_de\_passe n liste\_oid

*liste\_oid* est la liste des OID pour les interruptions à filtrer, séparées par des virgules. Cette liste remplace tous les OID spécifiés auparavant à l'aide de cette commande.

Par exemple, pour filtrer les interruptions coldStart (OID 1.3.6.1.4.1.6876.4.1.1.0) et warmStart (OID 1.3.6.1.4.1.6876.4.1.1.1), entrez

```
vicfg-snmp.pl --server nom_hôte --username nom_utilisateur --password mot_de_passe -n
1.3.6.1.4.1.6876.4.1.1.0,1.3.6.1.4.1.6876.4.1.1.1 .
```

2 (Facultatif) Si l'agent SNMP n'est pas activé, activez-le en tapant vicfg-snmp.pl --server nom\_hôte --username pseudo --password mot\_de\_passe --enable.

Les interruptions identifiées par les OID spécifiés sont filtrées du résultat de l'agent SNMP, et ne sont pas envoyées au logiciel de gestion SNMP.

#### Suivant

Pour effacer tous les filtres d'interruption, entrez vicfg-snmp.pl --server *nom\_hôte* --username *nom\_utilisateur* --password *mot\_de\_passse* -n reset.

# Configurer le logiciel client de gestion SNMP

Une fois que vous avez configuré un système vCenter Server ou un hôte pour qu'il envoie des interruptions, vous devez configurer votre logiciel client de gestion pour qu'il reçoive et interprète ces interruptions.

Pour configurer votre logiciel client de gestion, spécifiez les communautés du périphérique géré, définissez les paramètres de port et chargez les fichiers MIB VMware. Voir la documentation de votre système de gestion pour connaître les instructions de ces étapes.

#### Prérequis

Pour exécuter cette tâche, vous devez télécharger les fichiers MIB VMware depuis le site Web VMware : http://communities.vmware.com/community/developer/managementapi.

#### Procédure

- 1 Dans votre logiciel de gestion, spécifiez le système vCenter Server ou l'hôte comme périphérique géré basé sur SNMP.
- 2 Configurez des noms de communauté adéquats dans le logiciel de gestion.

Ces noms doivent correspondre aux communautés définies pour l'agent SNMP sur le système vCenter Server ou l'hôte.

- 3 (Facultatif) Si vous avez configuré l'agent SNMP pour envoyer les interruptions à un port autre que le port UDP 162 par défaut sur le système de gestion, configurez le logiciel client de gestion pour qu'il écoute sur le port que vous avez configuré.
- 4 Chargez les MIB VMware dans le logiciel de gestion de façon à pouvoir afficher les noms symboliques des variables vCenter Server ou de l'hôte.

Pour empêcher des erreurs de consultation, chargez les fichiers MIB dans l'ordre suivant :

- a VMWARE-ROOT-MIB.mib
- b VMWARE-TC-MIB.mib
- c VMWARE-PRODUCTS-MIB.mib
- d VMWARE-SYSTEM-MIB.mib
- e VMWARE-ENV-MIB.mib
- f VMWARE-RESOURCES-MIB.mib
- g VMWARE-VMINFO-MIB.mib
- h VMWARE-OBSOLETE-MIB.mib (à utiliser avec les versions d'ESX/ESXi antérieures à la 4.0)
- i VMWARE-AGENTCAP-MIB.mib
- j VMWARE-VC-EVENT-MIB.mib

Le logiciel de gestion peut désormais recevoir et interpréter les interruptions des systèmes vCenter Server ou des hôtes.
# **Diagnostics SNMP**

Vous pouvez utiliser des outils SNMP pour identifier l'orgine des problèmes de configuration.

- Tapez vicfg-snmp.pl --server hostname --username username --password password --test dans l'interface de ligne de commande pour demander à l'agent SNMP intégré d'envoyer une interruption de test warmStart.
- Tapez vicfg-snmp.pl --server hostname --username username --password password --show pour afficher la configuration actuelle de l'agent SNMP imbriqué.
- Le fichier SNMPv2-MIB.mib est doté de divers compteurs destinés à faciliter le débogage des problèmes SNMP. Reportez-vous à la section « Compteurs diagnostiques SNMPv2 », page 86.
- Le fichier VMWARE-AGENTCAP-MIB.mib définit les capacités des agents VMware SNMP selon la version du produit. Utilisez ce fichier pour déterminer si la fonctionnalité SNMP que vous voulez utiliser est prise en charge.

# Utiliser SNMP avec les systèmes d'exploitation clients

Vous pouvez utiliser SNMP pour surveiller les systèmes d'exploitation clients ou les applications exécutés dans les machines virtuelles.

La machine virtuelle utilise ses propres périphériques matériels virtuels. N'installez pas d'agents dans les machines virtuelles destinées à surveiller le matériel physique.

#### Procédure

 Installez les agents SNMP que vous utiliseriez normalement à cet effet dans les systèmes d'exploitation clients.

# **Fichiers MIB VMware**

Les fichiers MIB VMware définissent les informations fournies par les hôtes ESXi et vCenter Server au logiciel de gestion SNMP.

Vous pouvez télécharger ces fichiers MIB depuis . .

Tableau 8-1 recense les fichiers MIB fournis par VMware et décrit les informations que chaque fichier fournit.

| Fichier MIB             | Description                                                                                                    |
|-------------------------|----------------------------------------------------------------------------------------------------|
| VMWARE-ROOT-MIB.mib     | Contient l'OID d'entreprise de VMware et les affectations OID de niveau supérieur.                                                                                                    |
| VMWARE-AGENTCAP-MIB.mib | Définit les capacités des agents VMware selon la version du produit.                                                                                                    |
| VMWARE-CIMOM-MIB.mib    | Définit les variables et les types d'interruption utilisés pour signaler l'état du sous-système de gestion d'objet CIM.                                                                                                    |
| VMWARE-ENV-MIB.mib      | Définit les variables et les types d'interruption utilisés pour rendre compte de<br>l'état des composants matériels physiques de l'ordinateur hôte. Permet la<br>conversion des indications CIM en interruptions SNMP.                               |
| VMWARE-OBSOLETE-MIB.mib | Définit les OID qui ont été rendus obsolètes pour préserver la compatibilité en<br>amont avec les versions antérieures d'ESX/ESXi. Inclut les variables autrefois<br>définies dans les fichiers VMWARE-TRAPS-MIB.mib et VMWARE-<br>VMKERNEL-MIB.mib. |
| VMWARE-PRODUCTS-MIB.mib | Définit des OID afin d'identifier de manière univoque chaque agent de SNMP<br>sur chaque plateforme VMware par nom, version, et plateforme de compilation.                                                                                           |

Tableau 8-1. Fichiers MIB VMware

| Tableau 8-1. | Fichiers MIB | VMware ( | (suite) | ) |
|--------------|--------------|----------|---------|---|
|--------------|--------------|----------|---------|---|

| Fichier MIB              | Description                                                                                                    |
|--------------------------|----------------------------------------------------------------------------------------------------|
| VMWARE-RESOURCES-MIB.mib | Définit les variables servant à fournir les informations sur l'utilisation des ressources par le VMkernel, dont l'utilisation de la mémoire physique, de la CPU et du disque. |
| VMWARE-SYSTEM-MIB.mib    | Le fichier VMWARE-SYSTEM-MIB.mib est obsolète. Utilisez le SNMPv2-MIB pour obtenir les informations de sysDescr.0 et de sysObjec ID.0.                                        |
| VMWARE-TC-MIB.mib        | Définit des conventions textuelles communes utilisées par les fichiers MIB<br>VMware.                                                                                         |
| VMWARE-VC-EVENTS-MIB.mib | Définit les interruptions envoyées par vCenter Server. Chargez ce fichier si vous utilisez vCenter Server pour envoyer des interruptions.                                     |
| VMWARE-VMINFO-MIB.mib    | Définit les variables servant à fournir les informations sur les machines virtuelles, dont les interruptions de machine virtuelle.                                            |

Tableau 8-2 recense les fichiers MIB inclus dans le paquet de fichiers MIB VMware qui ne sont pas créés par VMware. Ils peuvent être utilisés avec les fichiers MIB VMware pour fournir des informations complémentaires.

| Tableau 8-2. Autres fi | chiers MIB |
|------------------------|------------|
|------------------------|------------|

| Fichier MIB              | Description                                                                                                    |
|--------------------------|----------------------------------------------------------------------------------------------------|
| HOST-RESOURCES-MIB.mib   | Définit les objets utiles pour la gestion des ordinateurs hôtes.                                                 |
| HOST-RESOURCES-TYPES.mib | Définit les types de stockage, de périphériques et de systèmes de fichiers utilisés avec HOST–RESOURCES–MIB.mib. |
| IF-MIB.mib               | Définit les attributs associés aux adaptateurs réseau physiques sur le système hôte.                             |
| SNMPv2-CONF.mib          | Définit les groupes de conformité des MIB.                                                                       |
| SNMPv2-MIB.mib           | Définit les objets MIB SNMP version 2.                                                                           |
| SNMPv2-SMI.mib           | Définit la structure des informations de gestion pour SNMP version 2.                                            |
| SNMPv2-TC.mib            | Définit les conventions textuelles de SNMP version 2.                                                            |

## **VMWARE-ROOT-MIB**

Le fichier VMWARE-ROOT-MIB.mib définit l'OID d'entreprise de VMware et les affectations OID de niveau supérieur.

Tableau 8-3 recense les mappages d'identification définis dans VMWARE-ROOT-MIB.mib.

| Tableau 8-3. Mappage de définition de VMWARE-ROOT-MIB.n |
|---------------------------------------------------------|
|---------------------------------------------------------|

| Étiquette          | Mappage d'identification |
|--------------------|--------------------------|
| vmware             | enterprises 6876         |
| vmwSystem          | vmware 1                 |
| vmwVirtMachines    | vmware 2                 |
| vmwResources       | vmware 3                 |
| vmwProductSpecific | vmware 4                 |
| vmwLdap            | vmware 40                |
| vmwTraps           | vmware 50                |
| vmwOID             | vmware 60                |

| Étiquette               | Mappage d'identification |
|-------------------------|--------------------------|
| vmwareAgentCapabilities | vmware 70                |
| vmwExperimental         | vmware 700               |
| vmwObsolete             | vmware 800               |

 Tableau 8-3.
 Mappage de définition de VMWARE-ROOT-MIB.mib (suite)

#### VMWARE-CIMOM-MIB

Le fichier VMWARE-CIMOM-MIB.mib définit les interruptions pour signaler les informations sur le sous-système de gestion d'objet CIM.

Tableau 8-4 répertorie les interruptions définies dans VMWARE-CIMOM-MIB.mib.

| Tableau 8-4. | Définitions d'interruption | VMWARE-CIMOM-MIB |
|--------------|----------------------------|------------------|
|--------------|----------------------------|------------------|

| Interruption      | Description                                                                                                    |
|-------------------|----------------------------------------------------------------------------------------------------|
| vmwCimOmHeartbeat | Cette notification, si l'agent est configuré de telle sorte, sera<br>envoyé régulièrement pour indiquer que la remise des<br>indications du gestionnaire d'objet CIM fonctionne. |

## **VMWARE-ENV-MIB**

VMWARE-ENV-MIB.mib définit les variables et les types d'interruption utilisés pour rendre compte de l'état des composants physiques de l'ordinateur hôte.

Ce fichier inclut également des définitions permettant aux indications des fournisseurs CIM sur les hôtes ESXi d'être converties en interruptions SNMP.

Tableau 8-5 répertorie les interruptions définies dans VMWARE-ENV-MIB.mib.

#### Tableau 8-5. Interruptions définies dans VMWARE-ENV-MIB

| Interruption            | Description                                                                                                    |
|-------------------------|----------------------------------------------------------------------------------------------------|
| vmwEnvHardwareEvent     | Cette interruption est envoyée quand un hôte ESXi a détecté<br>un changement dans l'état physique du matériel. Cette<br>interruption a été abandonnée. |
| vmwESXEnvHardwareEvent  | Cette interruption est envoyée quand un hôte ESX a détecté<br>un changement dans l'état physique du matériel. Cette<br>interruption a été abandonnée.  |
| vmwESXEnvHardwareAlert  | Une alerte matérielle est reçue du sous-système Common<br>Infrastructure Management (CIM) sur ce système.                                              |
| vmwESXEnvBatteryAlert   | Une alerte sur la batterie est reçue du sous-système Common<br>Infrastructure Management (CIM) sur ce système.                                         |
| vmwESXEnvChassisAlert   | Une alerte sur le châssis est reçue du sous-système Common<br>Infrastructure Management (CIM) sur ce système.                                          |
| vmwESXEnvThermalAlert   | Une alerte de refroidissement/thermique est reçue du sous-<br>système Common Infrastructure Management (CIM) sur ce<br>système.                        |
| vmwESXEnvDiskAlert      | Une alerte de disque est reçue du sous-système Common<br>Infrastructure Management (CIM) sur ce système.                                               |
| vmwESXEnvPowerAlert     | Une alerte sur l'alimentation est reçue du sous-système<br>Common Infrastructure Management (CIM) sur ce système.                                      |
| vmwESXEnvProcessorAlert | Une alerte de processeur IPMI est reçue du sous-système<br>Common Infrastructure Management (CIM) sur ce système.                                      |

| Tableau 8-5. Interruptions definies dans VMWARE-ENV-MIB (suite) |
|-----------------------------------------------------------------|
|-----------------------------------------------------------------|

| Interruption                                                                                                   | Description                                                                                                    |
|----------------------------------------------------------------------------------------------------|----------------------------------------------------------------------------------------------------|
| vmwESXEnvMemoryAlert Une alerte de mémoire IPMI est reçue du sou<br>Common Infrastructure Management (CIM) est |                                                                                                    |
| vmwESXEnvBIOSAlert                                                                                             | Une alerte de journal des événements du système BIOS est<br>reçue du sous-système Common Infrastructure<br>Management (CIM) sur ce système. |

#### Tableau 8-6 recense les variables définies dans VMWARE-ENV-MIB.mib.

| Tableau 8-6 | Définitions ( | des variables | dans \ | /MWARE-ENV-MIR |
|-------------|---------------|---------------|--------|----------------|
|             | Deminions     |               | uans   |                |

| Variable               | Mappage d'identification | Description                                                                                                    |
|------------------------|--------------------------|----------------------------------------------------------------------------------------------------|
| vmwEnv                 | vmwProductSpecific 20    | Définit l'OID racine de ce module MIB.                                                                                     |
| vmwESXNotifications    | vmwESX 0                 | Parent de toutes les notifications spécifiques à ESXi.                                                                     |
| vmwEn∨Number           | vmwEnv 1                 | Nombre de rangées conceptuelles dans vmwEnvTable.                                                                          |
| vmwEnvLastChange       | vmwEnv 2                 | Valeur de sysUptime la dernière fois<br>qu'une rangée conceptuelle a été ajoutée<br>ou supprimée dans vmwEnvTable.         |
| vmwEnvTable            | vmwEnv 3                 | Cette table est alimentée en surveillant<br>les sous-systèmes tels qu'IPMI.                                                |
| vmwEnvEntry            | vmwEnvTable 1            | Une entrée est créée dans la table pour<br>chaque composant physique signalant<br>son statut à ESXi.                       |
| vmwEnvIndex            | vmwEnvEntry 1            | Identifiant unique du composant<br>physique. Cet identifiant ne perdure pas<br>lors des redémarrages de gestion.           |
| vmwSubsystemType       | vmwEnvEntry 2            | Type de composant matériel qui signale son état environnemental.                                                           |
| vmwHardwareStatus      | vmwEnvEntry 3            | Dernier statut signalé du composant.                                                                                       |
| vmwEventDescription    | vmwEnvEntry 4            | Description du dernier événement signalé pour ce composant matériel.                                                       |
| vmwEnvHardwareTime     | vmwEnvEntry 5            | Valeur de sysUptime quand<br>vmwHardwareStatus a été signalé.                                                              |
| vmwEnvSource           | vmwEnv 100               | La source utilisée pour obtenir l'état du matériel.                                                                        |
| vmwEnvInIndications    | vmwEnv 101               | Le nombre de messages HTTP POST<br>contenant des indications CIM en XML<br>reçus par l'agent.                              |
| vmwEnvLastIn           | vmwEnv 102               | La valeur de sysUptime lorsque l'agent<br>a reçu la dernière indication.                                                   |
| vmwEnvOutNotifications | vmwEnv 103               | Le nombre d'interruptions envoyées générées comme des indications CIM.                                                     |
| vmwEnvInErrs           | vmwEnv 104               | Le nombre d'indications CIM que l'agent<br>n'a pas complètement reçues.                                                    |
| vmwEnvIndOidErrs       | vmwEn∨ 105               | Le nombre d'indications CIM ayant un<br>qualificateur MappingString pour<br>lequel la valeur n'était pas un OID<br>valide. |

| Variable                   | Mappage d'identification | Description                                                                                                    |
|----------------------------|--------------------------|----------------------------------------------------------------------------------------------------|
| vmwEnvCvtValueErrs         | vmwEnv 106               | Le nombre de propriétés d'indication<br>CIM ayant un qualificateur<br>MappingString pour lequel la valeur<br>CIM pour le type de CIM donné ne peut<br>pas être convertie.             |
| vmwEnvCvtSyntaxErrs        | vmwEnv 107               | Le nombre de propriétés d'indication<br>CIM ayant un qualificateur<br>MappingString pour lequel le type CIM<br>n'a pas pu être converti en syntaxe SMI.                               |
| vmwEnvCvtOidErrs           | vmwEnv 108               | Le nombre de propriétés d'indication<br>CIM ayant un qualificateur<br>MappingString pour lequel l'OID<br>n'était pas valide.                                                          |
| vmwEnvGetClassErrs         | vmwEnv 109               | Le nombre d'opération CIM GetClass<br>sur une classe d'indication CIM et un<br>espace de noms donnés n'a pas pu être<br>terminé (expiration du délai) ou ayant<br>renvoyé une erreur. |
| vmwEnvPropertySkips        | vmwEnv 110               | Nombre d'indications CIM ayant des<br>propriétés qui n'ont pas de qualificateur<br>MappingString dans la définition de<br>classe et qui n'ont pas été converties.                     |
| vmwEnvIndicationSkips      | vmwEnv 111               | Nombre d'indications CIM reçues pour<br>lesquelles GetClass n'a signalé aucun<br>qualificateur MappingStrings et non<br>converties en notification.                                   |
| vmwEnvCIM                  | vmwProductSpecific 30    | Définit l'objet racine pour les<br>notifications des indications CIM.                                                                                                    |
| vmwEnvDescription          | vmwEnvCIM 1              | Description brève de l'indication CIM.                                                                                                    |
| vmwEnvEventTime            | vmwEnvCIM 2              | Heure et date auxquelles l'événement<br>sous-jacent a été détecté pour la<br>première fois.                                                                                           |
| vmwEnvIndicationTime       | vmwEnvCIM 3              | Heure et date auxquelles l'indication reçue par l'agent SNMP a été créée.                                                                                                    |
| vmwEnvPerceivedSeverity    | vmwEnvCIM 4              | Valeur énumérée décrivant la sévérité<br>de l'indication du point de vue de la<br>personne ayant envoyé la notification.                                                              |
| vmwEnvAlertType            | vmwEnvCIM 5              | Classification principale de l'indication.                                                                                                    |
| vmwEnvSysCreationClassName | vmwEnvCIM 6              | CreationClassName du système de<br>l'étendue pour le fournisseur générant<br>cette indication.                                                                                        |
| vmwEnvAlertingElement      | vmwEnvCIM 7              | Informations d'identification de l'entité<br>pour laquelle cette notification a été<br>générée.                                                                                       |
| vmwEnvAlertingFormat       | vmwEnvCIM 8              | Le format de la propriété<br>AlertingManagedElement est<br>interprété en fonction de la valeur de<br>cette propriété.                                                                 |

| Tableau 8-6 | Définitions des variables dans VMWARE-ENV-MIR ( | (suite) |
|-------------|-------------------------------------------------|---------|
|             |                                                 | Suite / |

| Tableau 8-6. Définitions des variables dans VMWARE-ENV-MIB (sui | ite) |
|-----------------------------------------------------------------|------|
|-----------------------------------------------------------------|------|

| Variable           | Mappage d'identification | Description                                                                                            |
|--------------------|--------------------------|----------------------------------------------------------------------------------------------------|
| vmwEnvSystemName   | vmwEnvCIM 9              | Système de l'étendue pour le fournisseur<br>générant ce message.                                       |
| vmwEnvProviderName | ∨mwEn∨CIM 10             | Nom du fournisseur CIM, un module<br>logiciel chargé dans le sous-système<br>CIM, générant ce message. |

# VMWARE-OBSOLETE-MIB

Le fichier VMWARE-OBSOLETE-MIB.mib contient tous les objets gérés précédemment publiés qui ont été rendus obsolètes. Ce fichier est fourni afin de préserver la compatibilité avec les versions plus anciennes d'ESX/ESXi.

Les variables définies dans ce fichier ont été originellement spécifiées dans les versions précédentes des fichiersVMWARE-RESOURCES-MIB.mib et VMWARE-TRAPS-MIB.mib. Tableau 8-7 liste les variables définies dans VMWARE-OBSOLETE-MIB.mib.

| Variable                        | Mappage d'identification   | Description                                                                                                    |
|---------------------------------|----------------------------|----------------------------------------------------------------------------------------------------|
| Variables obsolètes initialemer | nt de VMWARE-RESOURCES-MIB |                                                                                                    |
| vmwResources                    | vmware 3                   |                                                                                                    |
| vmwCPU                          | vmwResources 1             | Définit l'OID racine de la sous-<br>arborescence des variables utilisées<br>pour fournir les informations sur la<br>CPU. |
| vmwCpuTable                     | vmwCPU 2                   | Une table d'utilisation de CPU par machine virtuelle.                                                                    |
| vmwCpuEntry                     | vmwCpuTable 1              | Entrée de <b>cpuTable</b> qui enregistre<br>l'utilisation de CPU d'une seule<br>machine virtuelle.                       |
| vmwCpuVMID                      | vmwCpuEntry 1              | Numéro d'identification alloué à la<br>machine virtuelle par le noyau<br>VMkernel.                                       |
| vmwCpuShares                    | vmwCpuEntry 2              | Part de la CPU allouée à la machine<br>virtuelle par le noyau VMkernel.                                                  |
| vmwCpuUtil                      | vmwCpuEntry 3              | Laps de temps depuis lequel la machine<br>virtuelle s'exécute sur la CPU (en<br>secondes).                               |
| vmwMemTable                     | vmwMemory 4                | Une table d'utilisation de la mémoire<br>par machine virtuelle.                                                          |
| vmwMemEntry                     | vmwMemTable 1              | Entrée de <b>memTable</b> qui enregistre<br>l'utilisation de la mémoire par une seule<br>machine virtuelle.              |
| vmwMemVMID                      | vmwMemEntry 1              | Numéro d'identification alloué à la<br>machine virtuelle par le noyau<br>VMkernel.                                       |
| vmwMemShares                    | vmwMemEntry 2              | Parts de mémoire allouée à la machine<br>virtuelle par le noyau VMkernel.                                                |
| vmwMemConfigured                | vmwMemEntry 3              | Quantité de mémoire avec laquelle la<br>machine virtuelle a été configurée (en<br>Ko).                                   |
| vmwMemUtil                      | vmwMemEntry 4              | Quantité de mémoire actuellement<br>utilisée par la machine virtuelle (en Ko).                                           |

Tableau 8-7. Variables définies dans VMWARE-OBSOLETE-MIB

| Tableau 8-7. Variables définies dans VMWARE-OBSOLETE-MIB (su | ite) |
|--------------------------------------------------------------|------|
|--------------------------------------------------------------|------|

| Variable      | Mappage d'identification | Description                                                                                                    |
|---------------|--------------------------|----------------------------------------------------------------------------------------------------|
| vmwHBATable   | vmwResources 3           | Table servant à fournir les informations<br>sur l'adaptateur de disque et la cible.                                                               |
| vmwHBAEntry   | vmwHBATable 1            | Enregistrement d'un HBA unique connecté à la machine hôte.                                                                                        |
| vmwHbaIdx     | vmwHBAEntry 1            | Index de la table HBA.                                                                                                    |
| vmwHbaName    | vmwHBAEntry 2            | Chaîne de caractères décrivant le<br>disque. Format :<br><devname#>:<tgt>:<lun>.</lun></tgt></devname#>                                           |
| vmwHbaVMID    | vmwHBAEntry 3            | Numéro d'identification alloué à la<br>machine virtuelle en service par le<br>noyau VMkernel.                                                     |
| vmwDiskShares | vmwHBAEntry 4            | Part de bande passante de disque allouée à cette machine virtuelle.                                                                               |
| vmwNumReads   | vmwHBAEntry 5            | Nombre de lectures sur ce disque<br>depuis que le module de disque a été<br>chargé.                                                               |
| vmwKbRead     | vmwHBAEntry 6            | Kilo-octets lus sur ce disque depuis que le module de disque a été chargé.                                                                        |
| vmwNumWrites  | vmwHBAEntry 7            | Nombre d'écritures sur ce disque<br>depuis que le module de disque a été<br>chargé.                                                               |
| vmwKbWritten  | vmwHBAEntry 8            | Nombre de kilo-octets écrits sur ce<br>disque depuis que le module de disque<br>a été chargé.                                                     |
| vmwNetTable   | vmwResources 4           | Table servant à fournir les statistiques<br>d'adaptateur réseau.                                                                                  |
| vmwNetEntry   | vmwNetTable 1            | Enregistrement d'un adaptateur réseau<br>unique sur la machine virtuelle.                                                                         |
| vmwNetIdx     | vmwNetEntry 1            | Index de la table de réseau.                                                                                                    |
| vmwNetName    | vmwNetEntry 2            | Chaîne de caractères décrivant<br>l'adaptateur réseau.                                                                                            |
| vmwNetVMID    | vmwNetEntry 3            | Numéro d'identification alloué à la<br>machine virtuelle en service par le<br>noyau VMkernel.                                                     |
| vmwNetIfAddr  | vmwNetEntry 4            | Adresse MAC de l'adaptateur réseau virtuel de la machine virtuelle.                                                                               |
| vmwNetShares  | vmwNetEntry 5            | Part de bande passante de réseau<br>allouée à cette machine virtuelle. Cet<br>objet n'a pas été mis en oeuvre.                                    |
| vmwNetPktsTx  | vmwNetEntry 6            | Nombre de paquets transmis sur cet<br>adaptateur réseau depuis que le module<br>de réseau a été chargé. Délaissé en<br>faveur de vmwNetHCPktsTx.  |
| vmwNetKbTx    | vmwNetEntry 7            | Nombre de kilo-octets envoyés par cet<br>adaptateur réseau depuis que le module<br>de réseau a été chargé. Délaissé en<br>faveur de vmwNetHCKbTx. |

| Variable                       | Mappage d'identification          | Description                                                                                                    |
|--------------------------------|-----------------------------------|----------------------------------------------------------------------------------------------------|
| vmwNetPktsRx                   | vmwNetEntry 8                     | Nombre de paquets reçus sur cet<br>adaptateur réseau depuis que le module<br>de réseau a été chargé. Délaissé en<br>faveur de vmwNetHCPktsRx.                                                                        |
| vmwNetKbRx                     | vmwNetEntry 9                     | Nombre de kilo-octets reçus sur cet<br>adaptateur réseau depuis que le module<br>de réseau a été chargé. Délaissé en<br>faveur de vmwNetHCKbRx.                                                                      |
| vmwNetHCPktsTx                 | vmwNetEntry 10                    | Nombre de paquets transmis sur cet<br>adaptateur réseau depuis que le module<br>de réseau a été chargé. Ce compteur est<br>la version 64 bits de vmwNetPktsTx.                                                       |
| vmwNetHCKbTx                   | vmwNetEntry 11                    | Nombre de kilo-octets envoyés par cet<br>adaptateur réseau depuis que le module<br>de réseau a été chargé. Ce compteur est<br>la version 64 bits de vmwNetKbTx.                                                      |
| vmwNetHCPktsRx                 | vmwNetEntry 12                    | Nombre de paquets reçus sur cet<br>adaptateur réseau depuis que le module<br>de réseau a été chargé. Ce compteur est<br>la version 64 bits de vmwNetPktsRx.                                                          |
| vmwNetHCKbRx                   | vmwNetEntry 13                    | Nombre de kilo-octets reçus sur cet<br>adaptateur réseau depuis que le module<br>de réseau a été chargé. Ce compteur est<br>la version 64 bits de vmwNetKbRx.                                                        |
| Variables obsolètes initialeme | nt définies dans VMWARE-TRAPS-MIB |                                                                                                    |
| vmID                           | vmwTraps 101                      | Identifiant de la machine virtuelle<br>affectée qui génère l'interruption. S'il n'y<br>a aucun identifiant de machine virtuelle<br>(par exemple si la machine virtuelle a<br>été mise hors tension), le vmID est -1. |
| vmConfigFile                   | vmwTraps 102                      | Fichier de configuration de la machine virtuelle qui génère l'interruption.                                                                                                    |
| vpxdTrapType                   | vmwTraps 301                      | Type de l'interruption vCenter Server.                                                                                                    |
| vpxdHostName                   | vmwTraps 302                      | Nom de l'hôte affecté.                                                                                                    |
| vpxdVMName                     | vmwTraps 303                      | Nom de la machine virtuelle affectée.                                                                                                    |
| vpxdOldStatus                  | vmwTraps 304                      | État antérieur.                                                                                                    |

| Tableau 8-7. | Variables définies dans | VMWARE-OBSOLETE-MIB | (suite) |
|--------------|-------------------------|---------------------|---------|
|--------------|-------------------------|---------------------|---------|

Tableau 8-8 recense les interruptions définies dans VMWARE–OBSOLETE–MIB.mib. Ces interruptions ont été initialement définies dans VMWARE–TRAPS–MIB.mib.

Nouvel état.

Valeur d'objet.

vmwTraps 305

vmwTraps 306

| Tableau 8-8. | Interruptions | définies | dans | VMWARE- | -OBSOLE | ETE-MIB |
|--------------|---------------|----------|------|---------|---------|---------|
|--------------|---------------|----------|------|---------|---------|---------|

| Interruption           | Description                                                                                                    |
|------------------------|----------------------------------------------------------------------------------------------------|
| Interruptions ESX/ESXi |                                                                                                    |
| vmPoweredOn            | Cette interruption est envoyée quand une machine virtuelle est mise sous tension depuis<br>un état interrompu ou hors tension. |
| vmPoweredOff           | Cette interruption est envoyée quand une machine virtuelle est mise hors tension.                                              |

vpxdNewStatus

vpxdObjValue

| Interruption                 | Description                                                                                                    |
|------------------------------|----------------------------------------------------------------------------------------------------|
| vmHBLost                     | Cette interruption est envoyée quand une machine virtuelle détecte une perte dans le signal de pulsation client. Il faut que VMware Tools soit installé dans le système d'exploitation client pour que cette valeur soit valide. |
| vmHBDetected                 | Cette interruption est envoyée quand une machine virtuelle détecte ou regagne le signal de pulsation client. Il faut que VMware Tools soit installé dans le système d'exploitation client pour que cette valeur soit valide.     |
| vmSuspended                  | Cette interruption est envoyée quand une machine virtuelle est interrompue.                                                                                                    |
| Interruptions vCenter Server |                                                                                                    |
| vpxdTrap                     | Cette interruption est envoyée quand un statut d'entité a changé.                                                                                                    |

Tableau 8-8. Interruptions définies dans VMWARE-OBSOLETE-MIB (suite)

#### VMWARE-PRODUCTS-MIB

Le fichier VMWARE-PRODUCTS-MIB.mib définit des OID pour identifier de manière univoque chaque agent SNMP sur chaque plateforme VMware.

Tableau 8-9 recense les mappages d'identification définis dans VMWARE-PRODUCTS-MIB.mib.

| Tableau 8-9. N | Mappages | d'identification | de | VMWARE-PRODUCTS-MIB.mib |
|----------------|----------|------------------|----|-------------------------|
|----------------|----------|------------------|----|-------------------------|

| Étiquette | Mappage d'identification |  |
|-----------|--------------------------|--|
| oidESX    | vmwOID 1                 |  |
| vmwESX    | vmwProductSpecific 1     |  |
| vmwDVS    | vmwProductSpecific 2     |  |
| vmwVC     | vmwProductSpecific 3     |  |
| vmwServer | vmwProductSpecific 4     |  |

## VMWARE-RESOURCES-MIB

Le fichier VMWARE-RESOURCES-MIB.mib définit les variables servant à fournir les informations sur l'utilisation des ressources.

Tableau 8-10 recense les mappages d'identification définis dans VMWARE-RESOURCES-MIB.mib.

Tableau 8-10. Mappages d'identification de VMWARE-RESOURCES-MIB

| Variable                     | Mappage d'identification | Description                                                                                                    |  |
|------------------------------|--------------------------|----------------------------------------------------------------------------------------------------|--|
| Sous-arborescence de CPU     |                          |                                                                                                    |  |
| vmwCPU                       | vmwResources 1           | Définit l'OID racine de la sous-arborescence des<br>variables utilisées pour fournir les informations sur<br>la CPU.     |  |
| vmwNumCPU                    | vmwCPU 1                 | Nombre de CPU physiques présentent sur le système.                                                                       |  |
| Sous-arborescence de mémoire |                          |                                                                                                    |  |
| vmwMemory                    | vmwResources 2           | Définit l'OID racine de la sous-arborescence des<br>variables utilisées pour fournir les informations sur<br>la mémoire. |  |
| vmwMemSize                   | vmwMemory 1              | Quantité de mémoire physique présente sur l'hôte<br>(en Ko).                                                             |  |

| Variable                                  | Mappage d'identification | Description                                                                                                    |
|-------------------------------------------|--------------------------|----------------------------------------------------------------------------------------------------|
| vmwMemCOS                                 | vmwMemory 2              | Quantité de mémoire physique allouée à la console<br>du service (en Ko). Cette variable ne concernent pas<br>les hôtes ESXi, dépourvus de console du service.       |
| ∨mwMemAvail                               | vmwMemory 3              | Quantité de mémoire disponible pour exécuter des<br>machines virtuelles et allouer à l'hyperviseur. Elle<br>est calculée en soustrayant vmwMemCOS de<br>vmwMemSize. |
| Sous-arborescence de stockage             |                          |                                                                                                    |
| vmwStorage                                | vmwResources 5           | Définit l'OID racine de la sous-arborescence des<br>variables utilisées pour fournir les informations sur<br>la mémoire.                                            |
| vmwHostBusAdapterNumber                   | vmwStorage 1             | Nombre d'entrées dans<br>vmwHostBusAdapterTable.                                                                                                    |
| vmwHostBusAdapterTable                    | vmwStorage 2             | Table d'adaptateurs de bus hôte détectés sur cet hôte.                                                                                                    |
| vmwHostBusAdapterEntry                    | vmwHostBusAdapterTable 1 | Entrée de la table d'adaptateurs de bus hôte contenant des détails sur un adaptateur particulier.                                                                   |
| vmwHostBusAdapterIndex                    | vmwHostBusAdapterEntry 1 | Index arbitraire assigné à cet adaptateur.                                                                                                    |
| vmwHbaDeviceName vmwHostBusAdapterEntry 2 |                          | Nom de périphérique système attribué à cet adaptateur.                                                                                                    |
| vmwHbaBusNumber                           | vmwHostBusAdapterEntry 3 | Numéro de bus hôte. Pour les adaptateurs non pris<br>en charge, renvoie -1.                                                                                         |
| vmwHbaStatus                              | vmwHostBusAdapterEntry 4 | Statut opérationnel de l'adaptateur.                                                                                                    |
| vmwHbaModelName                           | vmwHostBusAdapterEntry 5 | Nom modèle de l'adaptateur.                                                                                                    |
| vmwHbaDriverName                          | vmwHostBusAdapterEntry 6 | Nom du pilote d'adaptateur.                                                                                                    |
| vmwHbaPci                                 | vmwHostBusAdapterEntry 7 | Identifiant de PCI de l'adaptateur.                                                                                                    |

Tableau 8-10. Mappages d'identification de VMWARE-RESOURCES-MIB (suite)

## VMWARE-SYSTEM-MIB

Le fichier VMWARE-SYSTEM-MIB.mib fournit des variables servant à identifier par nom, numéro de version et numéro de build le logiciel VMware fonctionnant sur un système géré.

Tableau 8-11 recense les variables définies dans VMWARE-SYSTEM-MIB.mib.

Tableau 8-11. Variables définies dans VMWARE-SYSTEM-MIB

| Variable       | Mappage d'identification | Description                                                                     |
|----------------|--------------------------|---------------------------------------------------------------------------------|
| vmwProdName    | vmwSystem 1              | Nom du produit.                                                                 |
| vmwProdVersion | vmwSystem 2              | Numéro de version du produit, au format<br>Principale.Secondaire.Mise à niveau. |
| vmwProdBuild   | vmwSystem 4              | numéro de build du produit.                                                     |

#### VMWARE-TC-MIB

Le fichier VMWARE-TC-MIB.mib fournit les conventions textuelles communes utilisées par les fichiers MIB VMware.

VMWARE\_TC-MIB.mib définit les valeurs d'entiers suivantes pour VmwSubsystemTypes :

■ inconnu (1)

- châssis (2)
- alimentation électrique (3)
- ventilateur (4)
- CPU (5)
- mémoire (6)
- batterie (7)
- capteur thermique (8)
- contrôleur RAID (9)
- tension (10)

VMWARE-TC-MIB.mib définit les valeurs d'entiers suivantes pour VmwSubsystemStatus :

- inconnu (1)
- normal (2)
- marginal (3)
- critique (4)
- échec (5)

## VMWARE-VC-EVENT-MIB

Le fichier VMWARE-VC-EVENT-MIB.mib fournit les définitions des interruptions envoyées par vCenter Server. Ces définitions étaient fournies par le fichier VMWARE-TRAPS-MIB.mib dans les versions antérieures de VirtualCenter Server.

Tableau 8-12 recense les interruptions définies pour vCenter Server.

#### Tableau 8-12. Alarmes définies dans VMWARE-VC-EVENT-MIB

| Interruption   | Mappage d'identification | Description                                                                                                    |
|----------------|--------------------------|----------------------------------------------------------------------------------------------------|
| vpxdAlarm      | vmwVCNotifications 201   | L'agent SNMP de vCenter Server envoie<br>cette interruption quand le statut<br>d'alarme d'une entité change.                                                                                                    |
| vpxdDiagnostic | vmwVCNotifications 202   | L'agent SNMP de vCenter Server envoie<br>cette interruption quand vCenter Server<br>démarre ou redémarre, ou quand une<br>notification de test est sollicitée. vCenter<br>Server peut être configuré pour envoyer<br>cette interruption périodiquement à<br>intervalles réguliers. |

Tableau 8-13 recense les variables définies pour les interruptions vCenter Server.

| Tableau 8-13. | Variables | définies | dans | VMWARE-VC-EVENT-MIB |
|---------------|-----------|----------|------|---------------------|
|               |           |          |      |                     |

| Variable         | Mappage<br>d'identification | Description                            |
|------------------|-----------------------------|----------------------------------------|
| vmwVpxdTrapType  | vmwVC 301                   | Type de l'interruption vCenter Server. |
| vmwVpxdHostName  | vmwVC 302                   | Nom de l'hôte affecté.                 |
| vmwVpxdVMName    | vmwVC 303                   | Nom de la machine virtuelle affectée.  |
| vmwVpxd0ldStatus | vmwVC 304                   | État antérieur.                        |

| Tableau 8-13. | Variables définies | dans VMWAR | E-VC-EVENT-MIB | (suite) |
|---------------|--------------------|------------|----------------|---------|
|---------------|--------------------|------------|----------------|---------|

| Variable         | Mappage<br>d'identification | Description     |
|------------------|-----------------------------|-----------------|
| vmwVpxdNewStatus | vmwVC 305                   | Nouvel état.    |
| vmwVpxdObjValue  | vmwVC 306                   | Valeur d'objet. |

#### **VMWARE-VMINFO-MIB**

Le fichier VMWARE–VMINFO–MIB.mib définit les variables et interruptions servant à fournir les informations de machine virtuelle.

Tableau 8-14 recense les variables définies dans VMWARE-VMINFO-MIB.mib.

Tableau 8-14. Mappages d'identification de VMWARE-VMINFO-MIB

| Variable                      | Mappage d'identification Description |                                                                                                    |  |
|-------------------------------|--------------------------------------|----------------------------------------------------------------------------------------------------|--|
| Variables de machine virt     | uelle                                |                                                                                                    |  |
| vmwVmTable                    | vmwVirtMachines 1                    | Table contenant des informations sur les machines virtuelles qui ont été configurées sur le système.                                                               |  |
| vmwVmEntry                    | vmwVmTable 1                         | Enregistrement d'une machine virtuelle unique.                                                                                                    |  |
| vmwVmIdx                      | vmwVmEntry 1                         | Index de l'entrée de machine virtuelle.                                                                                                    |  |
| vmwVmDisplayName              | vmwVmEntry 2                         | Nom d'affichage de la machine virtuelle.                                                                                                    |  |
| vmwVmConfigFile               | vmwVmEntry 3                         | Chemin d'accès au fichier de configuration de cette machine virtuelle.                                                                                             |  |
| vmwVmGuestOS                  | vmwVmEntry 4                         | Système d'exploitation client fonctionnant sur la machine virtuelle.                                                                                               |  |
| vmwVmMemSize                  | vmwVmEntry 5                         | Mémoire (en Mo) configurée pour cette machine virtuelle.                                                                                                    |  |
| vmwVmState vmwVmEntry 6       |                                      | État d'alimentation de la machine virtuelle (sous tension ou hors tension).                                                                                        |  |
| vmwVmVMID                     | vmwVmEntry 7                         | Numéro d'identification assigné aux machines<br>virtuelles en service par le noyau VMkernel. Les<br>machines virtuelles hors tension n'ont pas cet<br>identifiant. |  |
| vmwVmGuestState               | vmwVmEntry 8                         | État du système d'exploitation client (sous tension ou hors tension).                                                                                              |  |
| ∨mwVmCpu                      | vmwVmEntry 9                         | Nombre de CPU virtuelles assignées à cette machine virtuelle.                                                                                                    |  |
| Variables HBA de la mach      | nine virtuelle                       |                                                                                                    |  |
| vmwVmHbaTable                 | vmwVirtMachines 2                    | Table des HBA visibles pour une machine virtuelle.                                                                                                    |  |
| vmwVmHbaEntry vmwVmHbaTable 1 |                                      | Enregistrement d'un HBA unique.                                                                                                    |  |
| vmwHbaVmIdx vmwVmHbaEntry 1   |                                      | Nombre correspondant à l'index de la machine virtu<br>dans vmwVmTable.                                                                                             |  |
| vmwVmHbaIdx                   | vmwVmHbaEntry 2                      | Identifie de manière univoque un HBA donné dans<br>cette VM. Peut changer d'une réinitialisation du<br>système à une autre.                                        |  |
| ∨mwHbaNum                     | vmwVmHbaEntry 3                      | Nom du HBA tel qu'il apparaît dans les paramètres de machine virtuelle.                                                                                            |  |
| vmwHbaVirtDev                 | vmwVmHbaEntry 4                      | Matériel HBA émulé sur le système d'exploitation client.                                                                                                    |  |

| Tableau 8-14. | Mappages d'identification de VMWARE-VMINFO-MIB (suite) |  |
|---------------|--------------------------------------------------------|--|
|               |                                                        |  |

| Variable                         | Mappage d'identification | Description                                                                                                    |
|----------------------------------|--------------------------|----------------------------------------------------------------------------------------------------|
| vmwHbaTgtTable vmwVirtMachines 3 |                          | Table de tous les disques virtuels configurés pour des machines virtuelles dans vmwVmTable.                                   |
| vmwHbaTgtEntry                   | vmwHbaTgtTable 1         | Enregistrement d'un disque de stockage spécifique.<br>Peut changer d'une réinitialisation à une autre.                        |
| vmwHbaTgtVmIdx                   | vmwHbaTgtEntry 1         | Nombre correspondant à l'index de la machine virtuelle<br>(vmwVmIdx) dans vmwVmTable.                                         |
| vmwHbaTgtIdx                     | vmwHbaTgtEntry 2         | Cette valeur identifie un disque particulier.                                                                                 |
| vmwHbaTgtNum                     | vmwHbaTgtEntry 3         | Identifie le disque du point de vue du contrôleur de bus<br>hôte.                                                             |
| Variables de réseau de ma        | chine virtuelle          |                                                                                                    |
| vmwVmNetTable                    | vmwVirtMachines 4        | Table des adaptateurs réseau de toutes les machines virtuelles dans vmwVmTable.                                               |
| vmwVmNetEntry                    | vmwVmNetTable 1          | Identifie un adaptateur réseau unique dans cette table.                                                                       |
| vmwVmNetVmIdx                    | vmwVmNetEntry 1          | Nombre correspondant à l'index de la machine virtuelle<br>dans vmwVmTable.                                                    |
| vmwVmNetIdx                      | vmwVmNetEntry 2          | Identifie un adaptateur réseau unique dans cette table.<br>Peut changer d'une réinitialisation système à une autre.           |
| vmwVmNetNum                      | vmwVmNetEntry 3          | Nom de l'adaptateur réseau tel qu'il apparaît dans les<br>paramètres de machine virtuelle.                                    |
| vmwVmNetName                     | vmwVmNetEntry 4          | Identifie à quoi l'adaptateur réseau est connecté.                                                                            |
| vmwVmNetConnType                 | vmwVmNetEntry 5          | Obsolète. Ne l'utilisez pas.                                                                                                  |
| vmwVmNetConnected                | vmwVmNetEntry 6          | Indique Vrai si le périphérique virtuel Ethernet est connecté à la machine virtuelle.                                         |
| vmwVmMAC                         | vmwVmNetEntry 7          | Indique l'adresse MAC de matériel virtuel configurée.<br>Si VMware Tools n'est pas en service, la valeur est zéro<br>ou vide. |
| Variables de lecteurs de di      | squettes virtuels        |                                                                                                    |
| vmwFloppyTable                   | vmwVirtMachines 5        | Table des lecteurs de disquettes de toutes les machines virtuelles dans vmwVmTable.                                           |
| vmwFloppyEntry                   | vmwFloppyTable 1         | Identifie un lecteur de disquettes unique. Peut changer<br>d'une réinitialisation du système à une autre.                     |
| vmwFdVmIdx                       | vmwFloppyEntry 1         | Nombre correspondant à l'index de la machine virtuelle<br>dans vmwVmTable.                                                    |
| vmwFdIdx                         | vmwFloppyEntry 2         | Identifie un lecteur de disquette spécifique.                                                                                 |
| vmwFdName                        | vmwFloppyEntry 3         | Fichier ou périphérique auquel ce lecteur de disquettes virtuel est connecté.                                                 |
| vmwFdConnected                   | vmwFloppyEntry 4         | Indique Vrai si le lecteur de disquettes est connecté.                                                                        |
| Variables de DVD ou CD-I         | ROM virtuel              |                                                                                                    |
| vmwCdromTable                    | vmwVirtMachines 6        | Table des lecteurs de DVD ou de CD-ROM de toutes les machines virtuelles dans vmwVmTable.                                     |
| vmwCdromEntry                    | vmwCdromTable 1          | Identifie un lecteur de CD-ROM ou de DVD spécifique.<br>Peut changer d'une réinitialisation du système à une<br>autre.        |
| vmwCdVmIdx                       | vmwCdromEntry 1          | Nombre correspondant à l'index de la machine virtuelle dans vmwVmTable.                                                       |
| vmwCdromIdx                      | vmwCdromEntry 2          | Identifie le lecteur de DVD ou de CD-ROM spécifique.                                                                          |

| Variable                    | Mappage d'identification | Description                                                                                                    |
|-----------------------------|--------------------------|----------------------------------------------------------------------------------------------------|
| vmwCdromName                | vmwCdromEntry 3          | Fichier ou périphérique que le lecteur de DVD ou de<br>CD-ROM virtuel a été configuré pour utiliser.                                                                                        |
| vmwCdromConnected           | vmwCdromEntry 4          | Indique Vrai si le lecteur de CD-ROM est connecté.                                                                                                    |
| Variables d'interruption de | machine virtuelle        |                                                                                                    |
| vmwVmID                     | vmwTraps 101             | Possède la même valeur que le vmwVmVMID de la<br>machine virtuelle affectée générant l'interruption, pour<br>permettre l'interrogation de la machine virtuelle<br>affectée dans vmwVmTable. |
| vmwVmConfigFilePath         | vmwTraps 102             | Fichier de configuration de la machine virtuelle qui génère l'interruption.                                                                                                    |

| Tableau 8-14. | Mappages d'identification de VMWARE-VMINFO-MIB | (suite) |
|---------------|------------------------------------------------|---------|
|---------------|------------------------------------------------|---------|

Tableau 8-15 recense les interruptions définies dans VMWARE–VMINFO–MIB.mib. Ces interruptions étaient autrefois définies dans VMWARE–TRAPS–MIB.mib.

| Tableau 8-15. | Interruptions | définies dans | VMWARE-VMINFO-MIB |
|---------------|---------------|---------------|-------------------|
|---------------|---------------|---------------|-------------------|

| Interruption                         | Mappage d'identification | Description                                                                                                    |
|--------------------------------------|--------------------------|----------------------------------------------------------------------------------------------------|
| vmwVmPoweredOn                       | vmwVmNotifications 1     | Cette interruption est envoyée quand<br>une machine virtuelle est mise sous<br>tension depuis un état interrompu ou<br>hors tension.                                                                                                    |
| vmwVmPoweredOff                      | vmwVmNotifications 2     | Cette interruption est envoyée quand<br>une machine virtuelle est mise hors<br>tension.                                                                                                    |
| vmwVmHBLost                          | vmwVmNotifications 3     | Cette interruption est envoyée quand<br>une machine virtuelle détecte une perte<br>dans le signal de pulsation client. Il faut<br>que VMware Tools soit installé dans le<br>système d'exploitation client pour que<br>cette valeur soit valide. |
| vmwVmHBDetected vmwVmNotifications 4 |                          | Cette interruption est envoyée quand<br>une machine virtuelle détecte ou<br>regagne le signal de pulsation client. Il<br>faut que VMware Tools soit installé<br>dans le système d'exploitation client<br>pour que cette valeur soit valide.     |
| vmwVmSuspended                       | vmwVmNotifications 5     | Cette interruption est envoyée quand<br>une machine virtuelle est interrompue.                                                                                                    |

# **Compteurs diagnostiques SNMPv2**

Le fichier SNMPv2-MIB.mib est doté de divers compteurs destinés à faciliter le débogage des problèmes SNMP.

Tableau 8-16 recense certains de ces compteurs diagnostiques.

| Tableau 8-16. | Compteurs | diagnostiques | de | SNMPv2-MIB |
|---------------|-----------|---------------|----|------------|
|---------------|-----------|---------------|----|------------|

| Variable          | Mappage<br>d'identification | Description                                                                                                    |
|-------------------|-----------------------------|----------------------------------------------------------------------------------------------------|
| snmpInPkts        | snmp 1                      | Nombre total de messages transmis à l'entité SNMP par le service de transport.                                                    |
| snmpInBadVersions | snmp 3                      | Nombre total de messages SNMP qui ont été fournis à<br>l'entité SNMP et qui concernaient une version SNMP non<br>prise en charge. |

|  | Tableau 8-16. | Compteurs of | diagnostiques | de SNMPv2-MIB | (suite) | 1 |
|--|---------------|--------------|---------------|---------------|---------|---|
|--|---------------|--------------|---------------|---------------|---------|---|

| Variable                | Mappage<br>d'identification | Description                                                                                                    |
|-------------------------|-----------------------------|----------------------------------------------------------------------------------------------------|
| snmpInBadCommunityNames | snmp 4                      | Nombre total de messages SNMP à caractère<br>communautaire transmis à l'entité SNMP et qui utilisaient<br>un nom communautaire SNMP incorrect.                                                                                                    |
| snmpInBadCommunityUses  | snmp 5                      | Nombre total de messages SNMP à caractère<br>communautaire transmis à l'entité SNMP et qui<br>représentaient une opération SNMP qui n'était pas<br>autorisée à la communauté nommée dans le message.                                                                                                    |
| snmpInASNParseErrs      | snmp 6                      | Nombre total d'erreurs ASN.1 ou BER rencontrées par<br>l'entité SNMP lors du décodage des messages SNMP reçus.                                                                                                    |
| snmpEnableAuthenTraps   | snmp 30                     | Indique si l'entité SNMP est autorisée à générer des<br>interruptions d'échec authentification. La valeur de cet<br>objet supplante n'importe quelle information de<br>configuration. Elle procure donc un moyen de mettre hors<br>tension toutes les interruptions d'échec d'authentification.                                                                                           |
| snmpSilentDrops         | snmp 31                     | Nombre total de PDU de classe confirmée transmises à<br>l'entité SNMP et qui ont été abandonnées silencieusement<br>parce que la taille d'une réponse contenant une PDU de<br>classe de réponse alternative avec un champ d'associations<br>de variables vide était supérieure soit à une contrainte<br>locale, soit à la taille de message maximum associée à<br>l'auteur de la demande. |
| snmpProxyDrops          | snmp 32                     | Nombre total de PDU de classe confirmée transmises à<br>l'entité SNMP et qui ont été abandonnées silencieusement<br>parce que la transmission du message à une cible proxy a<br>échoué de manière autre q'une expiration de délai, si bien<br>qu'aucune PDU de classe de réponse n'a pu être retournée.                                                                                   |

Surveillance et performances de vSphere Performance

# Index

# Α

actions d'alarme, décrites alarmes affichage avaliser les alarmes déclenchées déclenchées décrites **37** définitions réinitialiser les alarmes d'événement déclenchées alarmes déclenchées, avaliser alarmes,actions désactivées alimentation, surveillance de l'intégrité Assistant de gestion de vSphere

### В

banque de données, dépannage 20

#### С

câble/interconnexion, surveillance de l'intégrité 27 Capteurs IPMI, SNMP 71 communautés, SNMP 69 compteurs, données 9 compteurs de données 9 contrôle des performances 47 CPU, surveillance de l'intégrité 27 CPU,dépannage 18

# D

dépannage banques de données 20 CPU 18 disque 20 mémoire 19 mise en réseau 22 performances 18 santé matérielle 30 stockage 20 diagnostics, SNMP 86 diagrammes affichage 13 ajout de personnalisés au menu Commuter sur 17 avancé 15 enregistrer les données dans un fichier 17 exporter des données 18

paramètres 16 personnalisation 15, 16 Voir aussi diagrammes de performances diagrammes à barres, description 8 diagrammes à secteurs, description 8 diagrammes avancés, définir par défaut 15 diagrammes de performances à propos 7 collection des données 7 diagrammes avancés à propos 15 affichage 15 suppression de vues 17 enregistrer les données dans un fichier 17 exporter des données 18 intervalles de collecte des données 11 niveaux de collecte des données 12 personnalisation 16 types 8 diagrammes empilés, description 8 diagrammes linéraires, description 8 diagrammes, vides 23 disque, dépannage 20

# Ε

ESXi, configurer SNMP 68 esxtop colonne de statistiques 49 Commandes à clé unique en mode interactif 50 description commune de statistiques 49 mode de traitement par lot 63 mode interactif 48 mode Lecture 64 options de la ligne de commande en mode interactif 48 pages d'ordre d'affichage 49 panneau Adaptateur de stockage 57 Panneau Alimentation de la CPU 53 Panneau CPU 50 panneau Interruption 62 panneau Mémoire 54 panneau Mise en réseau 61 panneau Périphérique de stockage 58

panneau Stockage de machine virtuelle 60 surveillance des performances 47 état de santé, contrôle 28 événements affichage 38 exportation 39 événements,décrits 37

#### F

Fichiers MIB **73** filtrage des interruptions, SNMP **71** 

### G

graphiques de performance, vue **13** groupes métriques **7** groupes métriques,description **10** 

#### Н

horloge de surveillance, surveillance de l'intégrité 27 hôtes état de santé 28 surveillance de matériel 27

## I

identifiants d'objet (OID) Indications CIM, SNMP intégrité de l'hôte, réinitialiser les capteurs Internet Explorer, paramètres de sécurité interruptions configurer les interruptions SNMP SNMP **67** intervalle de collecte des données intervalles de collecte

#### J

journaux, système, Voir aussi dépannage

#### Μ

machines virtuelles, performances 25 mappages de stockage afficher 34 déplacer les éléments 34 exporter 35 masquer des éléments 34 matériel, dépanner la santé 30 mémoire, surveillance de l'intégrité 27 mémoire, dépannage 19 Mise en réseau, SNMP 67 mode de traitement par lot options de la ligne de commande 63 préparation pour 62 mode Lecture options de la ligne de commande 64 préparation pour 64

# Ν

niveaux de collecte **7** niveaux de collecte des données **12** 

#### Ρ

Panneau Alimentation de la CPU esxtop 53 resxtop 53 Panneau CPU esxtop 50 paramètres de sécurité, Internet Explorer 30 performances collecte de statistiques 10 dépannage 18 diagrammes avancés 15 machine virtuelle 25 périphériques gérés, Fichiers MIB 73 ports, pour SNMP 70 processeurs, surveillance de l'intégrité 27

# R

rapports de stockage afficher 32 exporter 33 filtrer 32 personnaliser 33 réinitialiser les capteurs, intégrité de l'hôte 29 réseau, dépannage 22 réseaux, surveillance de l'intégrité 27 ressources, stockage 31 ressources de stockage, contrôle 31 resxtop colonne de statistiques 49 Commandes à clé unique en mode interactif 50 description commune de statistiques 49 mode de traitement par lot 63 mode interactif 48 options 48 options de la ligne de commande en mode interactif 48 pages d'ordre d'affichage 49 panneau Adaptateur de stockage 57 Panneau Alimentation de la CPU 53 Panneau CPU 50 panneau Interruption 62 panneau Mémoire 54 panneau Mise en réseau 61 panneau Périphérique de stockage 58 panneau Stockage de machine virtuelle 60 surveillance des performances 47

#### S

santé matérielle dépannage 30 réinitialiser les capteurs 29 SMASH 27 SNMP Capteurs IPMI 71 communautés 69 configuration 67, 68 configuration des interruptions 70 configurer pour ESXi 68 diagnostics 73, 86 filtrage des interruptions 71 GET 70 Indications CIM 71 interrogation 70 interruptions 67 logiciel de gestion 72 ports 70 systèmes d'exploitation clients 73 VMWARE-CIMOM-MIB 75 VMWARE-ENV-MIB 75 VMWARE-OBSOLETE-MIB 78 VMWARE-PRODUCTS-MIB 81 VMWARE-RESOURCES-MIB 81 VMWARE-ROOT-MIB 74 VMWARE-SYSTEM-MIB 82 VMWARF-TC-MIB 82 VMWARE-VC-EVENT-MIB 83 VMWARE-VMINFO-MIB 84 solutions, affichage 44 statistiques au sujet des données de vCenter Server 10 collecte des systèmes d'exploitation clients 25 statistiques de fonctionnement du client. activation 25 statistiques de performances, Systèmes d'exploitation clients Windows 25 statistiques, esxtop 49 statistiques, resxtop 49 stockage contrôle 31 surveillance de l'intégrité 27 stockage, dépannage 20 surveillance diagrammes de performances 7 performances du système d'exploitation client 25 systèmes d'exploitation clients, SNMP 73 Systems Management Architecture for Server

Hardware, , voir SMASH

#### Т

température, contrôle 27

#### U

utilitaire Perfmon 25

#### ۷

vCenter Server configurer SNMP 68 SNMP 67 statistiques de performances 10 ventilateurs, contrôle 27 VMA 48 VMWARE-CIMOM-MIB 75 VMWARE-ENV-MIB. définitions 75 VMWARE-OBSOLETE-MIB, définitions 78 VMWARE-PRODUCTS-MIB, définitions 81 VMWARE-RESOURCES-MIB, définitions 81 VMWARE-ROOT-MIB. définitions 74 VMWARE-SYSTEM-MIB, définitions 82 VMWARE-TC-MIB, définitions 82 VMWARE-VC-EVENT-MIB, définitions 83 VMWARE-VMINFO-MIB, définitions 84 vServices, surveillance 45 vSphere CLI 48 Vues de stockage Mappages 34 Rapports 31

#### W

Windows, statistiques de performances 25

Surveillance et performances de vSphere Performance